# はじめての WebCTCE

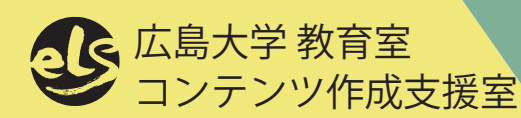

2009年9月15日

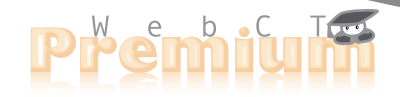

#### はじめての WebCT CE6

| 第 | 1章 はじめに ちょうしょう ちょうしょう ちょうしょう ちょうしょう | 5      |
|---|-------------------------------------|--------|
| 第 | 2章 コースデザインの前に 99<br>WebCTの入口        | 9<br>9 |
|   | コースの作成1                             | 1      |
|   | WebCT コースでの役割1                      | 3      |
|   | WebCTの画面構成14                        | 4      |
| 第 | 3章 授業資料のアップロード 15                   | 5      |
|   | 3.1 ファイルをアップロードする10                 | б      |
|   | 3.2 アイコン名称を変更する18                   | 8      |
|   | 3.3 フォルダを作ってファイルを整理する               | 0      |
|   | 3.4 アップロードしたファイルを更新する2              | 2      |
| 第 | 4章 レポート管理 25                        | 5      |
|   | 4.1 課題を出題する                         | б      |
|   | 4.2 デモ学生でレポート提出してみる28               | 8      |
|   | 4.3 提出されたレポートを閲覧、採点する3              | 1      |
| 第 | 5章掲示板の利用 33                         | 3      |
|   | 5.1 掲示板へ記事を投稿する                     | 4      |
|   | 5.2 記事の閲覧と返信の作成36                   | б      |
|   | 5.3 新しいトピックを作成する3.                  | 7      |
|   | 5.4 学生が投稿した記事を管理する38                | 8      |
|   | 5.5 掲示板への匿名投稿                       | 9      |
|   | 5.6 掲示板の採点                          | 0      |
| 第 | 6章 小テスト 47                          | 1      |
|   | 6.1 小テストを作成する4.                     | 2      |
|   | 6.2 デモ学生で小テストを受けてみる49               | 9      |
|   | 6.3 小テストの答案を閲覧する5                   | 1      |
|   | 6.4 小テストの結果を集計する52                  | 2      |
| 第 | 7章 学習モジュール 55                       | 5      |
|   | 7.1 学習モジュールを作り、資料をアップロードする50        | б      |
|   | 7.2 学習モジュールの目次を整理する                 | 0      |
|   | 7.3 学習モジュールにコンテンツリンクを追加する6          | 3      |
|   | 7.4 学習モジュールに HTML ファイルを追加する64       | 4      |

| 第8章 コースコンテンツの編集            | 69 |
|----------------------------|----|
| 8.1 コースコンテンツにコンテンツリンクを追加する | 70 |
| 8.2 コースコンテンツのアイコンセットを変更する  | 71 |
| 8.3 コースコンテンツの表示を改造する       | 74 |
| 8.4 コースメニューを整理する           | 78 |
| 付録1用語集                     | 81 |
| 付録2コースツール                  | 84 |
| 付録 3 WebCT Manager         | 86 |
| 索引                         | 88 |

| コラム目次               |    |
|---------------------|----|
| ログインできない!           | 10 |
| 学生は WebCT を知っているの?  | 13 |
| 「タイトル」と「カスタムタイトル」   | 19 |
| 日本語ファイル名            | 21 |
| 「課題」ツールのタブ          | 30 |
| 未提出なのに「提出済み」?       | 31 |
| コ答案の「状態」            | 32 |
| メッセージ欄の書式と HTML(1)  | 35 |
| CSV ファイルのダウンロード     | 54 |
| HTML ファイルの文字コード     | 67 |
| メッセージ欄の書式と HTML (2) | 76 |

#### 10 分ルール

10 分間試行錯誤をして解決しない場合は、外部に回答を求めましょう。

多くの質問があればあるほど、Q&A の蓄積がなされてよりよいサポートができるようになり ます。メーリングリスト (ML) への質問はユーザグループの活性化につながります。なによりあ なたの時間の節約になります。

どこに聞けばいいの? els-admin@els.hiroshima-u.ac.jp →コンテンツ作成支援室のサポート窓口 (内線 2465) wbt-ml@riise.hiroshima-u.ac.jp →広島大学 WebCT 利用教員と支援スタッフの ML Ask Dr.C http://www.blackboard.com/Support/Ask-Dr-C.aspx → Blackboard 社が運営する、利用者ユーザのための掲示板

# 第1章 はじめに

#### WebCTって何?

WebCT は、大学で使われることを想定した、Web上の e ラーニングプラットフォームです。特に、授業を運営していく ためのさまざまな機能を提供していることから、CMS (Course Management System) と呼ばれる種類のシステムです。

#### e ラーニング≠無人授業

大学の授業で e ラーニング (コンピュータ・ネットワークを使 用した学習)を導入する際、三つの形態があると言われています。 一つは、完全オンライン型。授業内容をすべて e ラーニング素 材として Web 上に準備するものです。学生はいつでもどこでも好 きな時間に好きな場所でコースにアクセスして学習を進めます。e ラーニングや WebCT というと、このような形態を思い浮かべる 方も多いのではないでしょうか。

二つ目は、対面授業補完型です。90分の授業はこれまで通り教 室で行い、予習と復習に e ラーニングを活用します。あるいは、 教室にコンピュータがある場合には授業中に補助教材として活用 できます。コンピュータがなくとも携帯電話などを使う試みも盛 んに行われています。このタイプは、学生と教員が顔をあわせて 講義や議論をする時間をしっかりと確保した

上で、学生の理解をより深めるために e ラー ニングを使うというスタイルです。

三つ目は、対面授業の一部をオンラインに 置き換えるブレンド型です。例えば一週おき にオンライン講義とワークショップを行うも のであるとか、海外の講師のビデオ授業を自 宅で視聴し、それを踏まえた教室授業を次の 週に行ったりするものです。

このように e ラーニングにはいろいろな 形態があり、決して既存の教室授業をすべて ネットワーク上に置き換えてしまおうという ものばかりではありません。本書で紹介する WebCT は、とても多機能な e ラーニングシス テムであり、前述の三つのタイプ全てに対応 しています。しかし、本学でこれを導入して いる第一の目的は、あくまで先生方の講義を よりよいものにするためです。すなわち、本 学では WebCT を、主に対面授業補完型 e ラー ニングシステムととらえ、その目的に沿った 導入と支援を行っています。

#### WebCT で授業のホームページを運用する

対面授業補完型 e ラーニングシステムとしての WebCT を使い、 どんなことができるのかをもう少し具体的に見てみましょう。

映画や雑誌、TV 番組などが各々独自のホームページを持ってい るように、大学で行なわれている一つ一つの授業にもホームページ があれば、様々な Web のメリットを活用することができます。

しかし、大学教員は多忙であり、また必ずしも Web サイト構築 のエキスパートではありません。

昨今、良質な Web ページ作成ソフトウェアが出現していること や、オフィス系ソフトウェアなども Web ページ作成の機能をサポー トしていることから、Web ページそのもの (Web コンテンツ)の作 成はかなり楽になってきました。それでも、大学教員が Web を授 業に利用しようとする際には、少し考えただけでも多くの技術的な 壁が発生します。

例えば、Webページを使って、受講者に授業用資料を提示した いと考えたとしましょう。まったくオープンにしてもいいものであ れば、ただWebサーバに上げておくだけです。しかし内容によっ ては一般に公開することがあまり好ましくないものがあるかもしれ ません。こういった場合にはなんらかのアクセス制限をかける必要 があるわけですが、その設定と維持はあまり容易ではありません。

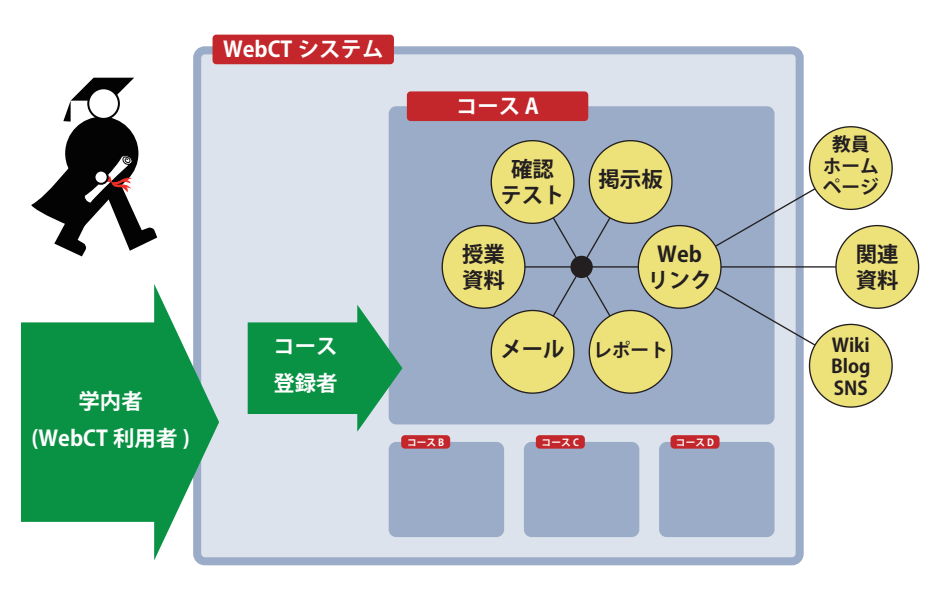

図 1. WebCT は Web アプリケーションとなっており、登録利用者(学内者)だけが使うこと ができる。システム内部は複数のコース(授業に相当)に分かれていて、それぞれのコース へは予め登録されたものだけがアクセスできる。コース内には、授業を支援する機能が教員 の設定により配置される。システム外のページへのリンクも含め、授業に関連する Web 上 の資源を統合した「授業ホームページ」を提供することができる。

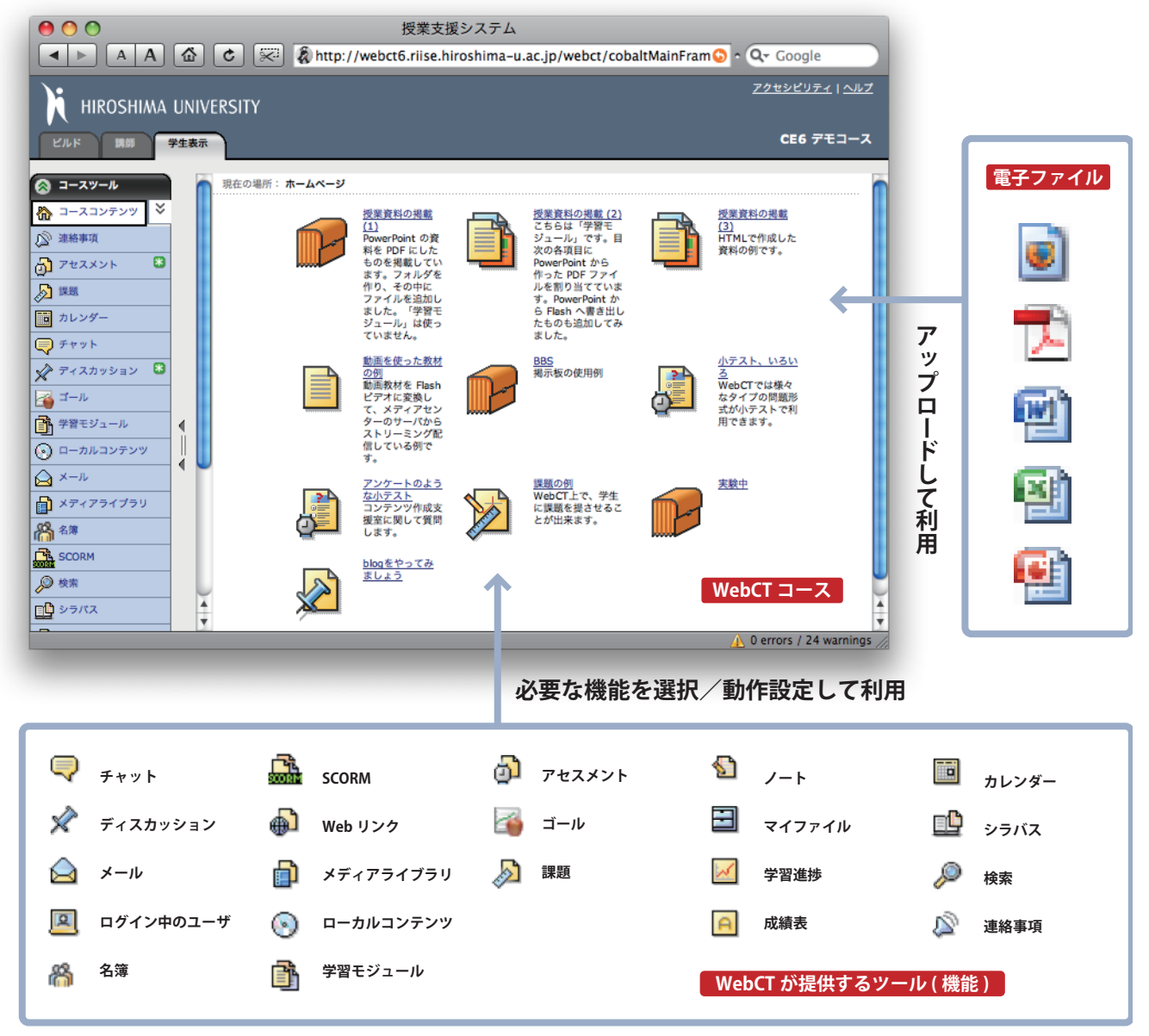

図 2. WebCT コースは、PC 上で作成してアップロードされた電子ファイル(コンテンツファイル)と、自由に配置可能な WebCT ツールとから構成されている。

また、Web サイトによくアクセスしているのはどの学生なのか、 学生が頻繁に開いているページはどれなのか、といったことを調べ るためには、なんらかの仕掛をあらかじめ施しておいたり、Web サーバのアクセスログを解析したりする必要があります。

例えば Web の双方向性を利用して、教室外での議論とコミュニ ケーションの場を設けたいと考えた場合はどうでしょうか。イン ターネット上には、多くの掲示板 CGI プログラムが公開されてい ますが、それをダウンロードして自分のところで使えるようにする だけでも、知らなくてはならないことは結構たくさんあります。ま た、学生の理解度をチェックするために Web 上に簡単なテストや アンケートを設置することも可能ですが、この設置と維持は Web サイト構築に慣れていない方にとってはそれ程簡単なことではあり ません。

WebCT は、Web を授業で活用するための様々な機能をパッケー ジとして提供し、教員の方々の労力を軽減することを目的としてい ます。WebCT を使うと、コース単位のアクセス制限を行い(図 1)、 システムに含まれるツールを必要に応じて利用することによって、 以下のような機能を持った Web ページを簡単に作ることができま す(図 2)。

・ 文書・画像・映像・音声を含んだ教材の配布

- ・ 小テスト・レポートによる学生の評価
- ・ Web 上の教育資源の統合
- 掲示板・電子メール・チャット・ホワイトボードによる
   学生との対話
- ・個々の学生へのテスト得点や成績の通知、オンラインでの成績管理
- オンライン成績表・自己診断テスト・進行状況チェック による学生へのフィードバック
- ・ 授業を評価するデータの収集

また、昨今ブログや Wiki といったコンテンツ管理システムを使っ て、ブラウザだけで Web ページを作成することが一般的になりま した。管理がブラウザのみで行えるだけでなく、システム自体も無 料で提供されているものも数多くあり、気軽に Web ページを作成 することができます。インターネット上で公開したいコンテンツは これらのサービスを使って気軽に作成し、履修学生だけに見せたい コンテンツは WebCT に置くという使い方も可能です。いずれにし ても、授業に関連する情報を一カ所に集めることによって、学生に とってアクセスしやすい環境を作ることができます。WebCT はそ のような授業情報の「ハブ」としても有用です。

晄

#### WebCT を授業に利用する

授業でWebCTを活用する方法は、十人十色様々に考えられま す。一例を図3に示します。予習→講義→復習のサイクルの各所で、 WebCTを活用することができます。

まず予習段階では、次回の講義のポイントを示し、予習のための 参考資料を提示しておくことができます。講義の際に使う資料を事 前に WebCT に提示しておき、印刷したものを学生に持参させると いう方法はよく行なわれています。

コンピュータが利用できる教室では、講義中に WebCT に提示し た資料を閲覧しながら授業を行なうこともできます。学生がコン ピュータを利用できる教室はまだごく少数ですが、教員が WebCT の画面を提示しながら授業を行なうことは現在でも十分可能です。 将来的には学生が持っている情報端末で各人が教材を閲覧しながら 授業を行なうことが可能になるかもしれません。

講義終了後、小テストやセルフテストの実施により、学生の理解 度をチェックすることができます。オンラインで行なう小テストは、 学生は結果をすぐ知ることができますし、教員からも学生の成績が 即座に確認できます。

予習・復習の間を通して、BBS (Bulletin Board System:電子掲示版) により質問を受けつけたり、学生間の議論を促したりと言った学習 者へのフォローが行なえることも大きなメリットとなるでしょう。

これらの機能を学生と教員が積極的に利用することにより、従来 ないがしろにされがちであった予復習の時間を有効に活用できるよ うにもなります。

#### 本書について

本書は、WebCT でコースをデザインし運用する方を対象にした 入門書です。自分の授業でWebCT を活用したい教員はもちろん、 学内のグループでWebCT を共同作業の場として使ってみたい方、 教職員研修のホームページとして利用してみたい方、完全オンライ ン型の e ラーニングコースを開発してみたい方、などいろいろな方 が対象になると考えています。広島大学の教職員として ID を持っ ている方であれば、どなたでもこの後の章に書かれている内容を試 すことができますので、是非いろいろな場面でWebCT を活用して みてください。

#### WebCT の名称について

WebCT は 1995 年にカナダのブリティッシュコロンビア大学で 同大学講師マーレイ・ゴールドバーグ氏により開発されました。当 初無償で公開された WebCT は、多くの大学で利用されるように なります。1997 年にはシステムの継続的な開発とサポートのた めWebCT 社が設立されました。その後成長を続け、代表的な e ラーニングプラットフォームの一つ(2005 年には、全世界 1700 以上の教育機関に導入され 800 万人以上の学生に利用される)と なりました。2006 年に、WebCT 社は Blackboard 社に買収され、 WebCT というブランド名はなくなりましたが、本学では WebCT の名称を継続して使用しています。

現在 WebCT CE6 として本学で利用しているのは、正式には "Blackboard Learning System CE Release 8" として販売されている ものです。

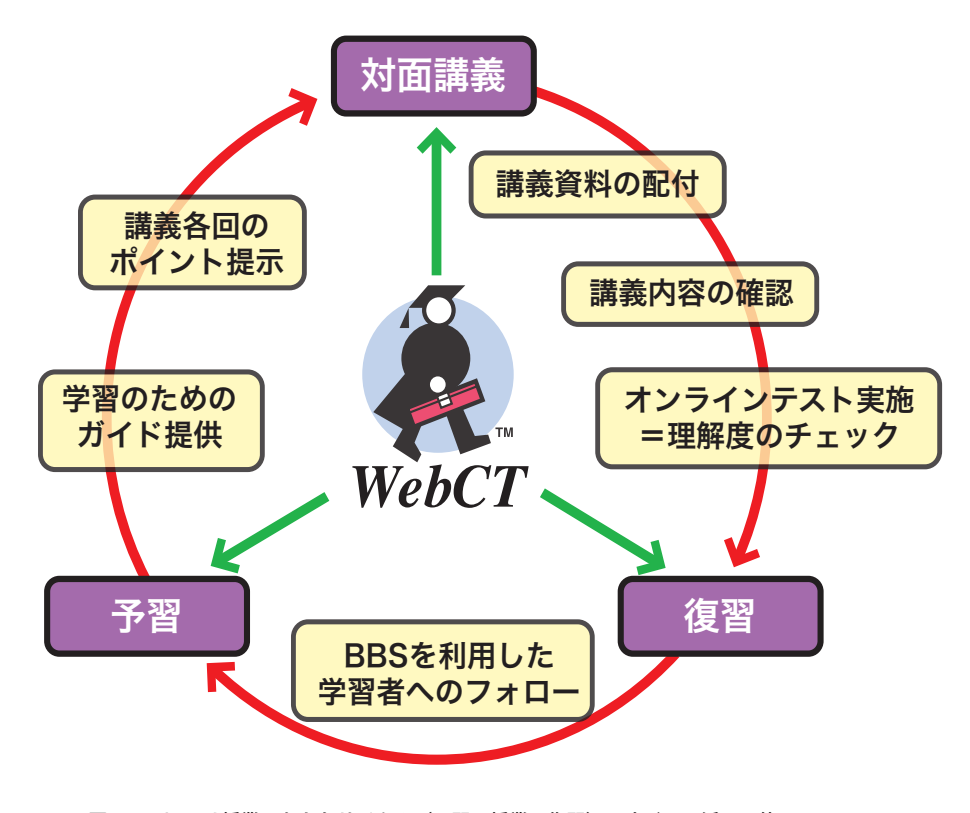

図 3. WebCT は授業のおもなサイクル(予習→授業→復習)のすべてで活用可能。 第1回 WebCT ユーザカンファレンス発表資料(広島大学安武公一氏)より翻案。

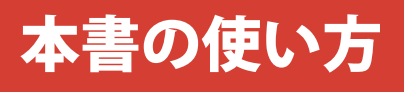

本書の第3章から第8章で、WebCTのコースでよく利用されている機能やツールの使用方法を説明しています。各章には複数の節があります。また各節は、節の始めにそこで扱う内容とその目的を、ページ右側に説明文、左側にその説明に相当する場面の図を配置しています。この図は Macintosh+Safari の環境のものを利用しています。ですからご利用の環境によって、一部見え方が異なるものがあります。

またページの左側だけを見ても理解して頂けるように、図には3種類のフキダシで説明を加えました。

**オレンジ色のフキダシ**:そこでどのような操作をするのかを説明しています。 **青色のフキダシ**:その操作の結果、どのようになったかを説明しています。 **緑色のフキダシ**:WebCT の画面にあるボタンやアイコンを説明しています。

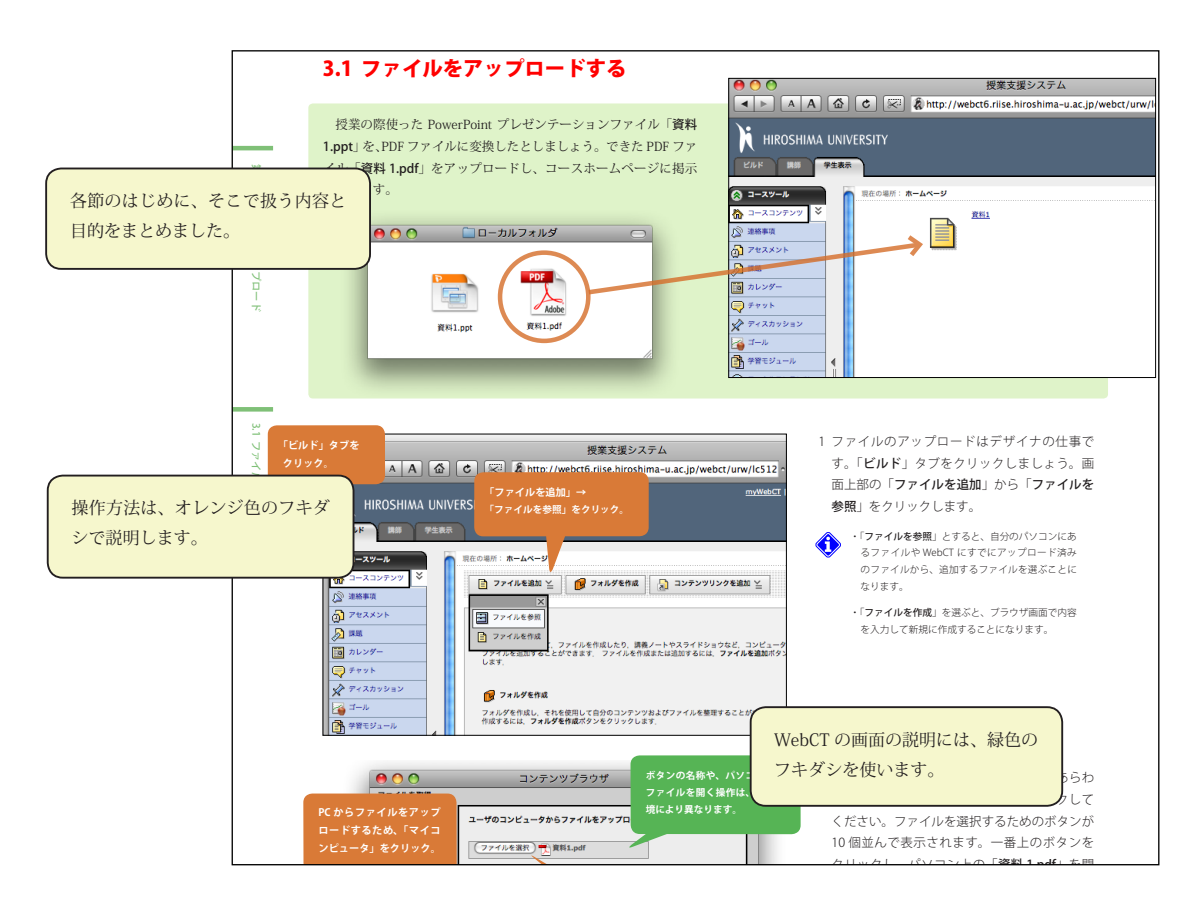

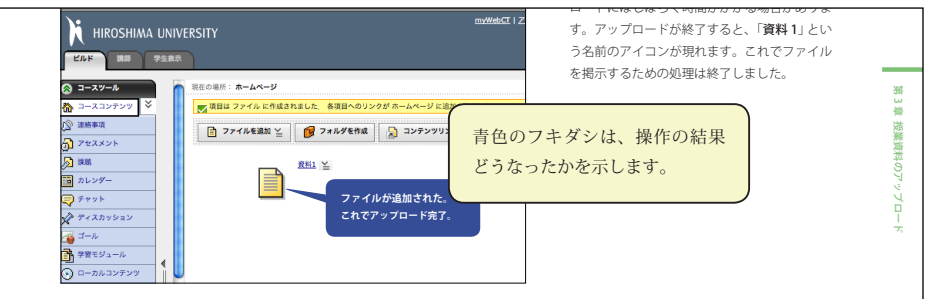

操作や各ツールの機能を説明するにあたり、特に注意を喚起したいものについて、以下の2種類のマークをつけました。

:注意が必要な情報。 :知っていると役に立つ情報。

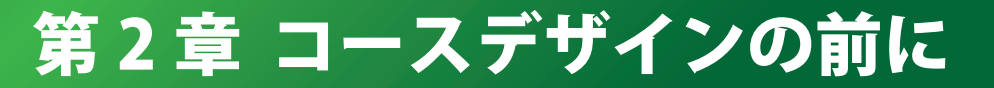

# ~ログインからコースの新規作成まで

# WebCT の入口

webci Citle step by step

#### WebCT を利用するのに必要な環境

WebCT を利用するために最低限必要なのは、インターネットに 接続されたコンピュータと Web ブラウザです。Web ブラウザは、 Internet Explorer、Firefox、Safari など現在一般に利用されている ものはほとんど使えます。

ただし WebCT が提供する機能の内、HTML エディタ、数式エディ タ、チャットなど一部の機能は お使いの環境によってはうまく機 能しないことがあります。

#### WebCT ヘログインする

WebCT システムの入口ページの URL は

#### http://webct6.riise.hiroshima-u.ac.jp

です。これをブラウザのアドレス欄に記入すれば、アクセスできま す。学内制限などはかかっていませんので、世界中どこからでもア クセスできます。

また、いくつかの学内ページからリンクがあります。例えば

- ・広大教職員ポータル「いろは」
- ・広大学生情報システム「もみじ」
- ・メディアセンターのホームページ

#### などです。

図4に「メディアセンターのホームページ」からリンクをたどっ ていったときの例をあげました。途中、ログインページでは、「広 大ID」と「パスワード」を入力する必要があります。WebCTでは、 利用者が広島大学の構成員であることを確認するため、「広大 ID」 で認証を行います。正しい ID とパスワードの組み合わせを入力し、 「ログイン」をクリックしてください。

#### myWebCT

ログインが成功すると、図4右上のような画面が表示されます。 この画面を「myWebCT」と呼びます。WebCT全体には何百とい うコースがありますが、myWebCTにはあなたがメンバーとして登 録されているコースがリストアップされます。従って、このリスト の内容は利用者一人一人違います。リストにあるコース名をクリッ クすると、そのコースのホームページ画面へ移動します。

myWebCT の右上には、サーバ管理者からのお知らせが表示され る枠があり、他にもいくつかの枠があります。これらの枠の位置や 画面全体の色合い、表示言語などは個人の好みで変更できます。ま た、コースの並び順や、表示、非表示も個人で設定が可能です。こ の設定は、リスト右上の鉛筆アイコン をクリックすると変更す ることができます。

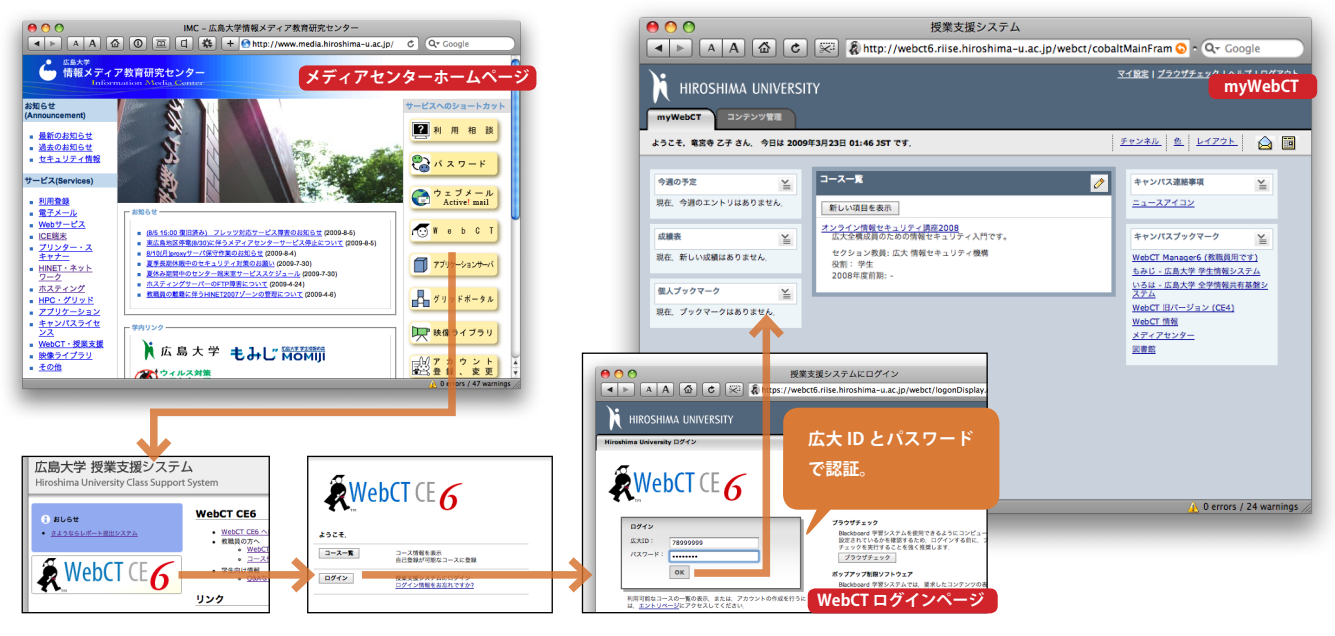

図 4. メディアセンターホームページから WebCT にログインする。

#### 「オンライン情報セキュリティ講座」を開いてみる

教職員の方が初めて WebCT にアクセスした場合には、「オンラ イン情報セキュリティ講座」というコースが一つだけ登録されてい る状態になっているはずです (図 4)。「オンライン情報セキュリティ 講座」は、大学でコンピュータやネットワークを利用する際のセキュ リティ対策の基礎を学習するための e ラーニング教材で、前述の完 全オンライン型の教材 (5 ページ)になります。この講座には、広島 大学の全教職員・全学生が登録されており、全員が受講することに なっています。まずこのコースを開いてみることにしましょう。

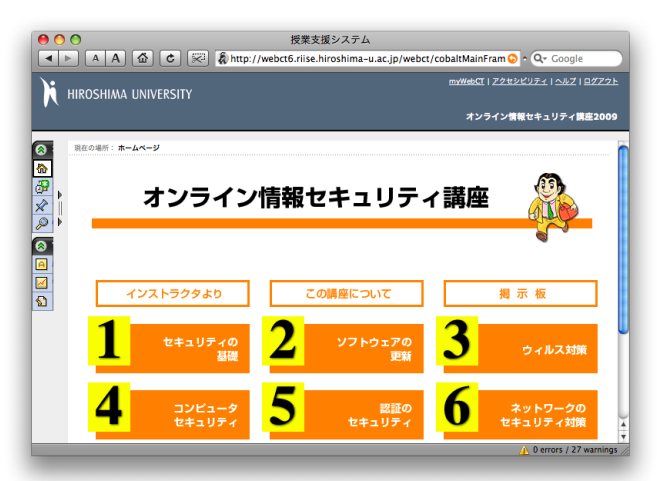

オンライン情報セキュリティ講座のスタート画面。番号付きのアイコンをクリックすると、 そこに割り当てられたテキストが表示される。

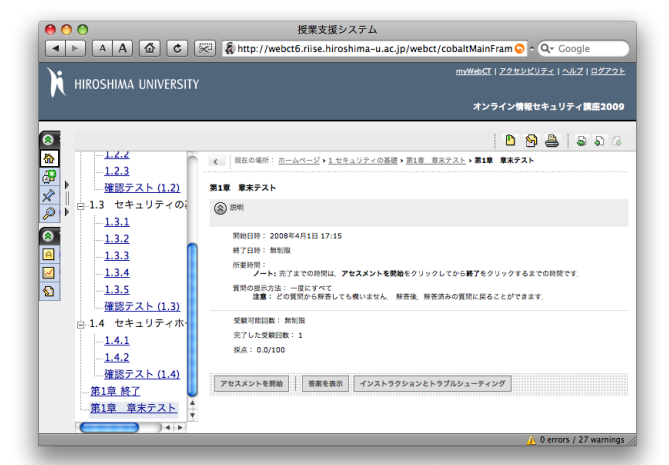

学習モジュールの最後に「章末テスト」があり、これは WebCT で作った小テスト(アセス メント)へのリンクになっている。「アセスメントを開始」をクリックすると、小テストが 実施される。 myWebCTの「オンライン情報セキュリティ講座」のところを見 てください。コース名の下に「役割:学生」と書かれています。本 書を読まれているあなたは、学生ではなくて教職員のはずです。こ ういうことが起こるのは、WebCTシステムの利用登録には、現実 の教職員、学生の区別がなく、また利用者はコースごとに役割を決 められたメンバーとして登録されるからです。ですから先程の、「役 割:学生」というのは、「オンライン情報セキュリティ講座」にお けるあなたの役割が学生であるということです。またあなたが開設 したコースには講師の権限でアクセスすることになります。

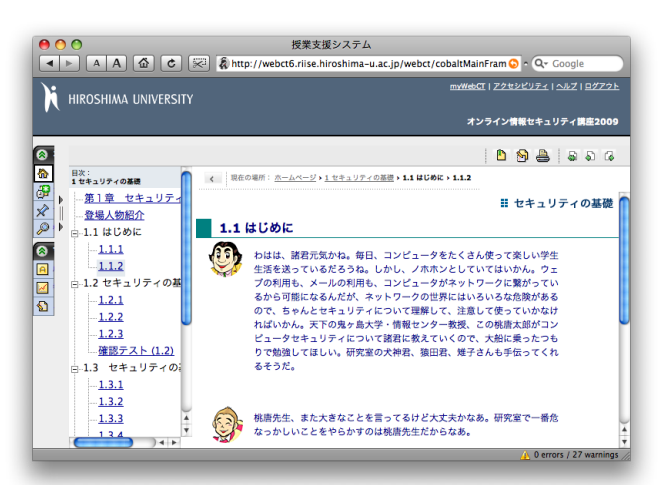

第1章テキストの内容を表示している表示しているところ。各章のテキストは「学習モジュー ル」という機能を使って作られている。この例では左側に学習モジュールの目次が表示され ている。

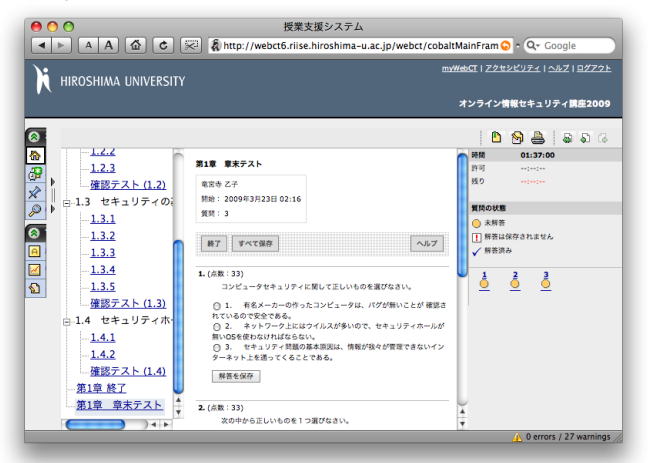

小テストを実施しているところ。各設問毎に答えた後に「解答を保存」としていき、最後に「終 了」をクリックすると答案を提出する。この例では、提出と同時に採点が行われ、結果をす ぐに参照することができる。

#### 図 5.オンライン情報セキュリティ講座

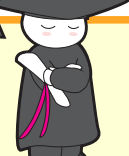

## コラム:ログインできない!

パスワードを間違えてログインに失敗した後、正しいものを入れているはずなのに何度やっても失敗してしまう場合があり ます。こんなときには、ブラウザのアドレス欄の webct6.riise.hiroshima-u.ac.jp/ の最後のスラッシュ以降を全て削除してエン ターを押し、もう一度やり直してみてください。それでもうまくログインできない場合は、コンテンツ作成支援室 (内線 2465, els-admin@els.hiroshima-u.ac.jp)までご連絡ください。

パスワードを忘れてしまった場合は…困りましたね。広大パスワードは本人しか知らないものですので、忘れてしまった場 合は最寄りのメディアセンター窓口もしくは部局事務の学生担当係の窓口にて新規に再発行を行ってください。再発行を行っ た場合、メディアセンターの電子メールを読むためのパスワード(多くの方が電子メールソフトに記憶させているようです) も同時に変更になりますのでご注意ください。

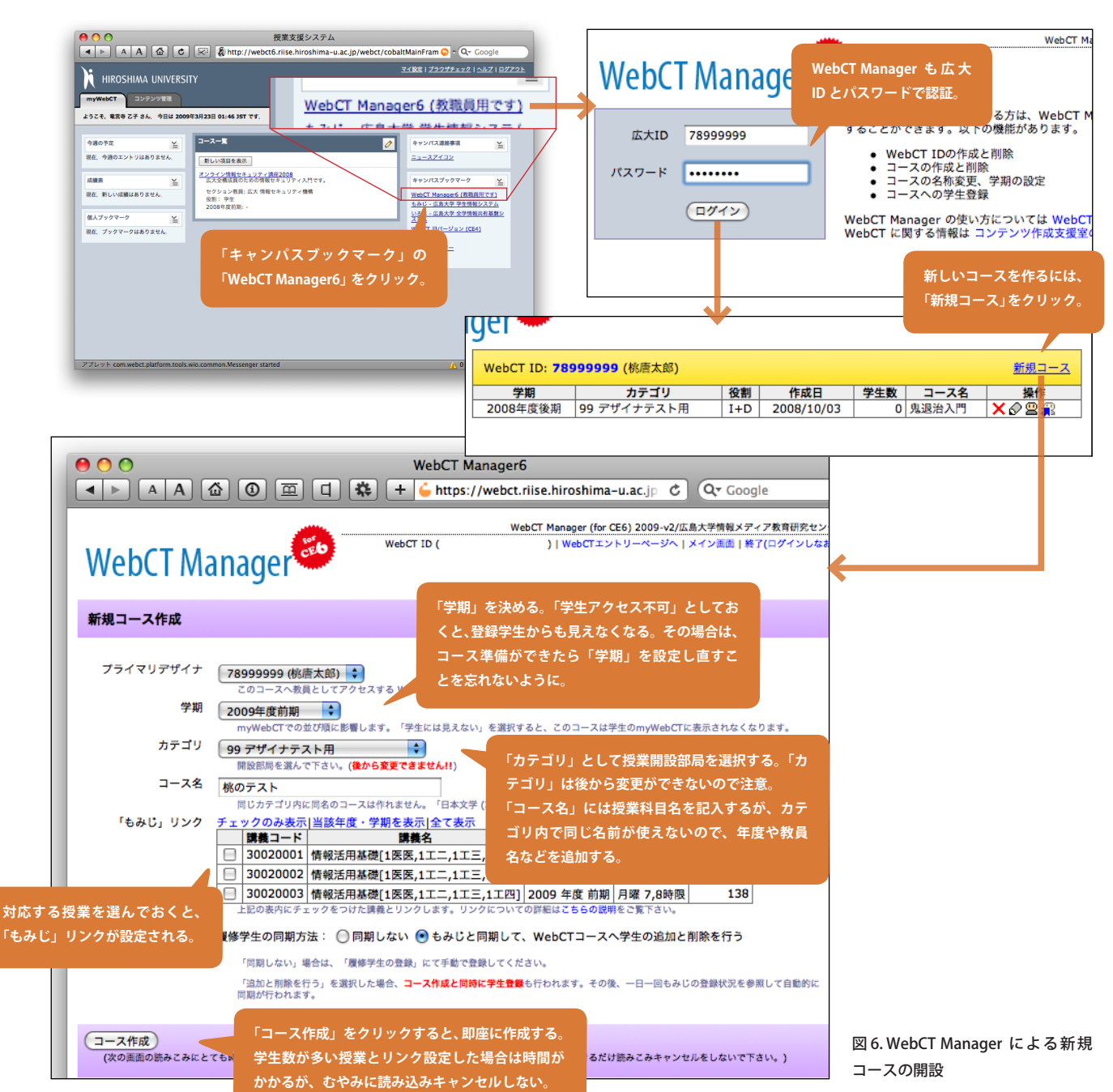

第2章

図5は、オンライン情報セキュリティ講座の画面です。「1.セ キュリティの基礎」から「8.セキュリティに対する日常の取り組 み」までが WebCT の学習モジュール機能を使ったテキストになっ ています。「1.セキュリティの基礎」を開いてみましょう。

左側にこのテキストの目次が表示され、右側に学習内容が表示 されます。目次項目の一番最後に「第1章 章末テスト」があり、 これは WebCT のテスト機能を使用して作られています。これを クリックして「アセスメントを開始」とすると、小テストが受験 できます。簡単ですから実際にやってみてください。

画面上部の「**myWebCT**」をクリックすると、ログイン直後の ページ (myWebCT) へ戻ることができます。

#### WebCT からログアウトする

画面右上に「**ログアウト**」の文字があります。WebCT の利用を 終了したいときは、この「**ログアウト**」をクリックしてください。 ログアウト操作をしなくても、90 分間何も操作をしなければタ イムアウトで接続が無効になります。

# コースの作成

#### WebCT Manager でコースを作成

実際に授業のホームページとして WebCT を利用するためには、 その授業に対応するコースを WebCT システムに作らなくてはな りません。この作業は、WebCT Manager という管理ツールで行 います(図 6)。

WebCT Manager へは、myWebCT の右側にある「キャンパス ブックマーク」からアクセスできます。「WebCT Manager6 (教職 員用です)」をクリックしてください。

ここでも「広大 ID」と「パスワード」を投入してログインをし てください。ログインをすると、自分が作成したコースの一覧が 表示されます。新しいコースを作成する場合は、画面右上の「新 規コース」をクリックします。

| # 差 相 叔                       |                                                                                    |                                   |                                                                                    |
|-------------------------------|------------------------------------------------------------------------------------|-----------------------------------|------------------------------------------------------------------------------------|
| 開我1月報<br>講義名                  | 情報内容学特講                                                                            | 教室                                | 総C601                                                                              |
| 開講学部                          | 教育学研究科博士課程前期                                                                       | 曜日                                | 月                                                                                  |
| 主担当教員                         | 隅谷 孝洋                                                                              | 時限                                | 5 - 6                                                                              |
| 副担当教員                         |                                                                                    |                                   |                                                                                    |
| 世話教員                          |                                                                                    |                                   |                                                                                    |
|                               |                                                                                    |                                   |                                                                                    |
| 受業スケジュー<br><u>WebCTへ</u>      | JL                                                                                 |                                   | 揭示                                                                                 |
| 受業スケジュー<br><u>WebCTへ</u>      | -)↓<br>≥                                                                           | <u>/ラパスへ</u>                      | 揭示                                                                                 |
| 受業スケジュー<br><u>WebCTへ</u>      | ル<br>特型内安                                                                          | <u>イラバスへ</u><br>普利                | 掲示 休講・補講・教室                                                                        |
| 受業スケジュー<br>WebCTへ<br>文        | ル<br><sup>長田内安</sup><br>応する WebCT コースが作成されている <sup>1</sup>                         | <u>/ラバスへ</u><br>普利<br>湯合は、        | 掲示<br>休講・補講・教室<br>□ 休講                                                             |
| 受業スケジュー<br><u>WebCTへ</u><br>対 | ル<br><sup>掲載内容</sup><br>応する WebCT コースが作成されている <sup>J</sup><br>WebCT へ」というリンクが表示される | <u>/ラバスへ</u><br>著料<br>場合は、<br>クリッ | 掲示<br>休講・補講・教室<br>休講<br>休講情報はありま                                                   |
| 受業スケジュー<br><u>WebCTへ</u><br>対 | ッル<br>将軍内室<br>P広する WebCT コースが作成されている <sup>#</sup><br>WebCT へ」というリンクが表示される。         | <u>/ラパスへ</u><br>著料<br>場合は、<br>クリッ | <ul> <li>掲示</li> <li>休調・補調・教室</li> <li>休調</li> <li>休調情報はありま</li> <li>補調</li> </ul> |

#### 図 7.「もみじ」講義情報ページに現れた WebCT へのリンク

「新規コース作成」の画面が出ます。「学期」と「カテゴリ」を選 択して、「コース名(講義名)」を記入してください。「カテゴリ」には、 講義の開設部局を選択します。該当するものがリストにない場合に は、コンテンツ作成支援室までご連絡ください。また、カテゴリは 後から変更できませんのでご注意ください。

同じ名前のコース名には、カテゴリ内で同じものが使えません。 例えば、「教養教育」カテゴリの中に「情報活用基礎」という名称 のコースを二つ作ることができません。その場合、「情報活用基礎 2009 中村」のように一意かつ判りやすい名称をつけてください。 コース名称は後から変更できます。

コース名称の下に、「『もみじ』リンク」という表があります。こ れは、自分が担当教員として「もみじ」に登録されている講義の一 覧です。今から作ろうとするコースに対応するものを選び、左端に チェックを入れておきましょう。テスト用のコースやゼミ用のコー スなど、実際の講義に対応しないコースの場合には、どれにもチェッ クをつけずにそのままにしておいてください。 ここでチェックをつけると、これから作る WebCT コースと「も みじ」の講義の間にリンクを設定します。リンクが設定されると、「も みじ」で履修登録した学生が、WebCT コースへも自動的に登録され、 さらに「もみじ」の講義情報のページに WebCT コースへのリンク が表示されるようになります(図7)。

入力した情報を確認し、「**コース作成**」をクリックしましょう。 履修学生の人数にもよりますが、数秒~数十秒程度で新しいコース が作成されます。

#### 「もみじ」から作成画面を呼び出す

WebCT コースの作成前に、「もみじ」の講義情報のページを開く と「WebCT コースを開設」というリンクが出ています。これをクリッ クすると、図6の最後の「新規コース作成」へ移動します。

この場合、カテゴリやコース名など、ほぼ機械的に決まるところ はあらかじめ埋められているので、多くの場合「**作成**」ボタンをク リックするだけで適切にコースを開設することができます。

#### 作成したコースへアクセス

すでにWebCTにログインしている場合、「myWebCT」のタブ をクリックすると画面の再読み込みが行われ、さきほど作成した コースが表示されます。まだログインしていない場合は、WebCT Manager のコース一覧の画面で、コースタイトルをクリックする とそのコースが表示されます。

作成したばかりのコースを開くと、「コースコンテンツを割り当 て」という画面になります(図 8)。最初は「空のコースを設定する」 を選んで「続行」としてください。次にコース内で利用するツール を選ぶ画面になります。ここでは「すべてのツールを選択」として 画面下の「保存」をクリックします。

これでコースを作成する準備が整ったことになります。

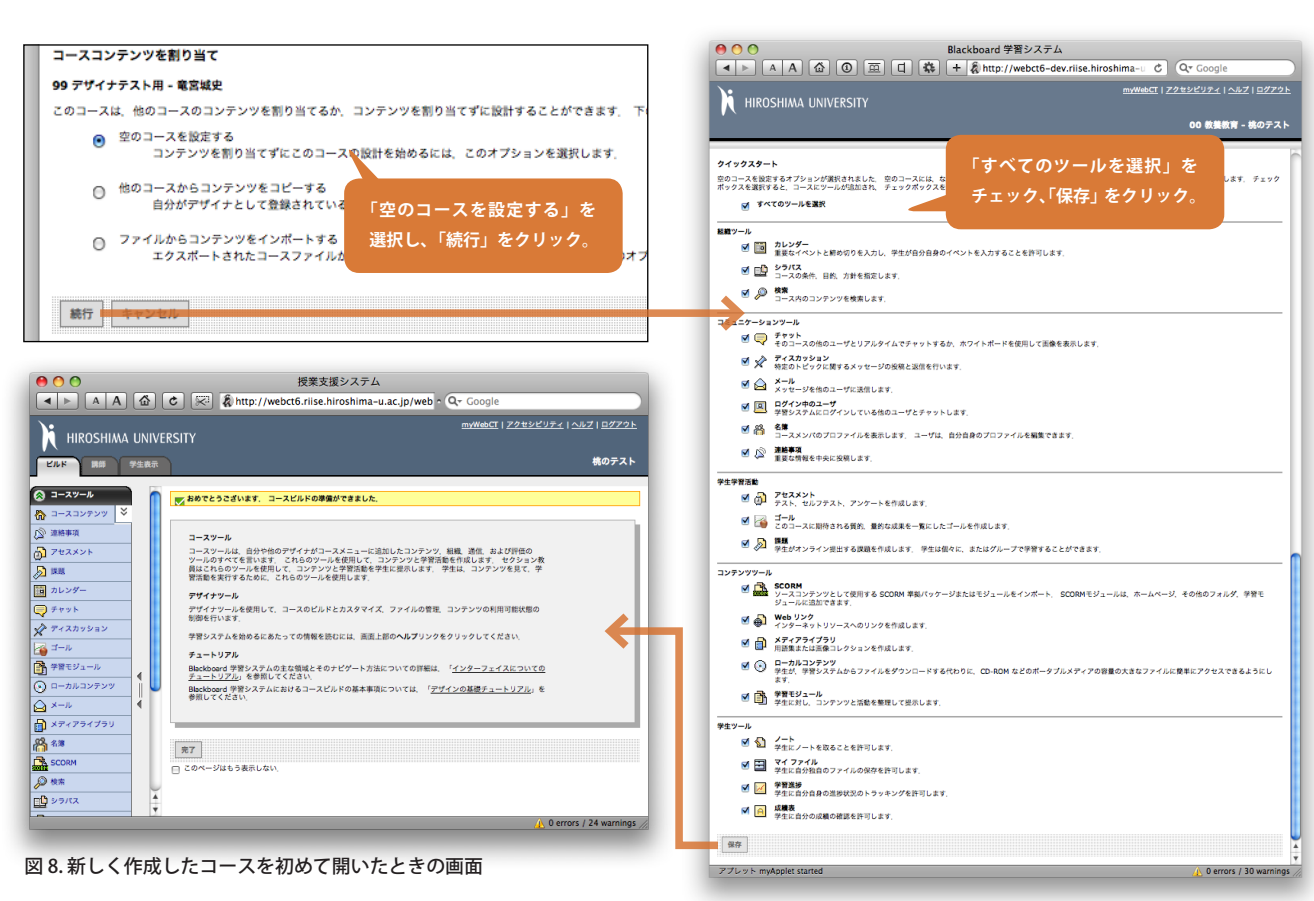

12

# 第2章 コースデザインの前に

# WebCT コースでの役割

#### 役割について

前述したように、WebCT システムの利用登録それ自体には教員 や学生といった身分の区別はありません。WebCT システム内に作 成された各コースへ、利用者を登録していく際に「教員」や「学生」 といった「役割」が割り当てられます。WebCT CE6 では表1に示 すように、「講師」「デザイナ」「TA」「学生」「聴講生」の五つの役 割があり、コースに登録されている利用者は、必ずどれかの役割を 持っていることになります。(「デザイナ」は「講師」「TA」と兼任 できます)。

WebCT Manager (11 ページ)を使って作ったコースに対して、作 成者は「講師」兼「デザイナ」として登録されます。まず「デザイ ナ」としてコースを設定し、学生がコースを使い始めてからは主に 「講師」としてコースを運営していくことになります。

#### WebCT でのコース開発作業の流れ

ここで、WebCT でのコースを作成し、授業で運用する際の大ま かな流れを見てみましょう。図9のようになります。

まず、前の節で示した通り、新しくコースを開設します。

次にWebCT本体で、開設したコースへアクセスし、初期コンテ ンツの作成を行います。PCで作成した電子ファイルを登録したり (本書第3章、第7章)、課題を作成したり(第4章)、小テスト(第 6章)を作成したりといった作業です。これらの作業は「デザイナ」 として行います。この段階ですべてを整えてもよいのですが、授業 の進行に伴って序々に充実させていく方が無理なく始められるで しょう。

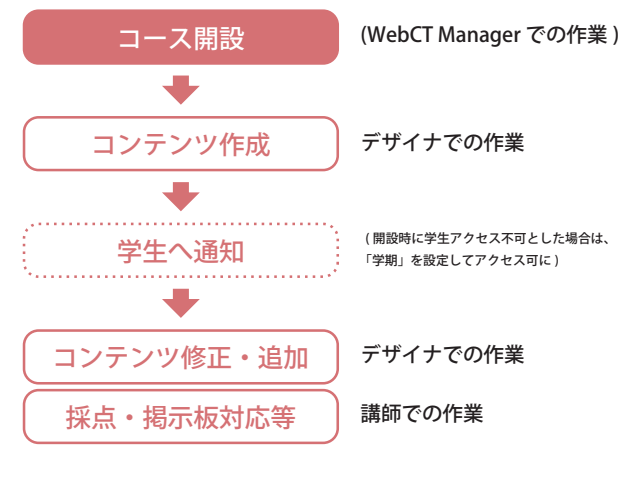

#### 図 9. WebCT でのコース作成作業の流れ

ある程度の準備ができたら、学生に WebCT にコンテンツがある ことを通知します。コース作成時に学生は登録されますので、実際 には初期コンテンツの設置作業をしている間も学生はコースの内容 を見ることができます。準備中のコースを学生に見せたくない場合 には、コース作成時に、学生がアクセスできないようにしておくと よいでしょう。図 6 の学期のところで「学生アクセス不可」を選 択しておくと、学生からはコースの存在そのものが見えなくなりま す。公開できるようになったら実際の学期に変更します。

学生が WebCT にアクセスを開始した後も、随時必要に応じてコ ンテンツを追加したり、設定を変更したりすることができます。ま た、課題を出していたり、掲示板を設置していたりする場合は、「講 師」の役割でそれらに対応することになります。

| 表 1.  | 表 1. WebCT における役割一覧 |                     |                     |                            |                      |  |  |  |
|-------|---------------------|---------------------|---------------------|----------------------------|----------------------|--|--|--|
| 役割の名称 |                     | ら称                  | 概要                  | 主な作業                       | 実際の講義では              |  |  |  |
| 講     |                     | 師 学生と対話し、コースを進行させる。 |                     | レポートの採点、掲示板での質疑への応答な<br>ど。 | 授業担当教員。              |  |  |  |
| デザイナ  |                     | · +                 | コーフコンテンツを敷借する       | 授業資料のアップロードと配置、各ツールの       | 授業担当教員、ティーチングアシスタント、 |  |  |  |
|       |                     | )                   |                     | 設定等。                       | コンテンツ作成支援員など。        |  |  |  |
| Т     |                     | А                   | 講師作業の補助をする。         | 講師に準ずる。機能単位で講師が制限可能。       | ティーチングアシスタント。        |  |  |  |
| 学     |                     | 生                   | 授業を受ける。             | 掲示資料を閲覧し、各種ツールを使って学習。      | 履修学生。                |  |  |  |
| 肺毒    | 味 進 牛               |                     | 授業を受ける。「最終成績」がつかない以 |                            | 単位の不要な学生や、コースを参観する教員 |  |  |  |
| 邛沱    | 神                   | T                   | 外は学生と同じ。            |                            | など。                  |  |  |  |

#### コラム:学生は WebCT を知っているの?

大半の学生は WebCT へのアクセス方法を了解しているはずですが、 中には初めて使う人もいるかもしれません。教員が WebCT をコースデ ザインに使うのと異なり、学生が使う分にはそれほど難しい作業はあり ませんので、例えば「メディアセンターのホームページから WebCT の バナーをクリック」程度の情報で問題なく使える場合がほとんどだと思 われます。

右の図は 2008 年度に WebCT にログインした学生の割合を学年別にま

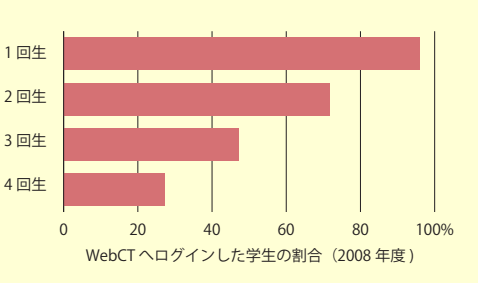

とめたものです。データ期間を1年間に限っているので、ほぼ授業数(特に教養教育)に比例した割合になっていますが、これが累積していくので「大多数の学生が WebCT にログインしたことがある」と見なせます。

また、学生向けの導入的ガイドを印刷物として用意しています。各部局の学生支援グループでも配布していますし、先生方 から直接配布されたい場合は必要部数をコンテンツ作成支援室からお送りいたしますので、ご連絡ください。

# WebCT の画面構成

WebCT で作るコースホームページは図 10 のように、ヘッダ領 域、メニュー領域、コンテンツ領域に分かれています。

#### ヘッダ領域

この領域には、サーバで設定するロゴマークと、コース名が表示されています。この部分を、個々のコースで変更することはできません。

ヘッダ領域の右上には、オンラインヘルプ表示やログアウトの ためのリンクがあります。これらのリンクは、コースのどこにい てもアクセスできるようにヘッダ領域に配置されています。

この領域で最も重要なのが、役割を切り替えるタブ(図11右上) です。

タブは「講師」または「デザイナ」の役割を持ったコースで 表示され、「学生」の権限しかないコースでは表示されません。 WebCT の機能のうち、「講師」としてして利用するものへは、「**講** 師」タブをクリックしてアクセスします。「デザイナ」として利用 するものへは、「ビルド」タブをクリックしてアクセスします。

「学生表示」タブは、コースを学生として試してみる場合に使用 します。WebCTではコース作成時に、「webct\_demo\_(ランダム な数字)」というユーザ ID の学生が自動的にコースに登録され、 確認用のダミー学生として使えるようになります。本書では、こ のダミー学生を、「デモ学生」と呼びます。「**学生表示**」タブをクリッ クすると、内部的にこの「デモ学生」でログインし直した状態に なり、学生としてコースの動作を確認できるようになります。

#### メニュー領域

画面左のメニュー領域には、上下に2種類のメニューが表示されています。これらを合わせて「コースメニュー」と呼びます。 上にあるのは「コースツール」という名前で、コースに初めて

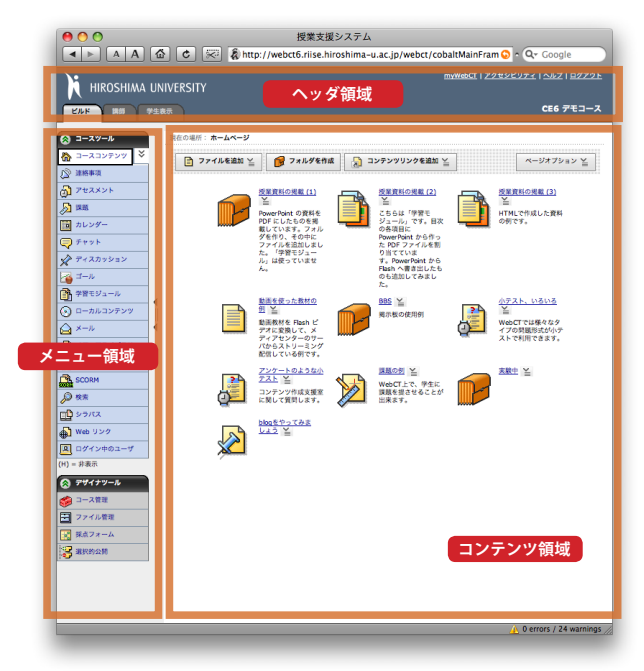

図 10. コースホームページの画面構成

アクセスしたときに選択したツール (12 ページの 図 8) がリストアッ プされています。ここに表示されるツールは、後から追加・削除で きます。また、特定の項目を学生から見えなくすることも可能です (→78 ページ)。

下には、役割により「デザイナツール」「教員ツール」「マイツー ル」と名前を変えるメニューがあります。これらは、それぞれの役 割に特有の機能を呼び出すためのものです (図 11)。

#### コンテンツ領域

ここには、役割に応じてコースコンテンツがさまざまな形で表示 されます。

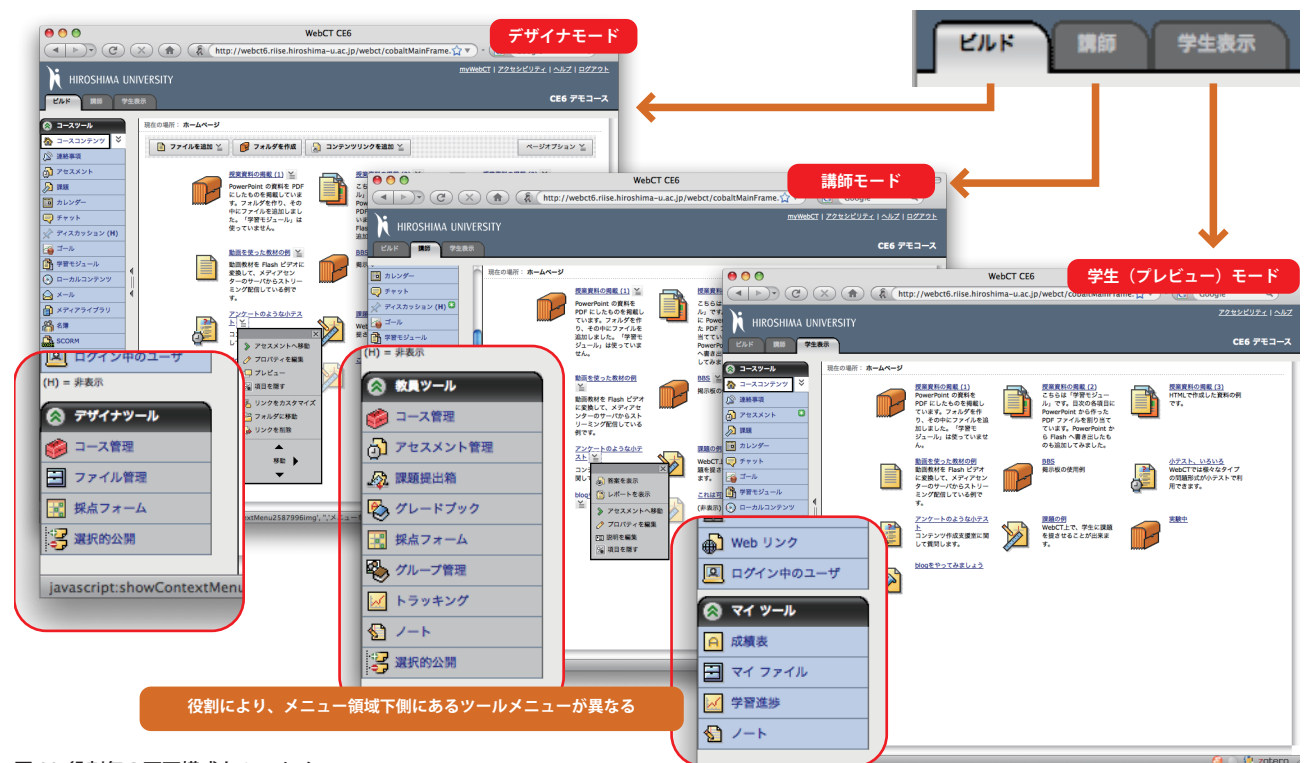

# 第3章 授業資料のアップロード

## 概要

コースホームページに、授業資料をアップロードして学生に提示 することができます。ここで説明する方法に従うと、一つの資料ファ イルが一つのアイコンとして学生に示されます。

アップロードするファイルの種類や大きさには特に制限はありま せんが、一般的なものでないと学生が自分のパソコンで閲覧するこ とができません。また、できるだけ多くの環境で閲覧できるように 配慮することが必要です。例えば授業資料が PowerPoint のプレゼ ンテーションファイルとして作られているとします。できるだけ多 くの学生が見られるようにするには、PowerPoint ファイルそのま まよりも PDF が、PDF よりも HTML が望まれます。もっとも、教 員側の手間も増えていきますので、PDF あたりで折り合いをつけ ておくことがよい方法かもしれません。

ここでは、パソコン上に電子ファイルとして作成されている授業 資料を WebCT にアップロードして、コースホームページに掲示す る方法について説明します。

WebCT では、他に「**学習モジュール**」という機能を使っても授 業資料を提示することができます。「**学習モジュール**」では目次を 使い、ひとまとまりのストーリーとして資料を提示することができ ます。「学習モジュール」については第7章をご覧ください。

# 3.1 ファイルをアップロードする

授業の際使った PowerPoint プレゼンテーションファイル「資料 1.ppt」を、PDF ファイルに変換したとしましょう。できた PDF ファ イル「資料 1.pdf」をアップロードし、コースホームページに掲示 してみます。

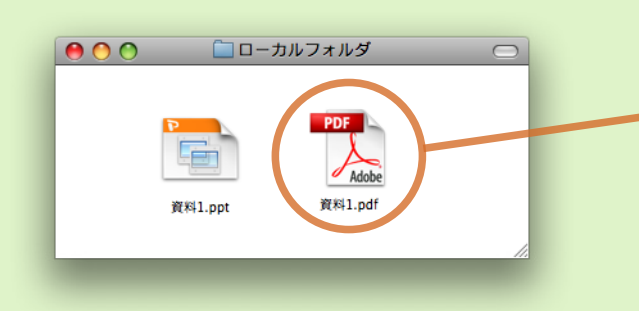

| •••••              | 授業支援システム                                                |
|--------------------|---------------------------------------------------------|
|                    | 🖒 📰 🔕 http://webct6.riise.hiroshima-u.ac.jp/webct/urw/b |
| 🕅 HIROSHIMA UNIVER | rsity                                                   |
| ビルド 講師 学生表示        |                                                         |
| ⊗ ⊐- <i>ス</i> ッ-ル  | 現在の場所: <b>ホームページ</b>                                    |
| ☆ コースコンテンツ 🎽       | <u>資料1</u>                                              |
| ○ 連絡事項 ○ アセスメント    |                                                         |
|                    | •                                                       |
| 前 カレンダー            |                                                         |
| チャット               |                                                         |
|                    |                                                         |
| 学習モジュール            |                                                         |

- 「ビルド」タブを 授業支援システム クリック。 A A 🙆 😋 🏂 http://webct6.rijse.hiroshima-u.ac.jp/webct/urw/lc512 「ファイルを追加」→ myWebCT HIROSHIMA UNIVERS 「ファイルを参照」をクリック。 講師 学生表示 LUK 現在の場所: **ホームページ** 🐼 コースツール 🏠 コースコンテンツ × 📄 ファイルを追加 🎽 📝 フォルダを作成 🛛 🎦 コンテンツリンクを追加 ≚ 🔊 連絡事項 3 7t2X21 🔄 ファイルを参照 **D** 1888 📄 ファイルを作成 、ファイルを作成したり、講義ノートやスライドショウなど、コンピュー とができます、ファイルを作成または追加するには、**ファイルを追加**ボタ 🔟 カレンダー 💭 チャット 🖍 ディスカッション 🔂 フォルダを作成 🚰 🎞 – Ju フォルダを作成し、それを使用して自分のコンテンツおよびファイルを整理することができます。 作成するには、フォルダを作成ボタンをクリックします。 学習モジュール ボタンの名称や、パソコン上の 00 コンテンツブラウザ ファイルを開く操作は、利用環 境により異なります。 PC からファイルをアップ ユーザのコンピュータからファイルをアップロ ロードするため、「マイコ ンピュータ」をクリック (ファイルを選択) 青 資料1.pdf ファイルを選択)ファイルが選択されていません クラスファイル (ファイルを選択)ファイルが選択 いません 3 0 -マイコンピュータ (ファイルを選 「ファイルを選択」をクリック。パソ (ファイルを選 ファイル名が表示される。 (ファイルを選 ファイルを選択ファイルが選択されていません ファイルが選択されていません 「OK」をクリック。 アップロードが始まる。 ファイルが選択されていません (ファイルを選択)ファイルが選択されていません OK キャンセル 孩 1 error / 45 warnings 🅖
- ファイルのアップロードはデザイナの仕事です。「ビルド」タブをクリックしましょう。画面上部の「ファイルを追加」から「ファイルを 参照」をクリックします。
  - 「ファイルを参照」とすると、自分のパソコンにあるファイルやWebCTにすでにアップロード済みのファイルから、追加するファイルを選ぶことになります。
    - ・「ファイルを作成」を選ぶと、ブラウザ画面で内容 を入力して新規に作成することになります。
- 2「コンテンツブラウザ」というパネルがあらわ れます。「マイコンピュータ」をクリックして ください。ファイルを選択するためのボタンが 10個並んで表示されます。一番上のボタンを クリックし、パソコン上の「資料 1.pdf」を開 きます。この作業は、利用環境により異なりま す。「OK」ボタンをクリックするとファイルの アップロードが始まります。
- 他のボタンで別のファイルを選択しておくことで、 同時に複数のファイルをアップロード&掲示するこ とができます。

IX XX XX XX XX 🔺 🕨 🔺 🗛 🏠 🕏 🐖 🦓 http://webct6.riise.hiroshima-u.ac.jp/webct/urw/lc512 - 🔇 myWebCT | 7 HIROSHIMA UNIVERSITY ビルド 講師 学生表示 🔗 コースツール 現在の場所: ホームページ 🏠 コースコンテンツ 🎽 ▼ 項目は ファイル に作成されました。 各項目へのリンクが ホームページ に追加されました 🔊 連絡事項 📄 ファイルを追加 🎽 📝 フォルダを作成 🛛 😓 コンテンツリンクを追加 🎽 👌 アセスメント <u>)</u> <u>資料1</u> ¥ 💼 カレンダー 💭 チャット ファイルが追加された。 🖍 ディスカッション これでアップロード完了。 🔏 ⊐−ມ 📑 学習モジュール 4 🕑 ローカルコンテンツ

学生での見え方を確認するた

<u>資料1</u>

授業支援システム

広島大学 コンテンツ作成支援室

http://www.els.hiroshima-u.ac.jp/

内線 2465

め、「学生表示」をクリック。

現在の場所: ホームページ

< 現在の場所:ホームページ>資料1

▲ ▲ ▲ ▲

ビルド 講師 学生表示

🔕 コースツール

🔊 連絡事項 🕤 アセスメント 🔊 🛤

💼 カレンダー

킺 チャット 🖍 ディスカッション 🔏 ⊐−ມ 📑 学習モジュール 🕞 ローカルコンテンツ

0 0

🔕 コースツール

🏠 コースコンテンツ Ў (2) 連絡事項 ⑦ アセスメント
 ⑦ 第8 · カレンダ-💭 チャット

📌 ディスカッション ゴール
 学習モジュール

 ローカルコンテンツ 🛆 х-л

📄 メディアライブラリ

음 名章 다음 SCORM

*)* >> \*\* 

🕅 HIROSHIMA UNIVERSITY

**●** ||

+

ビルド 講師 学生表示

🏠 コースコンテンツ 🎽

HIROSHIMA UNIVER

3 通信環境やファイルの大きさにより、アップ ロードにはしばらく時間がかかる場合がありま す。アップロードが終了すると、「資料1」とい う名前のアイコンが現れます。これでファイル を掲示するための処理は終了しました。

4 現時点で、コースホームページが学生にどう見 えるのかを確認してみましょう。「学生表示」 タブをクリックします。これが学生の目にする 画面となります。「資料1」をクリックしてみ ます。

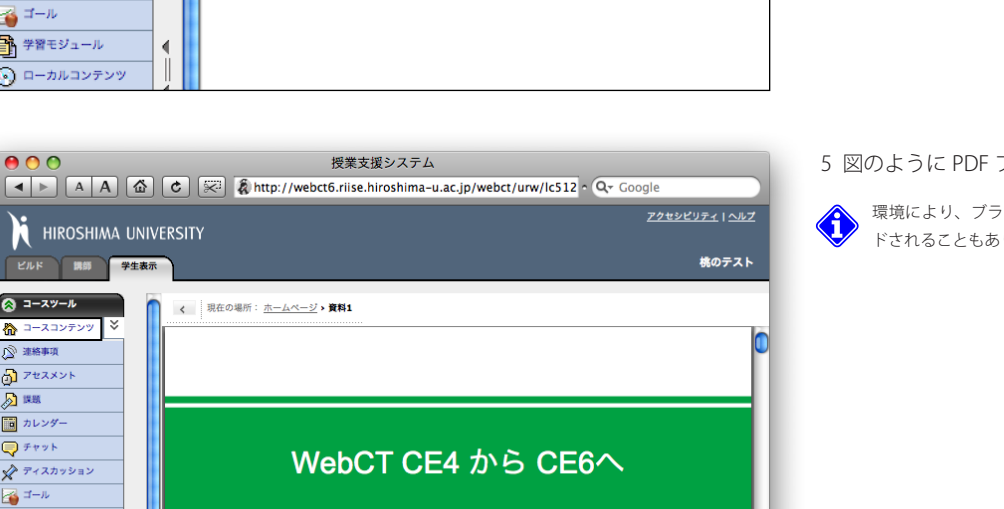

0 errors / 24 warn

iroshima-u.ac.jp/webct/urw/lc512 • 0

学生にはこんな風に見えている。

「資料 1」のアイコンをクリック。

- 5 図のように PDF ファイルが表示されました。
  - 環境により、ブラウザ内に表示されず、ダウンロー ドされることもあります。

第3章 授業資料のアップロー

# 3.2 アイコン名称を変更する

前節と同様にして、PowerPoint のファイル「資料 1.ppt」 もアップロードして掲示してみてください。

二つのアイコンが表示されますが、どちらも「資料 1」という名称になっています。しかも、同じ書類アイコンですので、 どちらが PDF なのか判別できません。

ここでは、アイコンの名称を変更し、さらに学生にわかり やすいように簡単な説明文を追加してみます。

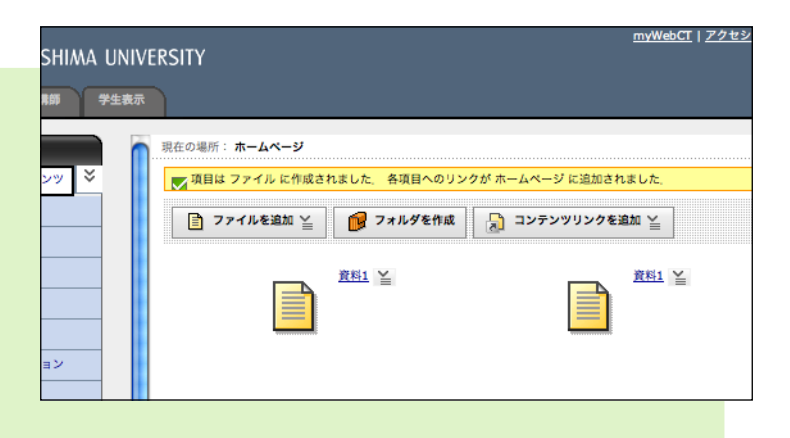

3.2 アイコン名称を変更する

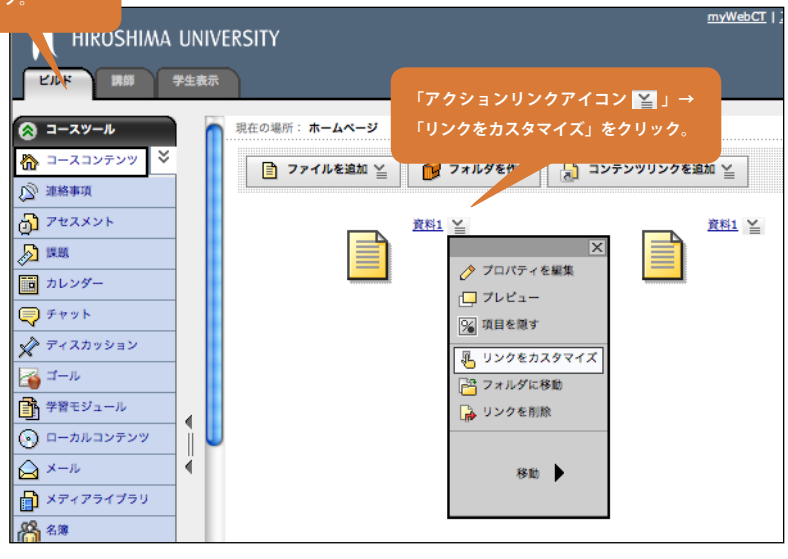

1「**ビルド**」タブをクリックします。

左側の「資料 1」アイコンが PDF ファイルへの リンクになります。「アクションリンクアイコ ン ご たクリックし、「リンクをカスタマイ ズ」をクリックします。

| HIROSHIMA UNIVERSITY                             |          |
|--------------------------------------------------|----------|
| 第二 調約 学生表示                                       |          |
| スツール<br>スコンテンツ ▼ リンク酸定 アイコンの名称を記入。               |          |
| 事項         リンク先<br>資料1 (ファイル)                    |          |
| スメント このリンクのカスタムタイトル * 資料1 □ 新しいプラウザ              | ウィンドウで開く |
| ンダー このリンクのカスタム説明 第1 週目の授業で用いたプレゼンの資料を PDF にしました。 |          |
| スカッション<br>ル<br>モジュール                             |          |
| <u>カルコンテンツ</u><br>説明文を書く。                        |          |
| ル<br>マアラ・<br>「保存」をクリック。<br>アイコンを置換               |          |
|                                                  |          |

2「**このリンクのカスタムタイトル**」を「資料1 (PDF 形式)」と書き換えます。これがアイコン の名前になります。

「**このリンクのカスタム説明**」に、簡単なファ イルの説明文を追加し、「**保存**」をクリックし ます。

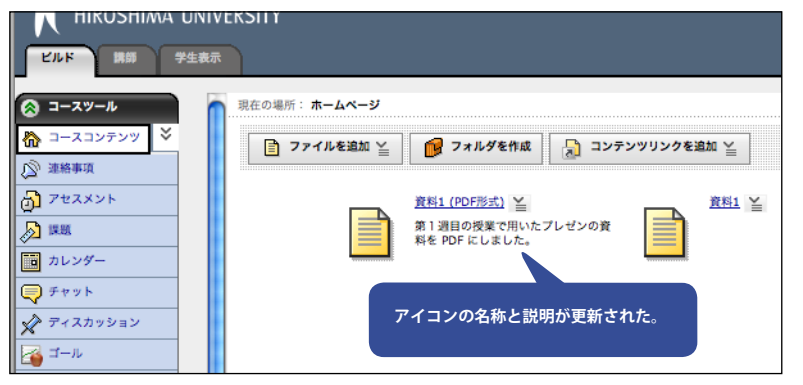

3 図のようにアイコンの名称と説明が更新されま す。

3.2 アイコン名称を変更する

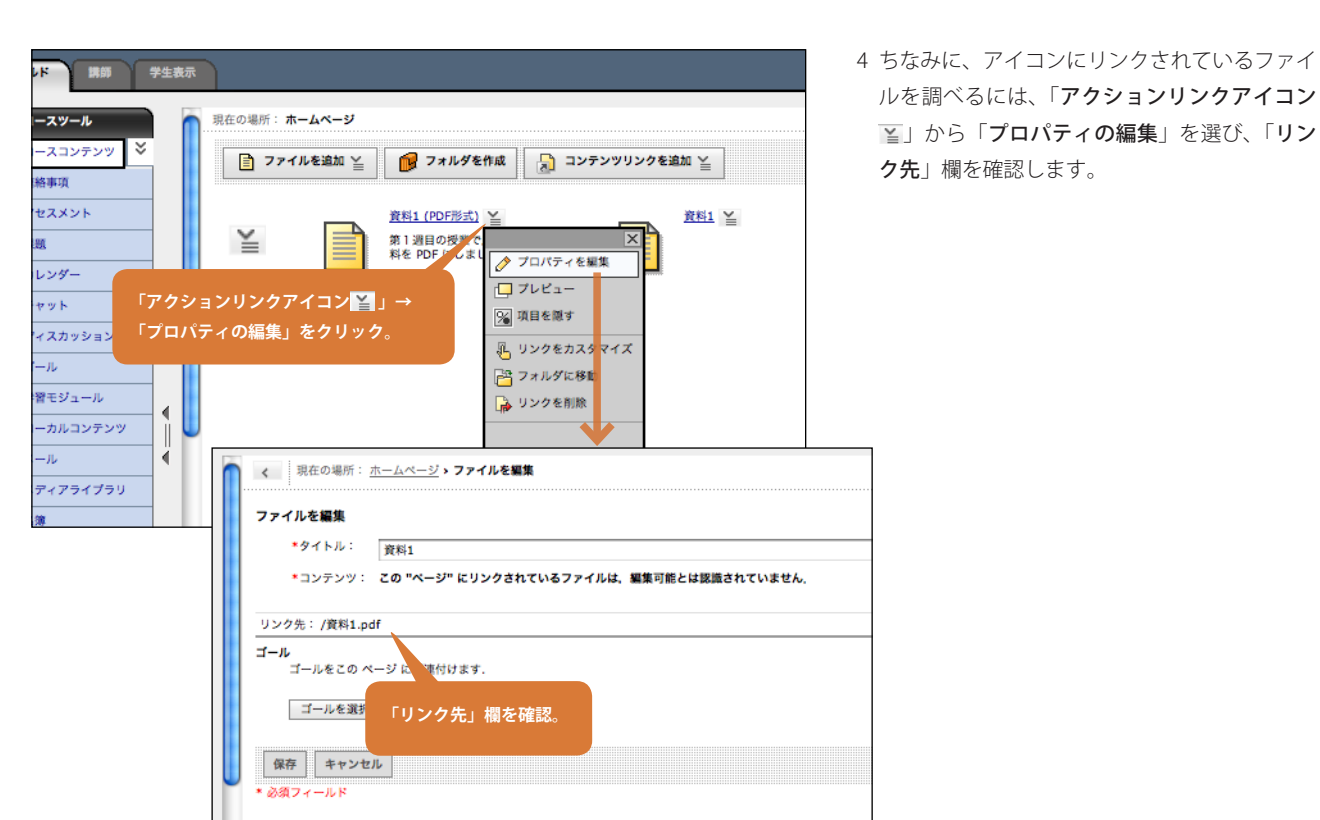

# コラム:「タイトル」と「カスタムタイトル」

WebCT にアップロードされたファイルには、ファイル名とは別に「タイトル」がつけられます。「タイトル」の初期値は以下のように決められます。

\*HTMLファイルの場合は、文書のタイトル(ファイル内のTITLEタグで定義される)

\* それ以外のファイルの場合は、ファイル名から拡張子を除いた部分(ex.「文書 1.pdf」→「文書 1」)

コースホームページに掲示されたアイコンの「プロパティを編集」画面でタイトルを変えると、リンク元のファイルの「タ イトル」が変更されます。一方、「リンクをカスタマイズ」としてカスタムタイトルを変えた場合は、リンク元のファイルの「タ イトル」は変更されず、アイコンの名称部分だけが変更されます。

あるファイルへのリンクアイコンが複数作成されている場合、そのファイルの「タイトル」を変更すると、関連するアイコンの名称が全部変わります。「カスタムタイトル」を変えた場合は、一つのアイコンの名称が変わるだけです。

# 3.3 フォルダを作ってファイルを整理する

PC上では、フォルダを使ってファイルを整理することができますが、WebCTのコースホームページでも同様のことができます。 ここでは「第1週資料」というフォルダを作り、その中に二つの資料ファイルを収めてみましょう。

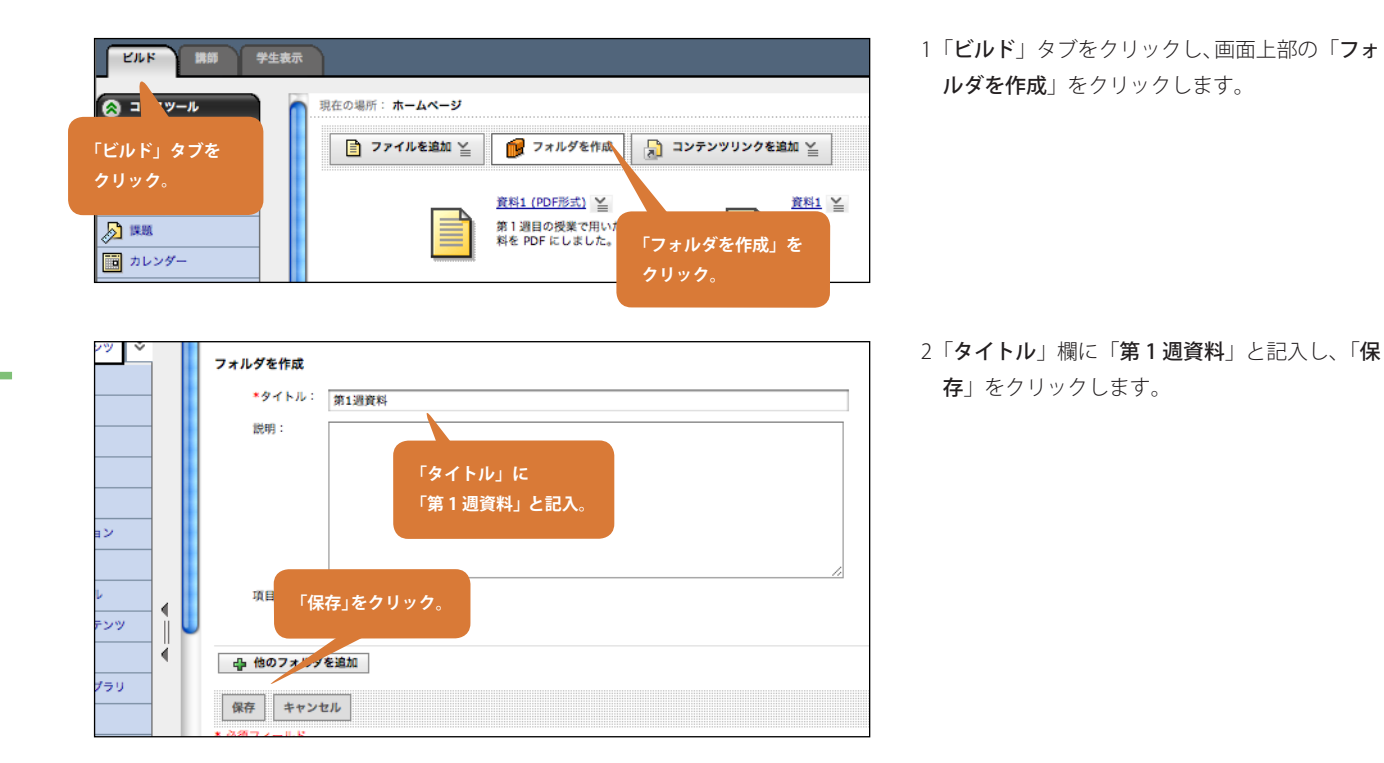

これでフォルダができました。ファイルをフォルダに移動するには二つの方法があります。一つ目は、動かしたいファイルのアクショ ンリンクから「**フォルダに移動**」を選ぶ方法です。これは簡単ですが、一度に一つのファイルしか動かせません。もう一つは、コースホー ムページの「**詳細表示**」を用いる方法です。こちらの方法では、複数のファイルを一度に移動したり、フォルダをまたがった移動をする ことができます。

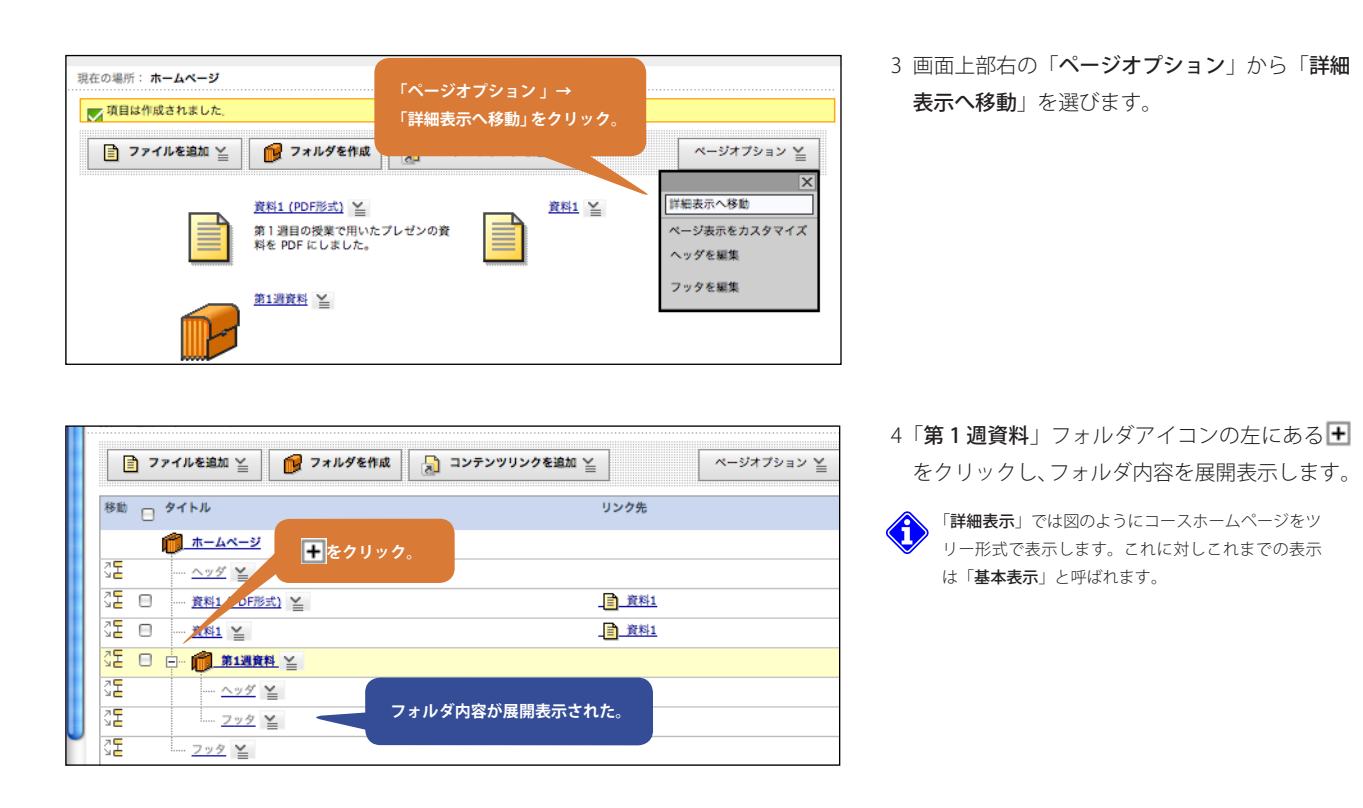

6 これで二つのファイルが「**第1週資料**」フォ ルダに移動しました。表示を確認するために、 「ページオプション」から「基本表示へ移動」 を選びます。

5「資料1 (PDF 形式)」と「資料1」アイコンの

7「第1週資料」をクリックして、内容を確認し てください。フォルダの内容を見ている状態か ら、最初の画面に戻るには、「コースツール」 の「コースコンテンツ」をクリックするか、画 面上部の「現在の場所」を利用します。

コラム:日本語ファイル名

WebCT CE6 では、アップロードするファイルに日本語ファイル名を使うことができます。コースへの配置や学生の閲覧に ほぼ問題はありません。一点、ファイルがダウンロードされる際にファイル名が文字化けしてしまう問題が判明しています。 この問題は Windows + Internet Explorer 以外のほぼすべての環境で発生するようです。このテキストの説明には Macintosh + Safari を使っていますが、「資料 1.pdf」をダウンロードするとそのファイル名は「%e8%b3%87%e6%96%991.ppt」とな ります。

この文字列の並びを見てわかる方もいると思いますが、これは「資料 1.pdf」という日本語文字列を、いわゆる「URL エンコード」という方法でアスキー文字に変換したものです。Internet Explorer では、これを元に戻してくれるのですが他のブラウザはそうしてくれないようです。

ファイルの内容は壊れていないので、ダブルクリックすれば普通に開けますが、そのままでは気持ち悪いのも確かです。こ こでは、この文字列を元に戻す Web ページを紹介しましょう。

URL エンコード/デコードフォーム (http://home.kendomo.net/board/decode/)

あらかじめファイル名をコピーしておいて、上のページを開きます。「入力欄」に化けたファイル名を貼り付け、「送信」を押 すだけです。 ω

フォルダを作ってファイルを整理する

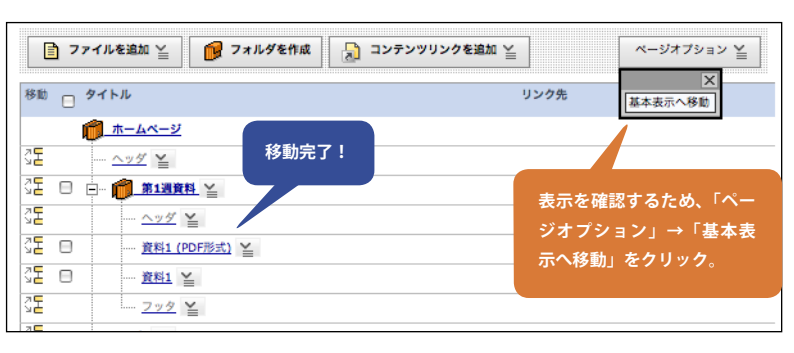

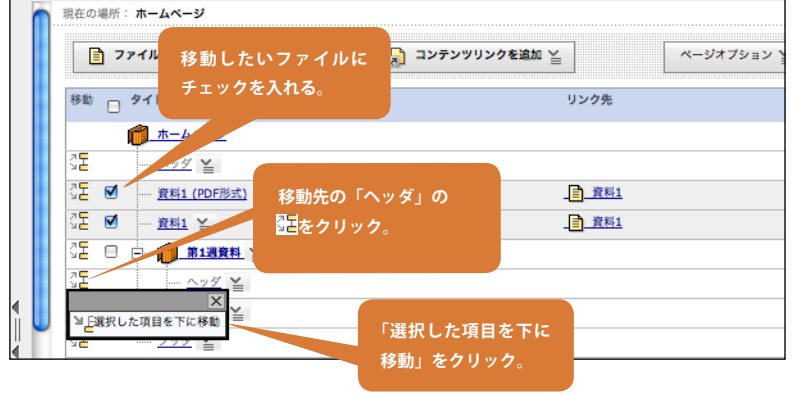

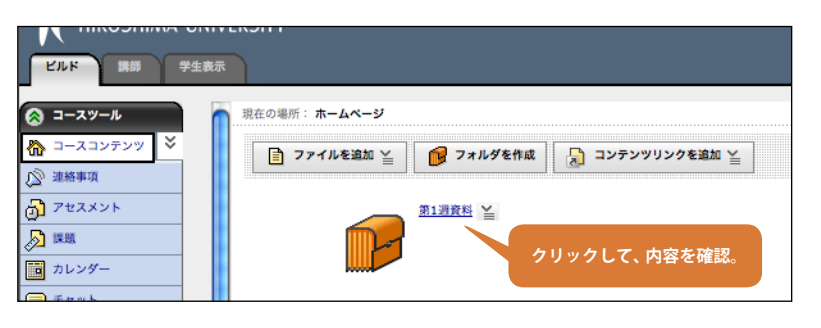

# 3.4 アップロードしたファイルを更新する

3.4 アップロードしたファイルを更新する

一旦 WebCT に掲載したファイルを、PC 上で内容を変更した場合、どのように再 掲示すればよいのでしょうか。この操作を説明するには、WebCT のファイル管理に ついて述べておく必要があります。

WebCT で電子ファイルをアップロードして掲載するという操作は、表面上は、コースホームページにファイルを直接貼付けたような印象です。しかし、実際には

1. 電子ファイルを、コースごとに確保されたファイル置き場にアップロードする 2. アップロードされたファイルに対して、**リンク**を設定する

という処理がされています。 掲載したファイルのアクションリンクに「**リンクを削除**」という項目があります。 これを実行すると、上記の 2. で設定したリンクだけが削除されます。コースホーム

ページからはアイコンが見えなくなりますが、アップロードしたファイルは、コース のファイル置き場に残ったままになります。このようなファイルを削除したりするた め、デザイナツールの「**ファイル管理**」が使われます。

ー旦掲載したファイルを更新して再度掲載したい場合、もう一度「3.1 ファイルを アップロードする」の操作を行うと、元の項目が置き換えられず新たな項目が追加さ

れてしまいます。元の項目やファイルを削除してもう一度その操作を行っても良いのですが、これも面倒です。ファイルを更新する場合は、 前節の 1. で WebCT 上に保存されたファイルを、「**ファイル管理**」の機能を使って直接置き換えると簡単です。

ここでは、3.1 でアップロードした「資料 1.pdf」のファイルを PC 上で更新したとして、それを WebCT に再掲載する方法について説 明します。

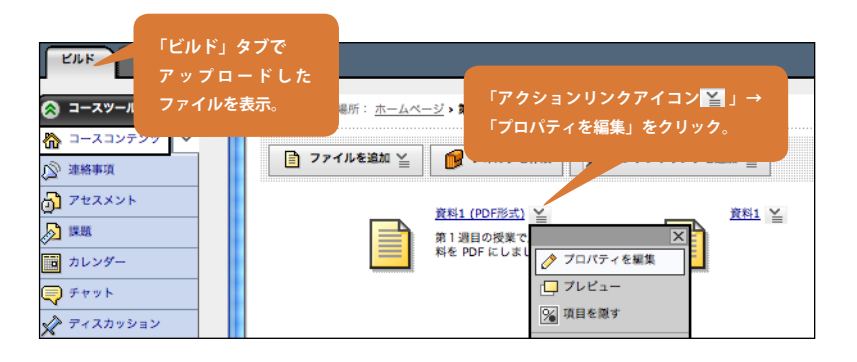

1 まず、掲載した項目を確認しておきましょう。 「ビルド」タブで、3.1でアップロードした項目 を表示させます。そして「アクションリンクア イコン>>」から「プロパティを編集」を選び ます。

WebCT システム

PDF

手元の PC

レテンツをフィルタ

- <u>911k</u>ŵ

金融ファイル

🗆 🗐 neoki.zio 🖂

RH1.pdf

A 201

授業支援システム

スホ

リンク

アップロード

● 〇 〇 ◀ ▶ ▲ А 岙 С 🖗 & http:

■ <u>券のテスト</u> 由 <u>□</u> 公開ファイル

000

5

ファイル置場

🔕 コースツール

<u>a</u>

**!** 

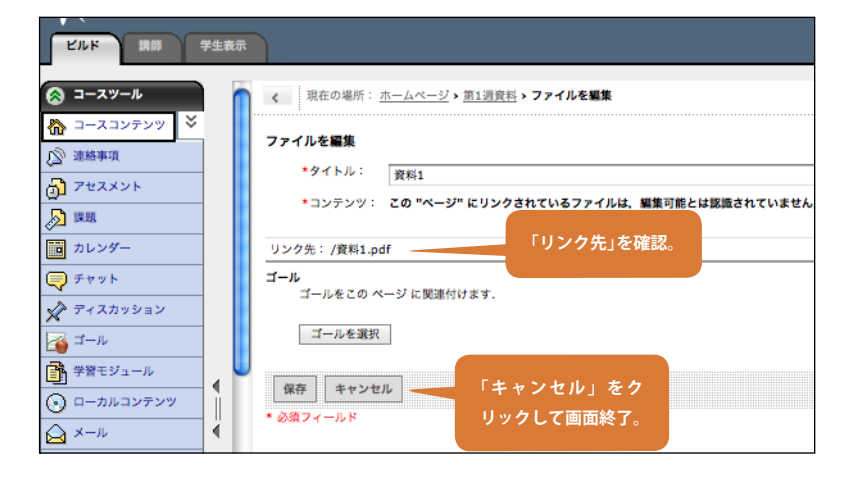

2 表示される画面の「**リンク先**」を確認します。

「**/ 資料 1.pdf**」となっているはずです。確認したら、「**キャンセル**」をクリックしてファイル プロパティ編集画面を終了します。

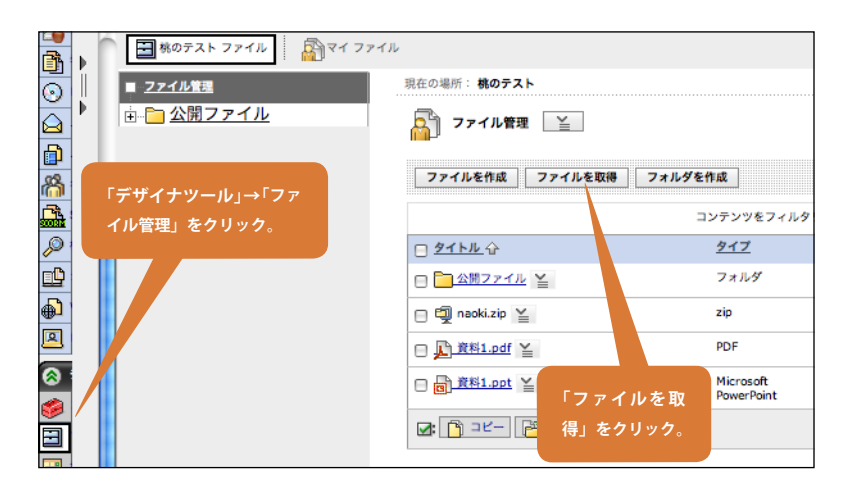

3 次にファイル管理画面に行きます。「デザイナ ツール」から「ファイル管理」をクリックして ください。「ファイル管理」画面になります。 左側のフレームにフォルダ構成が、右側のフ レームにフォルダに含まれる項目(ファイルや フォルダ)が表示されています。

さきほど「/資料 1.pdf」という「リンク先」 を確認しました。先頭のスラッシュ("/")は、 このコースのファイル置き場を表しています。 「/資料 1.pdf」は、「コースファイル置き場に 直接置かれている『資料 1.pdf』というファイ ルである」ことを意味しています。今画面に見 えているファイルのことですね。

コースファイル置き場を「フォルダ」に見立ててい ます。WebCTのファイル管理でも、サブフォルダが 使えますので、「sample」という名前のサブフォルダ を作り、その中に「資料 1.pdf」を入れている場合で あれば「/sample/ 資料 1.pdf」と表現されます。

ここへ、PC から同じ名称のファイルをアッ プロードして置き換えます。「**ファイルを取得**」 をクリックしてください。

- 0 0 コンテンツブラウザ ファイルを取得 WebCT にアップロー 現在の場所: 桃のテスト ドされたファイルに コンテンツをフィルタリング: すべてのタ アクセスする場合。 EE6 7モコース 日 <u>タイトル</u>企 91 29777 鬼退治入門 🦳 公開ファイル 7 書 桃のテスト 🗆 🗐 naoki.zip 🎽 zip 8 0 🗈 🍙 公開ファイル PC 上にあるファイル PDF □ <u>資料1.pdf</u> にアクセスする場合。 マイコンピュ □ 資料1.ppt ≚ Mic 自分が持っている コースと、その中の フォルダの一覧。
- コンテンツブラウザ PC からファイルをアップ ロードするため、「マイコ ユーザのコンピュータからファイルをアップロード ンピュータ」をクリック。 (ファイルを選択) 📆 資料1.pdf クラスファイル (ファイルを選択)ファインが選択されていません (ファイルを選択)ファイルが選択され、 8 6 「ファイルを選択」をクリック。パソ マイコンピュー (ファイルを選択)ファイルが通 コン上のファイルを選ぶと、ここに (ファイルを選択)ファイルが通 ファイル名が表示される。 (ファイルを選択)ファイルが過 (ファイルを選択)ファイルが選択されていません (ファイルを選択)ファイルが選択されていません 「OK」をクリック。 択)ファイルが選択されていません アップロードが始まる。 択)ファイルが選択されていません OK キャンセル
- 4「コンテンツブラウザ」パネルが現れます。最初の状態では「クラスファイル」が選択されており、さらに現在扱っているコース(図では「桃のテスト」)が選択されています。もし他にもコースを持っている場合は、それらのコース名も表示されて(図では「鬼退治入門」など)おり、他のコースに保存されているファイルをこのコースへコピーすることもできるようになっています。
- 5 ここでは、PC上の「資料 1.pdf」を再度アップ ロードしますので、「マイコンピュータ」をク リックします。「ファイルを選択」として、PC 上の(修正された)「資料 1.pdf」を選択します。 「OK」をクリックすると、アップロード処理が 開始されます。

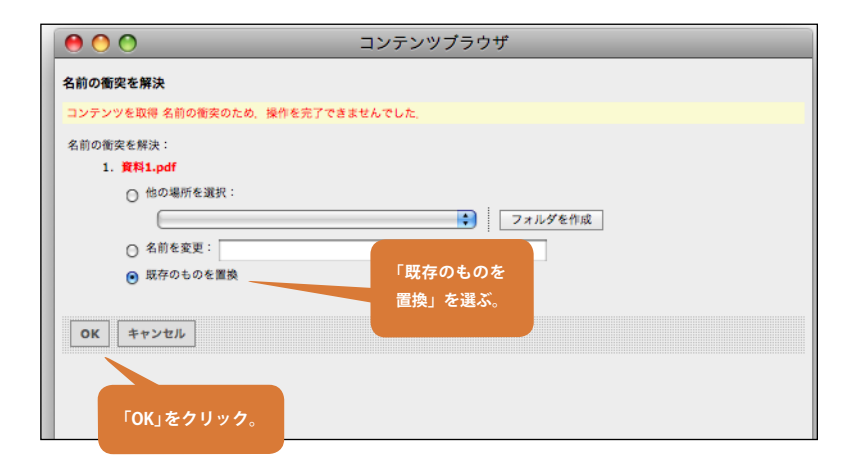

6 すでに同名のファイルが存在しますので、「名 前の衝突を解決」というパネルが出るはずです。 ここでは修正したもので置き換えて更新したい ので、「既存のものを置換」を選んで「OK」を クリックします。

7「**学生表示**」をクリックしてデモ学生として資 料を閲覧し、修正版と置き換わっていることを 確認しましょう。

- /

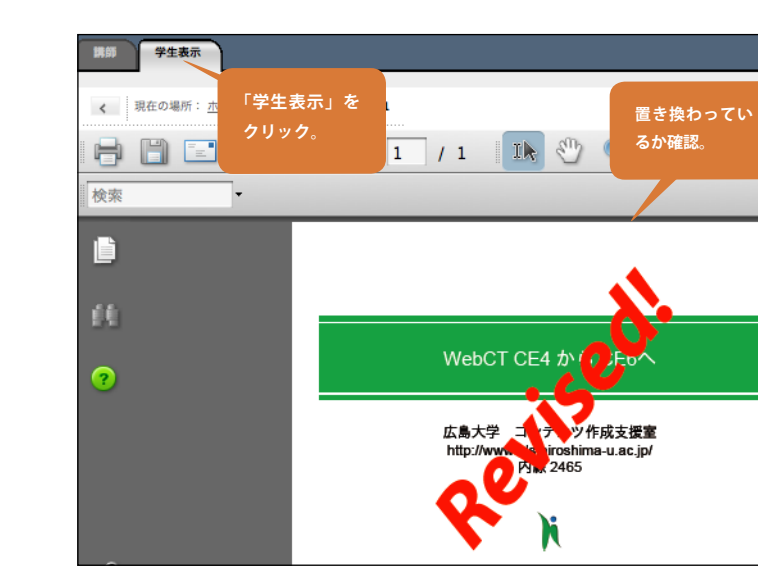

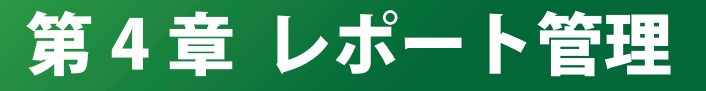

# 概要

webct ctele webct step

> WebCTを使って、電子形式のレポートを管理できます。通常の 設定だと学生は、ブラウザのテキスト入力エリアに直接記入するか もしくはパソコンで作成した電子ファイルをアップロードして提出 することになります。

WebCT を使ったレポート管理の流れは以下のようになります。

まず、教員がWebCT にログインし、課題を作成します。通常は、 授業の際に課題内容を説明し、WebCT で提出するようにと、学生 に伝えることになるでしょう。学生は、PC でレポートを作成し、 WebCT にログイン、課題ツールを使ってファイルを提出します。

教員は課題ツールを使って、提出されたレポートを閲覧します。 +分なレベルのレポートに対しては、採点して完了としますが、修 正が必要なレポートに対しては、コメントをつけて返却し学生に再 提出を促すことになるでしょう。

点数をつけないオプションもありますし、学生に提示しないよう にすることもできます。しかし、多くの学生は、自分のレポートが どのように評価されているのかを知りたいと思っているようです。 この章では、WebCTを使って学生に課題を出し、採点結果を通 知するまでの作業について説明します。

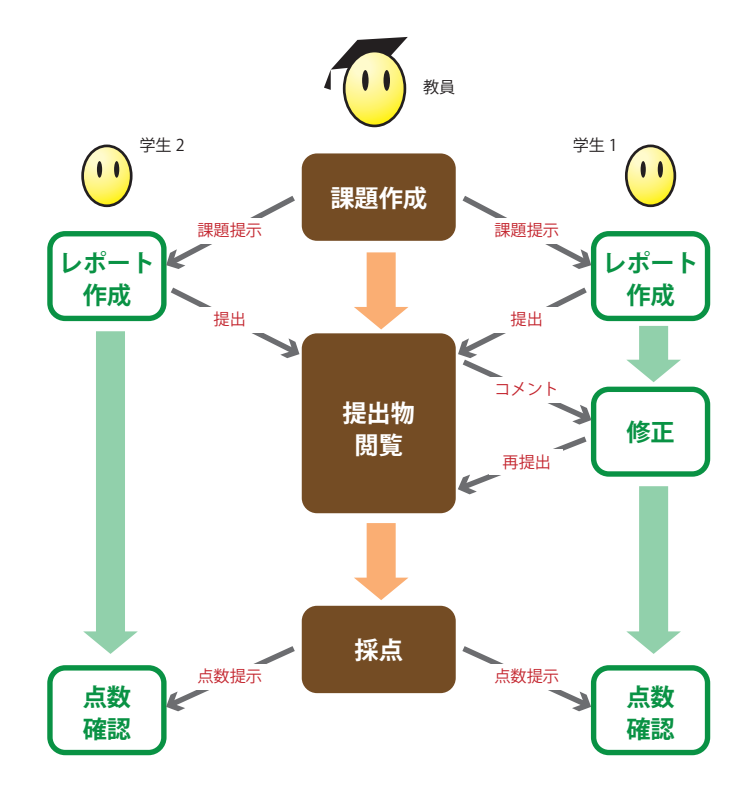

# 4.1 課題を出題する

課題は「課題」ツールを使って作成します。以下「課題」ツールを使って作成するものを「課題項目」と呼ぶことにしましょう。WebCTでは、 「課題」ツールを使って複数の課題項目を作ることができます。そのそれぞれに締切や点数のつけ方の属性があり、課題項目から任意の項 目を選んでコースホームページにリンクを作成することができます。

ここでは、課題項目を一つ作成してみます。課題内容は、大学構内の写真を撮って画像ファイルを提出しなさいというものです。課題 項目の作成は、「デザイナ」の仕事ですので「ビルド」タブで行います。

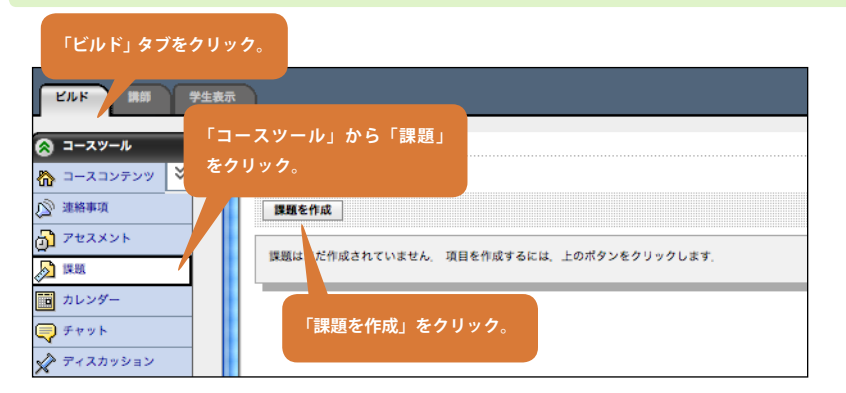

1「**ビルド**」タブをクリックし、コースツールか ら「課題」をクリック、「課題を作成」をクリッ クします。

く 現在の場所: 課題 > 課題を作成 課題のタイトルを入力。 課題を作成 \*タイトル: 構内の写真 説明: 課題その1。2月23日締切です。 項目表示: 項目を表示 問題文を入力。 項目を隠す
 (この項目は、個人や学生のグループに割り当てるまで表示できません、) インストラクション: 広大の構内で、きれいな風景、面白いものなど見つけて写真を撮り、JPEGファイルとして提 出しなさい ■ HTML を使用 添付を追加 添付: 学生の答案書式 テキスト (学生は、テキストや添付ファイル、あるいはその両方を提出します、) ⊖ Web サイ (学生は、相対リンクを持つファイルで構成されている Web サイトが入っている zip ファイルを提出します。) 課題送信先 ◎ 後で決定 (課題を下書きとして保存し、後で送信します) 通常「すべての学生へ個々に」を選ぶ。 ● すべての学生へ個々に □ 学生のグループに対するインストラクションの追加セットを作成 グループを選択 ○ 学生のグループ グループを選択

2 以下の設定を行います。

**タイトル**:「構内の写真」と記入します。課題 項目の名前となります。課題の内容を簡潔に表 すものにします

説明:「課題その1。2月23日締切です」と記入します。この文章は、課題項目のアイコンの 側に表示されます。問題文ではありませんので 注意してください。

**項目表示:**初期の状態では「項目を隠す」となっ ており「項目を表示」が選べないようになって います。後ろのほうの設定で「課題送信先」を 決めると自動的に「項目を表示」に変わります。

インストラクション:「大学構内で写真を撮影 して、画像ファイルを提出しなさい。」などと 記入します。これは課題の内容を記すものです。 問題文に相当します。

学生の答案書式:「テキスト」を選択します。 これを選ぶと、学生はブラウザのテキスト入力 領域への直接記入によって、もしくは添付ファ イル、あるいはその両方を使って課題を提出し ます。どちらかに限定することはできませんの で、限定の必要がある場合には、「インストラ クション」で指示をしてください。

課題送信先:誰にこの課題をさせるかを指定し ます。受講生全体を対象とする場合「すべての 学生へ個々に」を選びます。

4.1

課題を出題する

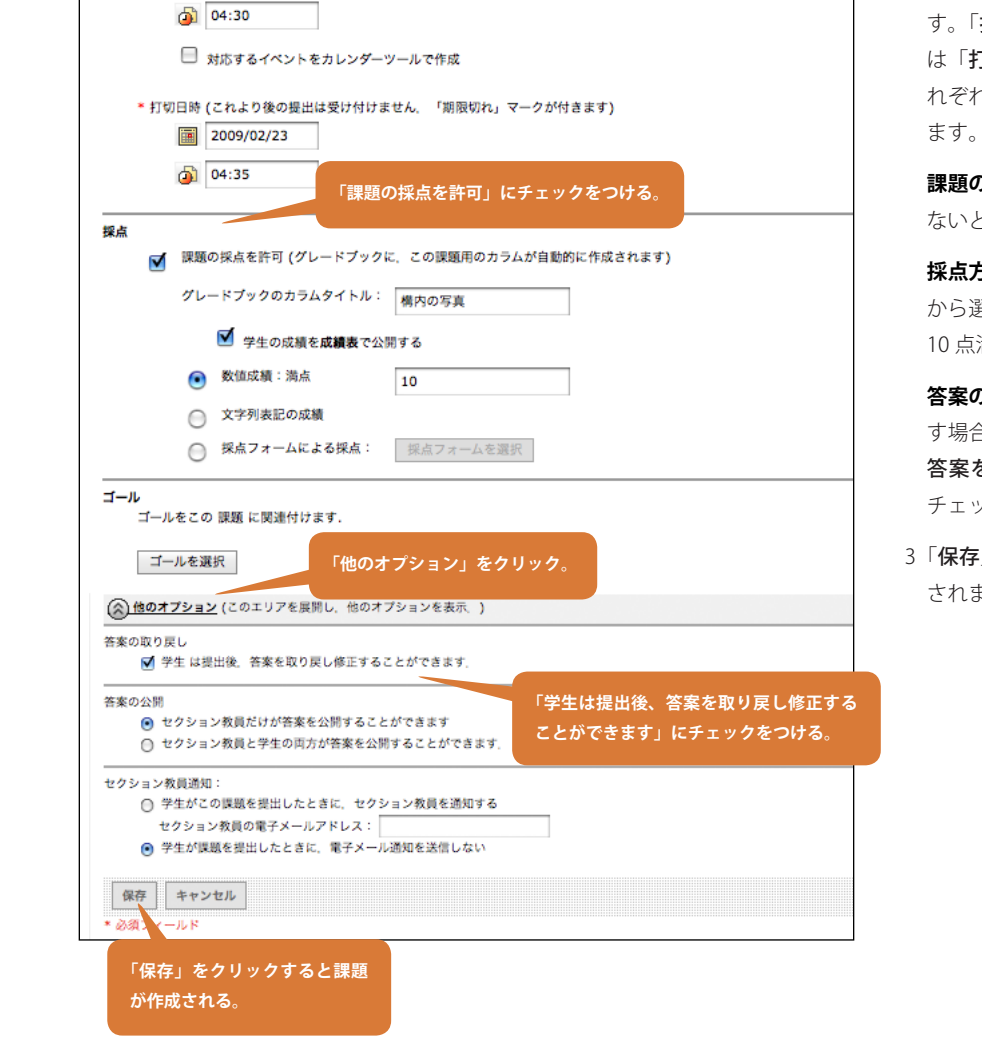

\* 締切日時 (これより後の提出も受け付けますが、「遅延」マークが付きます)

日時

2009/02/23

**締切日時と打切日時**:「締切日時」は、課題の 形式的な締切日です。締切日を過ぎても学生は 答案を提出できますが「遅延」マークがつきま す。「打切日時」は最終的な締切日です。学生 は「打切日時」後は答案を提出できません。そ れぞれに日付と時刻を必ず設定する必要があり ます。

**課題の採点を許可**:チェックをつけます。つけ ないと、点数がつけられません。

**採点方法**:「数値」、「文字列」、「採点フォーム」 から選べます。ここでは「数値成績」を選択し、 10 点満点とします。

**答案の取り戻し**:学生にレポートの再提出を許 す場合、「他のオプション」の「学生は提出後、 答案を取り戻し修正することができます」を チェックします。

3「**保存**」をクリックします。これで課題が作成 されました。

27

# 4.2 デモ学生でレポート提出してみる

学生がどのようにレポートを提出することになるのか、「デモ学生」を使って実際にやってみましょう。

「学生表示」タブをクリック。 HIROSHIMA UNIT ASILI ビルド 講師 学生表示 現在の場所:ホームページ 🔕 コースツール 🏠 コースコンテンツ 🎽 <u>第1週資料</u> 🔊 連絡事項 アセスメント 新着アイコン。 <u>)</u> 直 カレンダー 킂 チャット 「課題」をクリック。 🖍 ディスカッ 🔏 🎞 – Ju 学習モジュール

1「学生表示」タブをクリック。

課題を作成しましたが、「**コースホームページ**」 には特に何の変化もないことに注意してくださ い。

「**コースツール**」の「課題」のところに「新着 アイコン型」が見えています。「課題」をクリッ クします。

- 2「受信箱」タブに、さきほど作った課題「構内 の写真」が入っていますね。これをクリックし て、答案の作成を開始します。
- 💭 チャット 🖍 ディスカッション 「構内の写真」をクリックして、 🏹 ゴール 答案の作成を開始。 📑 学習モジュール 4 答案を編集:構内の写真 (提出 1) 締切日時: 2009年2月23日 05:00 状態:進行中(提出1) タイプ: 個人学習 採点基準: 満点 10 インストラクション: 広大の構内で、きれいな風景、面白いものなど見つけて写真を撮り、JPEGファイルとして提出しなさい。 添付: 答案: HTML エディタを有効にする

受信箱 提出済み 採点済み 公開済み

構内の写真 ≚

受信箱タブには、新規課題や返却された答案があり、編集できます。

3「**答案**」の欄には、直接答案を記入することが できます。「HTML を使用」にチェックをつけ ると、HTML タグが有効になります。その下に 「添付を追加」というボタンがあります。今回 は JPEG ファイルを提出する課題なので、ここ をクリックします。

第 4 章 レポート管理

HIROSHIMA UNIVERSITY

現在の場所: 課題 課題

「添付を追加」をクリック。

ビルド 講師 学生表示

🔕 コースツール

⑦ アセスメント

直 カレンダー

**)** 

☆ コースコンテンツ
 ジ 連絡事項

⊟ HTML を使用

添付を追加

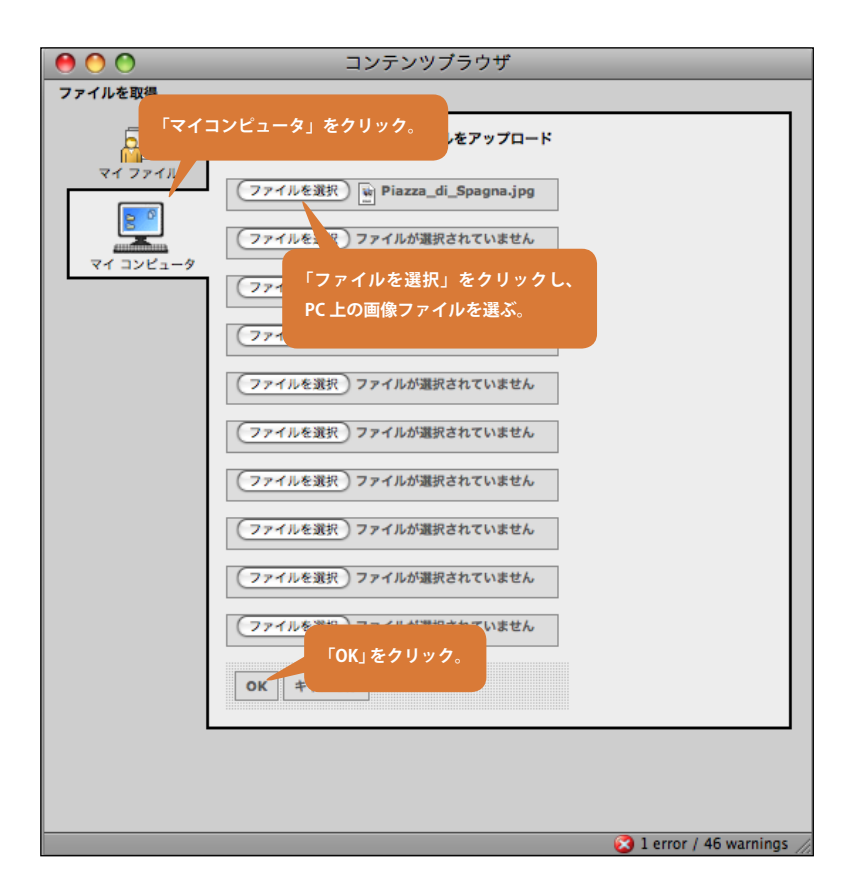

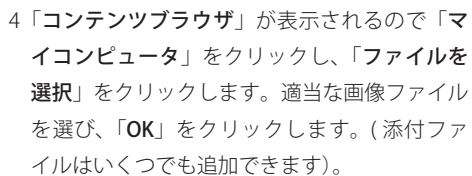

第4章 レポート管理

| Ptaxx                  |                                                       |
|------------------------|-------------------------------------------------------|
| <b>N *</b>             |                                                       |
| 直 カレンダー                | ☐ HTML を使用                                            |
| 💭 チャット                 | <u>Piazza_di_Spagna.jpg</u> デモ学生 - 2009年2月23日 04:52 😱 |
| 🖍 ディスカッション             | 添付を追加                                                 |
| 🚰 I-1                  | 添付ファイルが追加された                                          |
| 学習モジュール                |                                                       |
| ⊙ ローカルコンテンツ            |                                                       |
| 🛆 ×-11                 | 1                                                     |
| 📄 メディアライブラリ            |                                                       |
| <b>禘 <sup>名薄</sup></b> | 「提出」をクリック。                                            |
| SCORM                  |                                                       |
| ▶ 検索                   |                                                       |
| □□ シラバス                | ▲ 提出 キャンセル 下層きとして保存                                   |

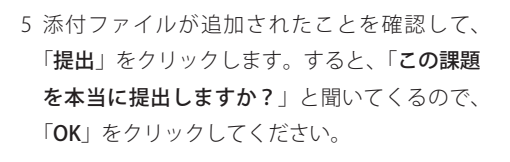

6 提出を確認する画面になるので「**OK**」をクリックします。

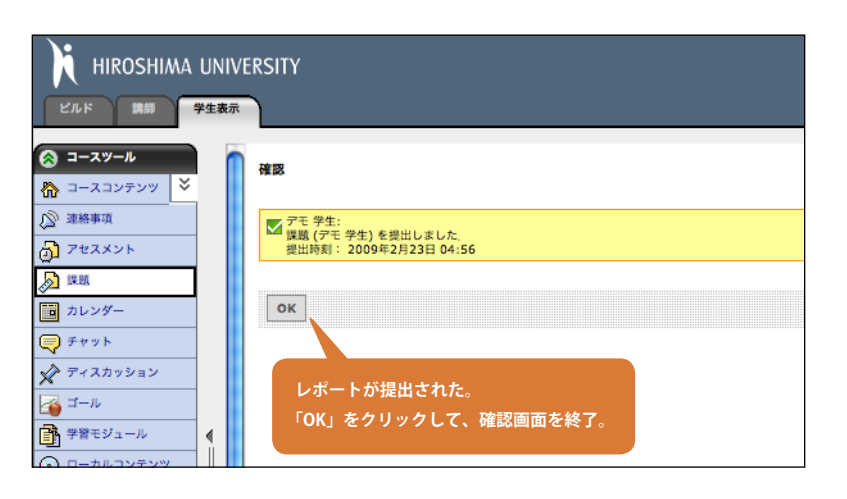

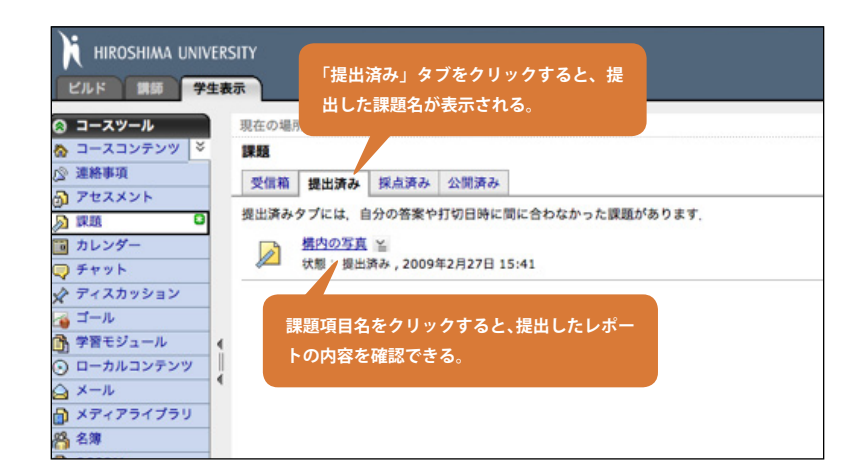

7 これで提出は完了です。「**提出済み**」タブをク リックすると、さきほどの課題がこちらに移動 していることがわかります。提出物を確認する ため、課題項目名をクリックします。

| HIROSHIMA                                                                                                    | UN  | IIVE | RSITY                                      | <u> アクセンビリティ   ヘルプ</u>                |
|----------------------------------------------------------------------------------------------------|-----|------|--------------------------------------------|---------------------------------------|
| ビルド 講師                                                                                                    | 学生家 | 長示   |                                            | 桃のテスト                                 |
| ⊗ コースツール                                                                                                    |     | n    | < 現在の場所: <u>課題</u> > 答案を表示                 |                                       |
| <ul> <li>☆ コースコンテンツ</li> <li>※</li> <li>※</li></ul> | 1   |      | 課題提出:構内の写真                                 |                                       |
| <ul> <li>⑦ アセスメント</li> <li>② 原題</li> </ul>                                                                                                    |     |      | 総切日時: 2009年2月23日 05:00<br>タイプ: 個人学習        | 状態: 2009年2月23日 04:56 の 提出済み (提出 #1) 🕤 |
| カレンダー<br>ラ チャット                                                                                                    |     |      | 秋点恭平: 満点 10                                |                                       |
| ディスカッション                                                                                                    |     |      | インストラクション:<br>広大の構内で、きれいな風景、面白いものなど見つけて写真を | 手のアイコンをクリックすると、<br>レポートを取り戻して課題項目を    |
| ゴール 予算モジュール                                                                                                    |     |      | 源村                                         | 受信箱に戻すことができます。                        |
| <ul> <li>○ ローカルコンテンツ</li> <li>☆ メール</li> </ul>                                                                                                    | •   | U    | 答案:                                        |                                       |
| ×ディアライブラリ                                                                                                    |     |      | 游付 <u>Piazza_di_Spagna.jpg</u>             |                                       |
| 1 <sup>66</sup> <sup>4,8</sup>                                                                                                    |     |      |                                            |                                       |

8 添付ファイルを含め、提出した内容が表示されます。課題が「学生は提出後、答案を取り戻し修正することができます」(27ページ参照)と設定されている場合、 ♪ が右上に表示されます。締切前かつ採点前ならばこれをクリックすることにより、レポートを取り戻して課題項目を「受信箱」に戻すことができます。

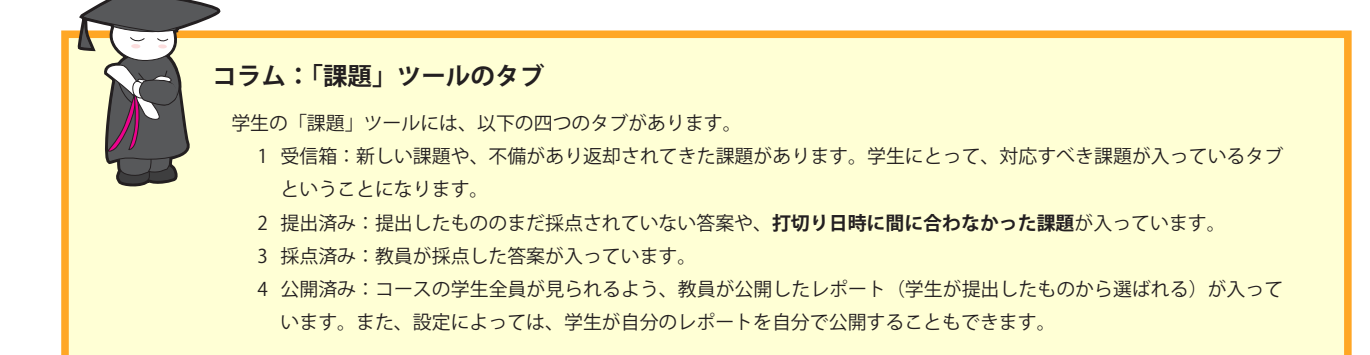

# 4.3 提出されたレポートを閲覧、採点する

前節で学生として提出したレポートを、今度は教員として採点してみましょう。

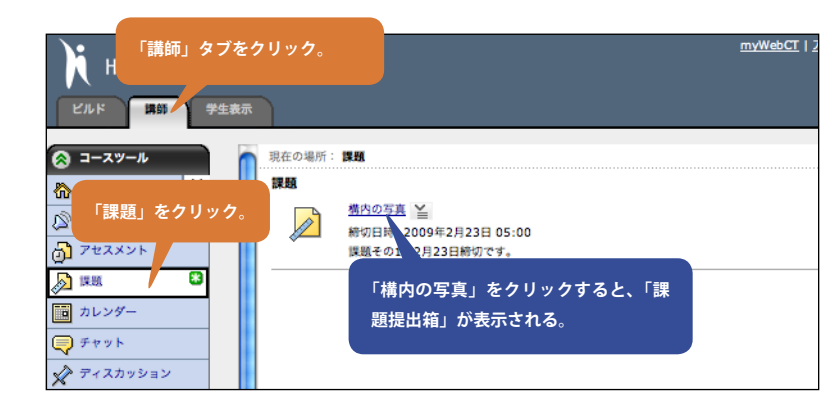

1「講師」タブをクリックします。「コースツール」の「課題」に「新着アイコン€」が出ています。 これは、誰かがレポートを提出したことを示しています。「課題」をクリックします。

課題項目名の「**構内の写真**」をクリックすると、 この課題の「**課題提出箱**」が表示されます。

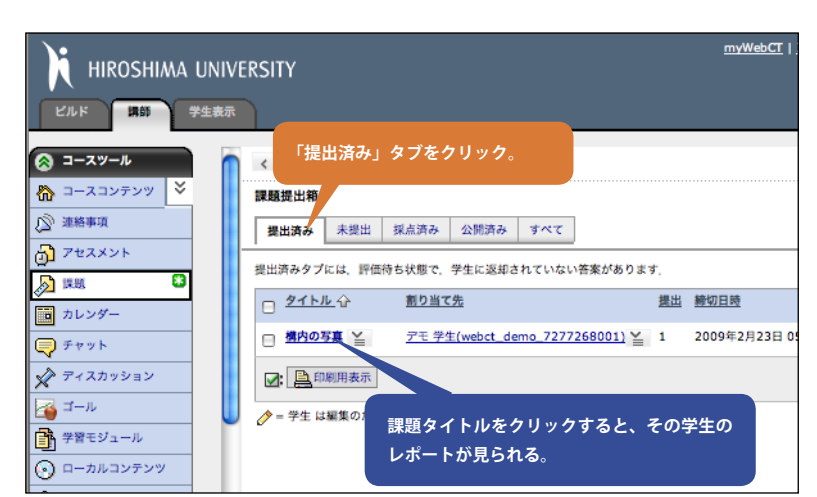

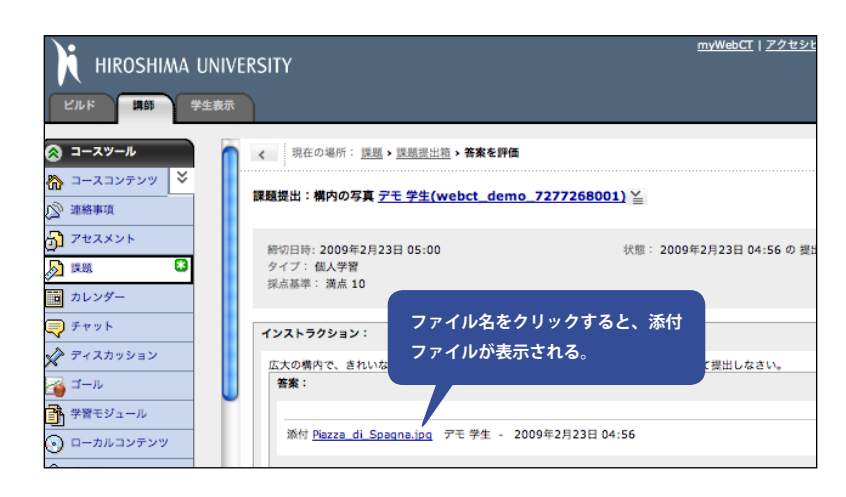

#### 2「課題提出箱」には以下のタブがあります。

**提出済み:**提出済みのレポートがリストされています。

未提出:まだレポートを提出していない学生のリストが 入っています。課題の打切り日時を過ぎると、ここに入っ ていた人々は「提出済み」に移動します。

**採点済み:**採点が終了したものが入っています。

**公開済み:**他の学生にも公開して読ませることにしたレ ポートが入っています。

**すべて:**すべての提出物が入っています。

「提出済み」タブをクリックします。デモ学生 が提出したレポートがあります。課題タイトル をクリックすると、その学生のレポートが見ら れます。

3 添付ファイルは、ファイル名をクリックすると 表示されます。(ブラウザで表示できないもの は PC ヘダウンロードすることになります)

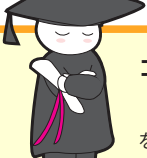

## コラム:未提出なのに「提出済み」?

「提出済み」には、打切り日時を過ぎても提出しなかった学生もリストアップされます。そういう学生はもしかして WebCT を使わずにレポートを提出したのかもしれません。その場合に、ここで評価やコメントの記入ができるようになっています。 このタブには教員が何らかの評価を下す必要のあるものがリストされているわけです。

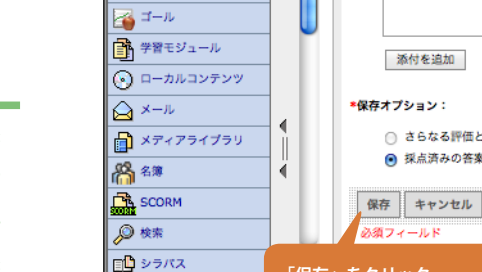

📌 ディスカッション

4 評価ができて点数が確定した場合は、「採点済 みの答案に次の成績をつけて学生に返却」を選 び、点数を記入、「保存」をクリックします。

- 5 これでさきほどのレポートの採点が終わりまし myWebCT | た。「提出済み」タブには何も残っておらず、 対応すべきレポートは一つもないことがわかり ます。
  - 6 評価結果が学生からどう見えているのかを確認 してみましょう。「学生表示」タブをクリック します。

「コースツール」から「課題」をクリック、「採 **点済み**」タブをクリックします。課題項目の 名前(「構内の写真」)の下に「8/10」とあり、 10 点満点中 8 点と評価されたことを表してい ます。課題項目の名前をクリックすると、教員 の書いたコメントを読むことができます。

7 もしくは、「マイツール」から「成績表」をクリッ クします。成績表には点数とコメントが一覧表 示されています。こちらの方が見やすいですが、 教員が「**学生の成績を成績表で公開する**」にし ていないと使えません。

ピルド 講師 学生表示 😵 コースツール 現在の場所: **成績表** 成績表 🐼 マイツール 2009年2月23日 アモ 学生 (webct\_demo\_7277268001) A 成績表 学生: 3-2: 99 デザイナテスト用 桃のテスト セクション: 1 ン教員:桃唐太郎 「成績表」をクリック 8 / 統計情報 コメント 中間成績:

### コラム:答案の「状態」 「<mark>課題提出箱</mark>」の「**すべて**」タブには、「<mark>状態</mark>」という項目があります。ここには、以下の四つの状態が出ているようです。

未開始:学生は、まだ課題に取りかかっていません。 課題を開いたかもしれませんが、まだ提出に関する作業はまだしていません。 進行中:学生は、課題の一時保存を行いましたが。まだ提出していません。 提出済み:課題は提出され、採点待ち状態です。締切期限を過ぎて提出された場合は「**遅延**」がつきます。 もしくは、提出されないまま打切り期限が過ぎており、処理待ち状態です。

採点済み:課題は採点されました。提出されたのが締切後の場合は、「遅延」がつきます。

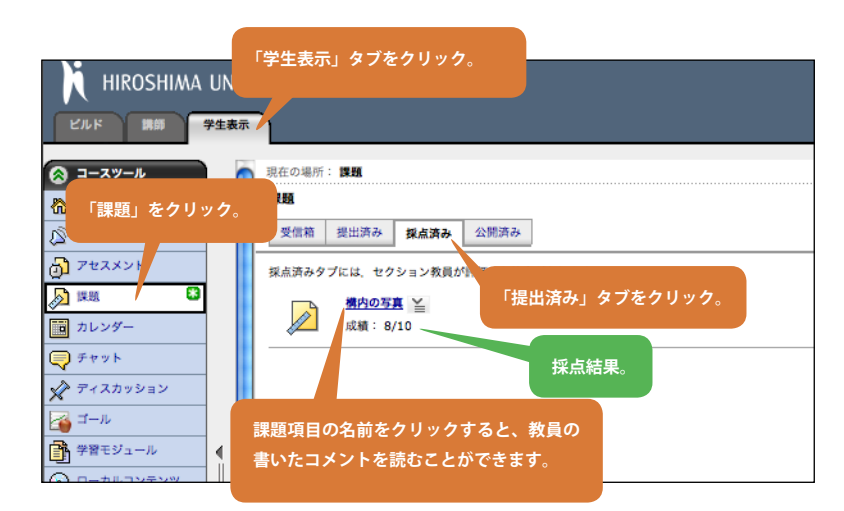

添付を追加

「保存」をクリック。

く現在の場所

提出済み 未提出 採病

現在、この表示の答案はありません

提出済みタブには、評価待ち

課題提出箱

HIROSHIMA UNIVERSITY

×

8

ビルド 講師 学生表示

🔗 コースツール

🔊 連絡事項

**N** 1888

⑦ アセスメント

💼 カレンダー

🏠 コースコンテンツ

○ さらなる評価と編集の \_めに保存

「採点済みの答案に次の成績をつけて学生

「提出済み」タブには何も残っていません。

公開済み すべて

犬態で、学生に返却されていない答案があります。

満点 10

点数を記入する。

に返却」を選択。

● 採点済みの答案に次の成績をつけて 学生 に返却: 8

# 第5章 掲示板の利用

# 概要

lebct ctb tepby step

WebCT では「ディスカッション」ツールを使って、講義専用の 電子掲示版(以下、掲示板)を作成できます。

完全オンライン型のコースでは、掲示板のような機能を使って 学生とコミュニケーションをとることは欠かせないものです。対 面授業を補完する場合でも、時間と場所にとらわれずに学生・ TA・教員の間で利用できるディスカッションツールは非常に有効 です。

WebCT の掲示板は、コース内でも用途に応じて複数に分けるこ とができます。WebCT ではこれを「トピック」と呼びます。トピッ クごとに、公開非公開の状態とか、匿名投稿の可否などを設定す ることができます。また、トピックを束ねる階層として、「カテゴ リ」を使うことができます。 トピックには三種類のものがあります。

- 1 スレッド化トピック:一般的な掲示板によくある形の「スレッド」が使えるトピックです。参加者はメッセージを新規に投稿したり、投稿されたものにレス(返信)をつけたりできます。ある投稿につけられたレスがひとまとめとなって「スレッド」を形成します。閲覧する際、「スレッド」を折り畳んだり広げたりして、読みやすいように調整することができます。
- 2 ブログトピック:この型のトピックを使うと、ブログを共同 で書くことができます。参加者は、特定の話題に沿ったブログ エントリを投稿し、それらは時系列に提示されます。それぞれ のブログエントリにコメントをつけることができます。
- 3日誌トピック:それぞれの学生に専用の日誌スペースを提供 できます。日誌は、学生と教員だけにアクセス制限をすること もできますし、クラスの学生全員が見られるようにすることも できます。

こういった種類のトピックを、一つのコースの中に複数開設す ることができます。また、書込まれた内容をもとにして、トピッ ク単位で学生を評価(採点)することも可能です。

コースを新しく作成して、ディスカッションツールを利用可能 にすると、あらかじめ「デフォルトトピック」(スレッド化トピッ ク)が用意されており、すぐに掲示板を使い始めることができる ようになっています。ここでは、スレッド化トピックの基本的な 利用方法について説明します。

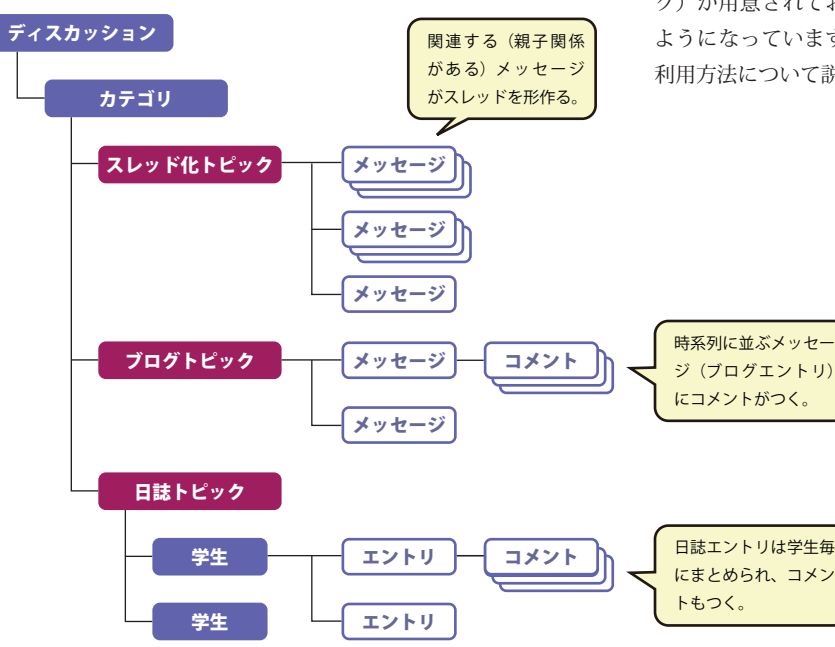

# 5.1 掲示板へ記事を投稿する

教員として掲示板へ投稿する場合は、「ビルド」もしくは「講師」タブを使ってください。うっかりして「学生表示」のままで書き込ん でしまうと、作成者が「デモ学生」になってしまいます。

<u> mγWebCT | アクセシビリティ</u> | <u>ヘルプ</u> | <u>ログアウ</u>

桃のテス

- 「ビルド」又は「講師」 myWebCT | 2 タブをクリック。 HIROSHIM . J ビルド 講師 学生表示 現在の場所: **ディスカッション** 🙈 コースツール ディスカッション 🏠 コースコンテンツ × 🔊 連絡事項 トピックを作成 カテゴリを作成 👌 アセスメント <u>すべてのトピック</u>(0 メッセージ) <u>自分の投稿すべて</u>(( 🔊 😥 🛅 カレンダー 32 0 🔊 デフォルトトピック 🎽 (0 メッセージ) 💭 チャット 🖍 ディスカッション 🔏 ゴール スカッション」をクリック 学習モジュール 💽 ローカルコンテンツ 🛆 x-1
- 1「**講師**」タブをクリックし、「**コースツール**」か ら「**ディスカッション**」をクリックします。

ここには作成済みのトピックが並びますが、現 在はまだ一つしかありません。「デフォルトト **ピック**」をクリックしましょう。

2「**メッセージを作成**」をクリックします。

- < 現在の場所: <u>アィスカッション</u> > アフォルトトピック デフォルトトピック 🎽 (余) 説明 (クリックして折りたたむ) トピックタイプ: スレッド化 採点済み: いいえ 相互評価:いいえ 投稿の制限:投稿と返信を許可する ユーザID:ユーザ名 「メッセージを作成」を メッセージを作成 下書きを表示 現在、この表示にはメッセージがありません メッセージを作成
  - 「件名」欄を入力。 メッセージを作成 メッセージを下成 \*件名: 自己紹介 メッセージ: HTML エディタを有効にする みなさんこんにちは。 シラパスでは書ききれなかった、私の全てを書いていこうと思います。皆さんも自分をさらけ出 してください。 半期のあいだ、よろしく。 林唐太郎 🗌 HTMLを使用 数式を挿入: 新規 🛟 ≽ 添付: 添付を追加 「メッセージ」欄を入力。 投稿 プレビュー キャンセル 下書きとして保存 必須フィ - JL K 必要に応じて 👌 0 errors / 53 warnings 🅢
- 3 メッセージを作成するウィンドウが開きます。 「件名」欄と「メッセージ」欄に必要な事項を 書込んでください。投稿する前に「**プレビュー**」 をクリックして、出来栄えを確認しましょう。
- メッセージ欄で改行を入れたところは、記事でも改 ドウ幅に応じて適当に改行されます。また、連続す る半角スペースは一つの半角スペースにしかなりま せん。プログラムリストなどを投稿する場合には注 意が必要です。

掲示板へ記事を投稿する

IVERSITY

第5章 掲示板の利用

- 0 0 メッセージをプレビュー このウィンドウを閉じる メッセージをプレビュー 件名: 自己紹介 作成者: 桃唐 太郎 送信済み 2009年2月23日 14:17 みなさんこんにちは。 シラパスでは書ききれなかった、私の全てを書いていこうと思います。皆さんも自分をさらけ出してください。 半期のあいだ、よろしく。 ---桃唐太郎 添付: 出来栄えを確認する。 特にスペースや改行位置に注意。 投稿 編集 印刷 このウィント たを閉じる 「投稿」をクリック。 🐼 1 error / 22 warnings 🏾
  - ように変わります。問題がなければ「**投稿**」を クリックします。

4「プレビュー」をクリックすると、画面が左の

5 トピックに新しいメッセージが投稿されました。このメッセージと、これへの返信で「**スレッ ド**」を形成します。

|                                               |         |                                                          |                                         | 桃のテスト  |
|-----------------------------------------------|---------|----------------------------------------------------------|-----------------------------------------|--------|
| く 現在の場所: <u>ディスカッション</u> <b>&gt; デフォルトトビッ</b> | y Ø     |                                                          |                                         |        |
| ▶ メッセージは投稿されました。                              |         |                                                          |                                         |        |
| デフォルトトビック 🎽                                   |         |                                                          |                                         |        |
| 🛞 説明 (クリックして折りたたむ)                            |         |                                                          |                                         |        |
|                                               |         | トピックタイフ<br>採点済み: いい<br>相互評価: いい<br>投稿の制限: ま<br>ユーザID: ユ・ | ':スレッド化<br>いえ<br>え<br>Q稿と返信を許可する<br>ーザ名 |        |
| メッセージを作成                                      |         |                                                          | <b>ا</b> ح                              | 書きを表示  |
| すべて展開 すべて折りたたむ                                | 表示: いろし | レッド化 リスレッ                                                | ド解除 🔂 すべて                               | ₹ 🔂 未読 |
| □ 件名                                          | 🕒 メッセージ | <u>作成者</u>                                               | 且付。小                                    |        |
| □ 自己紹介 ≚                                      |         | 桃唐 太郎                                                    | 2009年2月23日 1                            | 4:20   |
| 📝 <u> </u>                                    | 示 😧 削除  |                                                          |                                         |        |
| <del>メッセージを作成</del><br>メッセージが投稿され             | nた。     |                                                          |                                         | æ      |

#### コラム:メッセージ欄の書式と HTML(1)

メッセージ欄への記入では、次のことに注意する必要があります。

- 1 改行文字はそのまま改行として表示されます。それ以外のところはウィンドウの幅に応じて自動的に改行されます。
- 2 行頭の半角空白文字は無視されます。全角の空白はそのまま表示されます。
- 3 連続する半角空白文字は、一つの空白文字として表示されます。全角の空白はそのまま表示されます。
- 4 ブラウザに直接表示される文字となりますので、丸付きの数字とか、ローマ数字(Ⅲなどが一文字になっているもの)、 トランプのマークなど、いわゆる機種依存文字を使わないようにしてください。

メッセージ欄の下に「HTMLを使用」というチェックボックスがあります。これにチェックをつけると HTML タグが使える ようになります。例えば、プログラムリストを書きたい場合に pre タグを使ったり、外部にあるイメージを表示するため img タグを使ったり、文字修飾をするために span タグを使ったり、などのことが可能です。HTML タグの詳細については、成書や Web サイトを参照してください。また「HTML エディタを有効にする」をクリックすると、書式付きのメッセージを直接編集 できる画面となります。環境によってはうまく日本語が入力できないようですが、HTML タグになじみのない場合はこちらもお 試しください。

WebCT では、このように文字を記入する場所がいたるところにありますが、「HTML を使用」のチェックがあるところでは、 上記の説明があてはまります。

# 5.2 記事の閲覧と返信の作成

🔕 コースツール

🔊 連絡事項

🗬 F73

× 712

🔏 🎞 – JI

メール
 メディ
 メディ
 ス第

アセスメント
 アセスメント
 アセスメント
 アセスメント
 アレンダー

🏠 コースコンテンツ 💙

記事を閲覧するのは簡単で、件名をクリックしていくだけです。

🔏 WebCT CE6 Q & A

🛞 説明 (クリックして展開)

5.2 記事の閲覧と返信の作成

|          |  |      | X92-98that                |                   |
|----------|--|------|---------------------------|-------------------|
| 9-<br>1  |  |      | すべて展開 すべて折りたたむ            | 表示: 🕒             |
| カッション 👪  |  |      | □ 件名 (                    | メッセージ             |
|          |  |      | □ 田… ユースを作るのって大変では? (●    | 3                 |
| sta = 0. |  |      | □ 10 お茶会って? (●            | 4 ( <u>2 未読</u> ) |
| ルコンテンツ   |  | Ì II | □ WebCTのおすすめ機能は? (●)      | 5( <u>4 未売</u> )  |
|          |  |      | 📝 😥 既読にする 🔀 未読にする 🗎 印刷用表示 |                   |
| アライブラリ   |  |      | メッヤージを作成                  |                   |
|          |  |      | AVE VEIM                  |                   |

く 現在の場所: アィスカッション > WebCT CE6 Q & A

スレッド一覧を表示。

⇒スレッド化 ⇒スレッ

作成者

<u>広大 さくら</u> ⊻

広大 二太郎 🎽

未読数を表示。

 トピックを開くと、スレッドの一覧が表示され ます。未読メッセージが含まれるスレッドは、 「メッセージ」欄に「(2 未読)」などと表示さ れます。

| R住の場所 · <u>アイスカッション</u> > WebC                                                                                       | I CEB Q & A                      |                        |
|----------------------------------------------------------------------------------------------------|----------------------------------|------------------------|
| <ul> <li>WebCT CE6 Q &amp; A</li> <li>※ 説明 (クリックして展開)</li> <li>↓ ク</li> <li>↓ ク</li> <li>↓ マ</li> <li>↓ マ</li> </ul> | リック→スレッドを展開表示<br>リック→スレッドを折りたたむ。 | 下書きを表示                 |
| すべて展開 す く折りたたむ                                                                                                    | 表示: 📴スレッド化 🗍 🕂                   | レッド解除 🔂 すべて 🔂 未読       |
| □ 性名                                                                                                    | メッセージ 作成者     作成者                | <u>日付</u> -①           |
| □ ユースを作るのって大変では?                                                                                                    | 3 広大 さくら 🎽                       | 2009年2月2日 10:47        |
| □ □… <u>お茶会って?</u> (●                                                                                                | 4(2末読)広大二太郎 🎽                    | 2009年2月2日 10:34        |
| □ <u>Re:お茶会って?</u> (新規)                                                                                              | 広島大学 コンテンツ作                      | 成支援室 🞽 2009年2月2日 10:39 |
| <u>Re: お茶会って?(新規)</u>                                                                                                | 広大 二太郎 🎽                         | 2009年2月2日 10:41        |
| □ <u>Re:お茶会って?</u>                                                                                                   | 未読メッセージを                         | 2009年2月2日 10:56        |
| □ WebCTのおすすめ機能は?                                                                                                    | * 太字で表示。                         | 2009年2月2日 10:19        |
| □・ ○ 既読にする ○ 未読にする ○                                                                                                 | 印刷用表示                            |                        |

2 件名の先頭の → をクリックすると、そのス レッドが展開表示されます。展開されたスレッ ドの先頭の → をクリックすると、折りたたま れます。

未読メッセージは太字で表示されています。 メッセージを読むには、件名をクリックします。

3 メッセージを表示しているウィンドウ内にもスレッドの構成が表示されていますので、これを見ながら他の記事を参照します。

表示しているメッセージにレスをつけるには、 「**返信**」をクリックします。電子メールの返信 のように、元のメッセージを自動的に引用する 機能はありません。

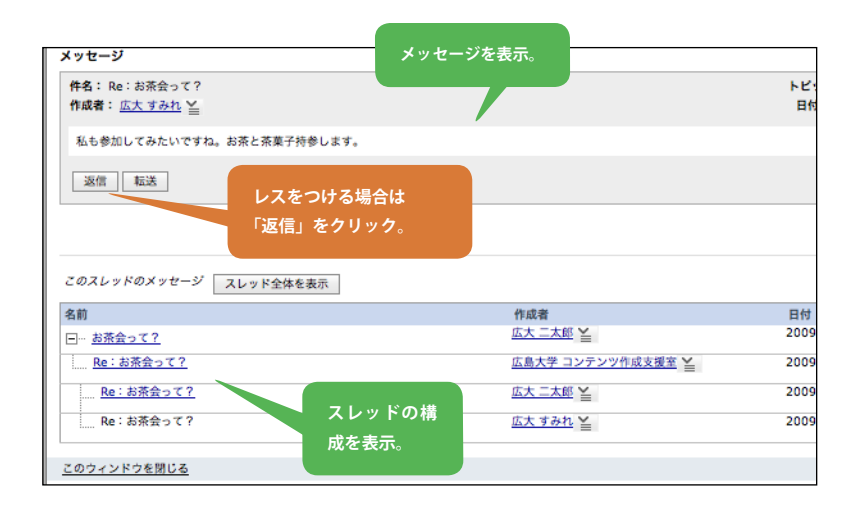

36
# 5.3 新しいトピックを作成する

この章の始めに説明したように、WebCTでは3種類のトピックを使うことができます。ここでは、スレッド化トピックを一つ作成してみましょう。トピックの作成は、講師権限でもデザイナ権限でもどちらでも可能です。

またトピックの上の階層として「カテゴリ」があります。一つのコース内に多くの掲示板があるような場合にはカテゴリで分類できますが、通常はあまり使うことはないでしょう。

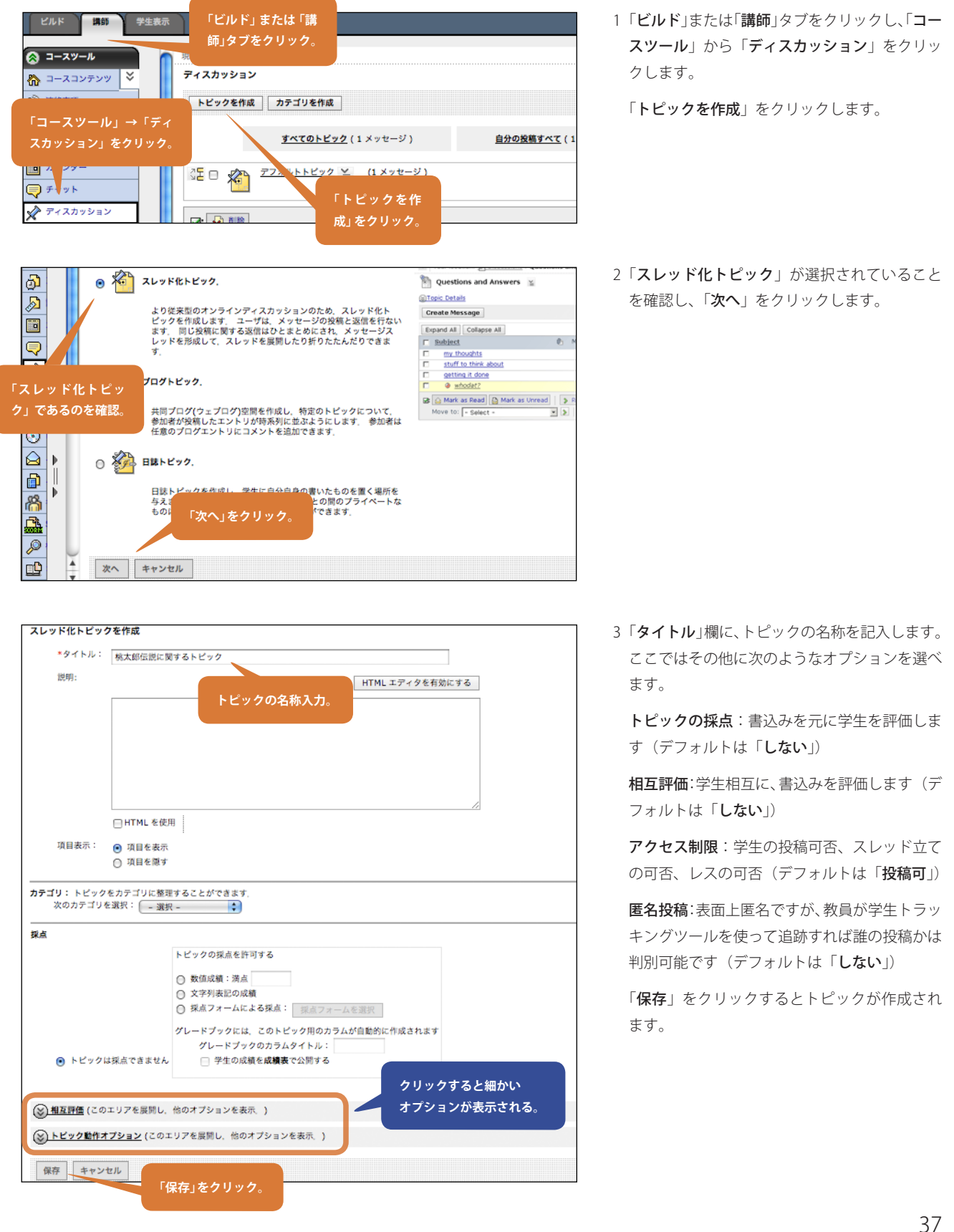

# 5.4 学生が投稿した記事を管理する

一般の掲示板と同様に、WebCTの掲示板でも違法な投稿を削除したりするなどの作業は掲示板管理人の仕事になります。授業に伴い設置する掲示板ですので、いわゆる「炎上」状態になることはあまりないと思われますが、掲示板の管理人は授業を担当されている各先生方であることを認識してください。

ここでは、学生が投稿した記事を削除する方法と、別スレッドに移動する方法について説明します。いずれの操作も、学生が自分では できないことに注意してください。

| く 現在の場所: <u>アイスカッション</u> > 5 | 『フォルトトピック                 |            |            |
|------------------------------|---------------------------|------------|------------|
| デフォルトトピック 🎽                  |                           |            |            |
| 🛞 説明 (クリックして展開)              | アクションリンクアイ                |            |            |
| メッセージを作成                     | コン <mark>≧</mark> 」をクリック。 |            |            |
| すべて展開 すべて折りたたむ               |                           | 表示: トレッド化  | リスレッド解除 6  |
| □                            | ∬ <sup>5</sup> メッセージ      | <u>作成者</u> | 日付小        |
| □ 桃太郎神社 当                    | 「削除」をクリック                 | 広大 さくら     | 2009年3月2日  |
|                              |                           | 桃唐 太郎      | 2009年2月23日 |
| ☑: <u> 既読にす</u> 🔉 メッセージを表    |                           |            |            |
| 移動先:                         | - 選択 -                    | :          | >          |
| メッセージを作成                     |                           |            |            |

1 記事を削除するには、削除したい記事の「**アク** ションリンクアイコン≧」から「削除」を選 びます。

2 もしくは、記事左にチェックマークをつけて「削除」ボタンをクリックします。複数記事を削除するのはこちらが便利です。

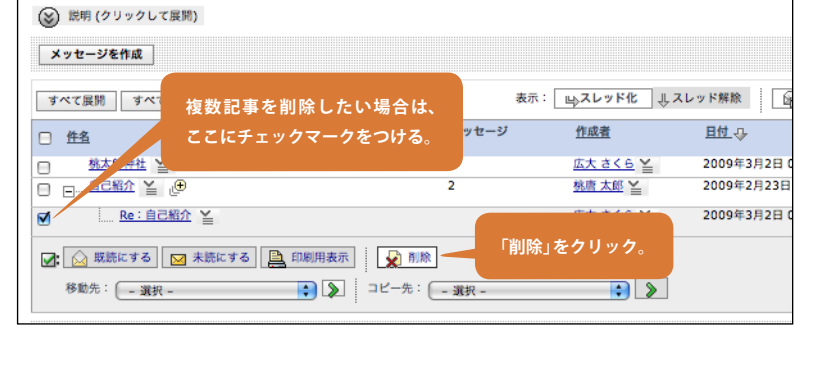

< 現在の場所: <u>アィスカッション</u> > アフォルトトピック

🏹 デフォルトトピック 🎽

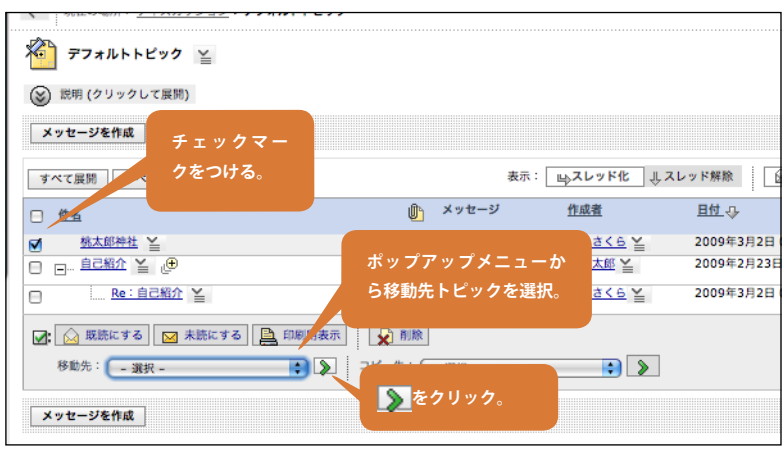

3 記事を別トピックに移動するには、まず移動したい記事の左側のボックスにチェックマークをつけます。

次に「移動先:」のポップアップメニューから、 移動先トピックを選択し、「**〉**」をクリック します。

移動した記事はすべて「**未読**」扱いとなります。また、 その記事に対する返信もすべて移動されます。

# 5.5 掲示板への匿名投稿

「なかなか掲示板が盛り上がらない」という話を聞くことがあります。今の学生は、発言することに慣れていないと聞くこともあります。 差し支えない範囲で、「匿名での投稿」を活用し、掲示板の利用になじんでもらうというのも一つの手段として有効かもしれません。 WebCT では、トピックごとに「匿名での投稿」を設定することができます。ここでは一つのトピックを匿名掲示板として設定してみま しょう。「匿名での投稿」を設定するには、以下のようにします。

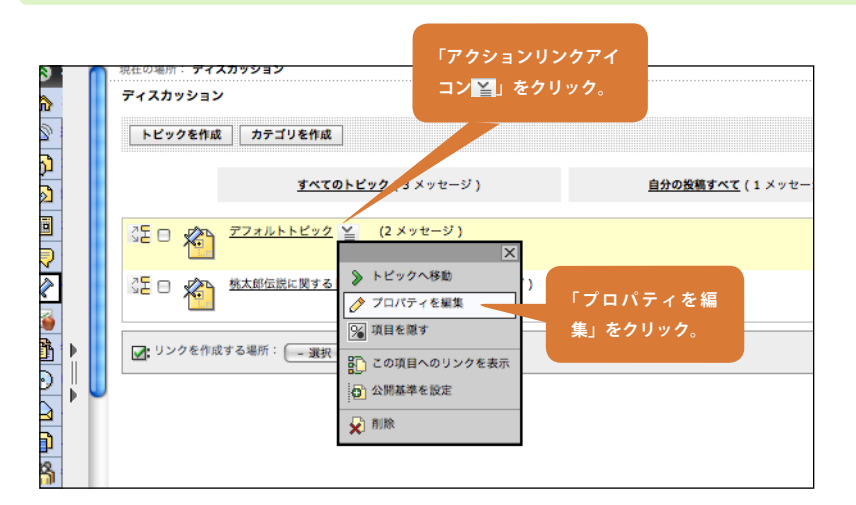

# 1 トピックの「アクションリンクアイコン≧」 から「プロパティを編集」を選びます。

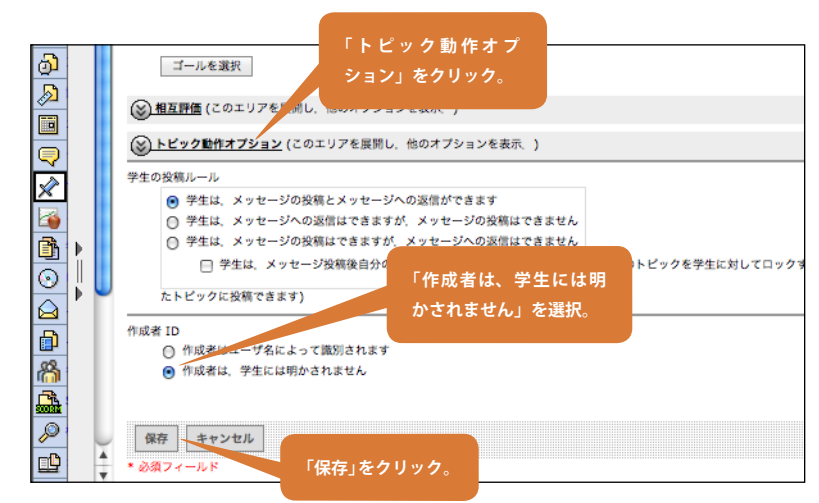

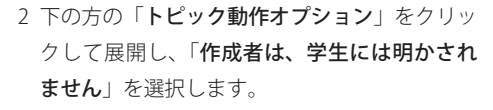

「作成者は、学生には明かされません」とありますが、 実際には教員モードでも表示されません。

「**保存**」をクリックします。

3 匿名に設定されたトピックには 🌇 がつきます。

いったん匿名に設定されたトピックを、元に戻すこ とはできませんので注意してください。

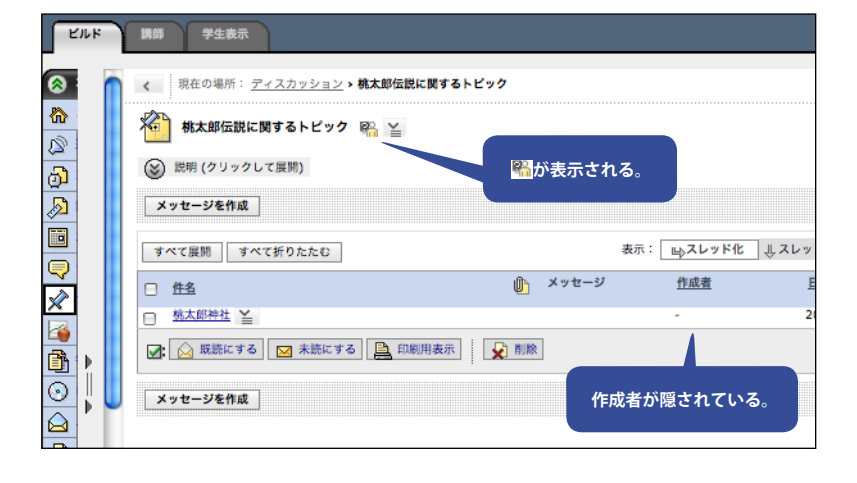

# 5.6 掲示板の採点

ディスカッション

SE O 🔊

ディスカッション

祄

トピックを作成 カテゴリを作成

<u> デフォルトトピック</u>

<u>すべてのトピック</u>(3×

(2×1

▶ トピックへ移動

WebCTの掲示板では、学生の投稿内容をトピック単位で採点することができます。トピックを採点するためには、そのトピックを「採 点可能」と設定しておく必要があります。

<u> 目</u>分の投稿すべて (1

「アクションリンクアイ

コン
当
し
を
クリック。

微

Ø

්

Q

|  | <ul> <li>○ 松太郎伝説に関する</li> <li>◇ プロパティを編集</li> <li>○ プロパティを編集</li> <li>○ 次目を限す</li> <li>(□ パティを編集</li> <li>○ 次目を限す</li> <li>集」をクリック。</li> <li>※ この項目へのリンクを表示</li> </ul>                                                                |  |
|--|----------------------------------------------------------------------------------------------------|--|
|  | <ul> <li>第点</li> <li>トビックは採点できません</li> <li>トビックの採点を許可する」にある<br/>項目の中から採点方法を選択。</li> <li>数値成績:満点</li> <li>文字列表記の成績</li> <li>採点フォームによる採点: <u>採点フォームを選択</u></li> <li>グレードブックのカラムタイトル:<br/><ul> <li>学生の成績を成績家で公開する</li> </ul> </li> </ul> |  |
|  | ゴール<br>ゴールをこの ディスカッショントビック に関連付けます。<br>ゴールを選択<br>② 相互評価 (このエリアを展開し、他の<br>③ トビック監件オブション・<br>(保存」をクリック。<br>保存<br>キャンセル                                                                                                    |  |

1 採点したいトピックの「**アクションリンクアイ コン** を選びます。

2「採点」欄の「トピックの採点を許可する」の 項目から採点方法を選びます。

数値成績:数値で成績をつけたい場合に選びま す。満点が何点かを入力して下さい。

文字列表記の成績:A、B、C などの文字列で成 績をつけたい場合に選びます。

採点フォームによる採点:採点フォームを利用 して成績をつけたい場合に選びます。

「**保存**」をクリックします。

3「**アクションリンクアイコン**≦」をクリックし、 「トピックを採点」を選びます。

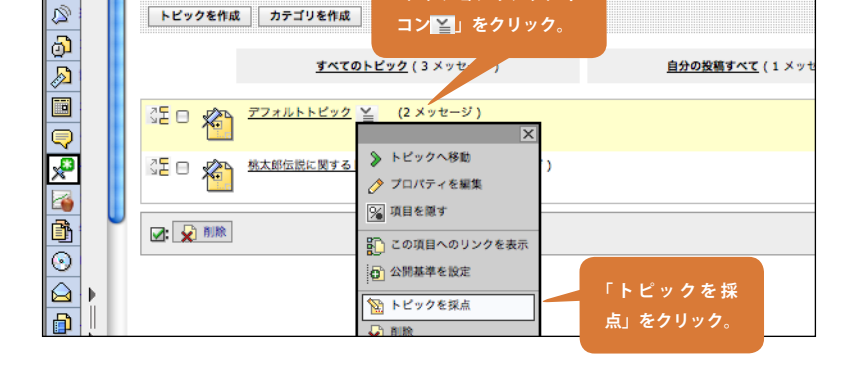

「アクションリンクアイ

| ディスカッションを採点:デフォルトト                                          | ・ピック      | 2 2 2 2 2 2 2 2 2 2 2 2 2 2 2 2 2 2 2                                           |     |
|-------------------------------------------------------------|-----------|---------------------------------------------------------------------------------|-----|
| <b>クラス平均</b><br>平均既読メッセージ数:1<br>平均新規メッセージ投稿数:0<br>平均返信投稿数:0 |           | デフォルトトビック                                                                       |     |
| <b>採点基準:</b><br>数値の満点 10                                    | 「成績」欄を入力。 | (1) 27イルとして保存                                                                   |     |
| 成績を保存                                                       |           | <b>学生の投稿をディスカッション</b><br>作成者: <u>広大 さくら</u> ⊻                                   |     |
| 名前<br>広 <u>大 さくら</u> ¥                                      | 成績        | トピック: デフォルトトピック<br>新規メッセージ没稿数:0(クラス平均0)<br>返信投稿数:1(クラス平均0)<br>販売メッセージ:2(クラス平均1) |     |
| 広大 一太郎 ¥                                                    |           | 作名: Re:自己紹介                                                                     | 日付: |
| 「成績を保存」を                                                    | クリック。     | 私は岐阜県の出身です。よろしく。                                                                |     |

4 学生の名前をクリックし、「学生の投稿を表示」 とすると、その学生が書き込んだ内容を、画面 右側にすべて表示します。採点したい学生の「成 績」欄に成績を入力し、「成績を保存」をクリッ クします。

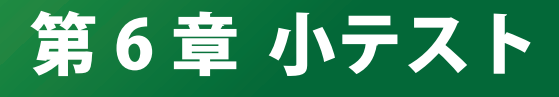

# 概要

CE6 Ustep

「**アセスメント**」は、オンラインで小テストを行い、結果の自動 採点や集計を行うツールです。また、小テスト以外にアンケートや セルフテストも扱うことができます。アンケートが小テストと大き く異なる点は、匿名で実施されるということです。講師が見ること ができるのは、各学生がアンケートに回答済みかどうかということ と、名前を隠された回答結果のみです。セルフテストでは、自動採 点結果が学生には通知されますが講師には一切伝わりません。 「アセスメント」では、表に示した九つのタイプの質問を扱うこと などを WebCT 上で閲覧することができます。 ができます。

小論文以外のすべてのタイプで、自動採点機能を使うことができ ます。採点した結果を学生にどのように開示するかも非常に細かく 設定することができます。

学生が小テストを受験すると、その結果が WebCT システムに蓄 積されていきます。教師は、

- 点数の一覧
  - 平均点や標準偏差といった、点数の基本統計量(クラス全体、 学生のグループ別)
- 質問毎の点数の基本統計量、回答パターンの分布

| 質問文の内容が正しいか間違っているかを二者択一で答えさせるものです。いわゆる○×式。            |
|-------------------------------------------------------|
| 回答候補を与えて、その中から正解を選ぶ形式の質問です。候補の中に正解は複数含まれていてもよいし、複数の正解 |
| の各々に違う点数を与えることもできます。また、正解となる候補が複数ある場合、全てを正しく選択しないと点を与 |
| えないという設定もできますし、一部だけでも点数を与えるという設定もできます。特定の選択肢を選んだら、減点す |
| るという設定も可能です。                                          |
| いくつかの項目の組み合わせから正しいものを選ぶ形式の質問です。選択形式の特殊なものと考えられます。     |
| 二群の項目を列挙し、正しく整合する組み合わせを答えさせる形式の質問です。これも、すべて正しくないと点数を与 |
| えないということもできますし、一部だけで点数を与えるということもできます。                 |
| 問題文中で複数箇所を[]でくくり、その部分を正しく並び替えさせる形式の問題です。簡単な英作文問題などに適し |
| ています。正解の並びは複数設定することができ、それぞれに異なる点数を与えることができます。         |
| 回答となる言葉を学生に直接記入させる形式の質問です。回答に改行を含めることはできません。自動採点のための正 |
| 解は複数指定でき、それぞれに与える点数を変えることができます。また、回答欄を複数用意することも可能です。回 |
| 答欄を複数用意した場合、正解は順不同にもできますし、順番も正しくないとダメ、という設定にもできます。    |
| 問題文中で[]でくくった部分を隠し、そこに回答を記入させる形式の質問です。短文形式を使うよりもずっと手軽に |
| 穴埋め問題を作ることができます。                                      |
| 短文形式と見た目は似ていますが、簡単な計算問題に特化した形式です。問題文の中に数値を埋め込む場所を指定し、 |
| 計算式の形で正解を用意しておきます。質問を用意する際に、埋め込む数値の実際の値を複数組生成しておき、学生に |
| 出題されるときにはその中から無作為に一つが選ばれます。                           |
| 回答となる文章を学生に直接記入させる形式の質問です。短文形式とは異なり、学生は回答として複数行の文章を記入 |
| することができます。この形式の質問だけは、自動採点をさせることができません。                |
|                                                       |

# 6.1 小テストを作成する

| 小テストを学生に提示するには、以下のステップが必要にです。<br>1 アセスメント項目を作成する<br>2 問題を追加する<br>3 アセスメント項目を公開する<br>上記で「 <b>アセスメント項目</b> 」は、一回分のテストを表しており、<br>提出期限や採点結果の開示方法、アクセス制限などの情報を持っ<br>ています。「問題」と書いたのは、テストに含まれる各問題を表し<br>ています。<br>今回は、右のような問題を学生に提示してみましょう。三つの「問<br>題」から構成される「 <b>アセスメント項目</b> 」を作ることになります。 | 問題例 Q. 直木賞、芥川賞の賞金はいくらでしょうか。次から選びなさい。 a. 50 万円 b. 100 万円 c. 200 万円 Q.『父帰る』『恩讐の彼方に』などで有名な、直木賞、芥川賞を創 設した作家は誰でしょう? ( ) |
|----------------------------------------------------------------------------------------------------|----------------------------------------------------------------------------------------------------|
|                                                                                                    | <ul> <li>Q. 次の各賞と、主催する出版社を正しく対応させなさい。</li> <li>山本周五郎賞 新潮社</li> <li>吉川英治賞 講談社</li> <li>直木三十五賞 文藝春秋社</li> </ul>      |

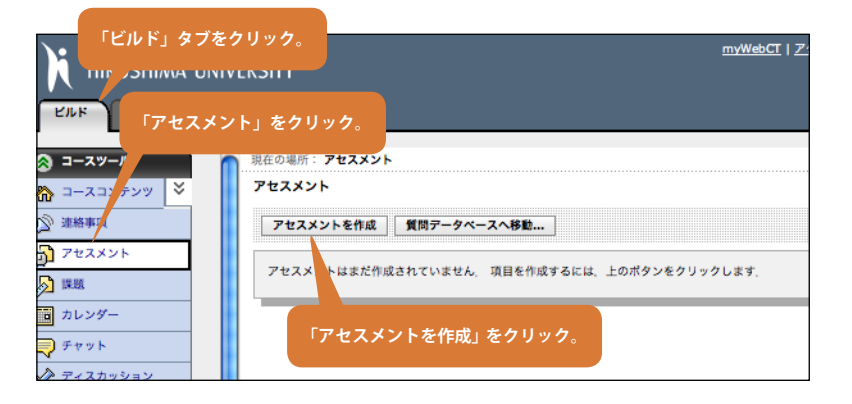

1 テストの作成はデザイナ権限で行います。「ビ **ルド**」タブをクリックし、コースツールから「**ア セスメント**」をクリック、コンテンツエリア上 部の「**アセスメントを作成**」をクリックします。

```
テストやアンケートを総称して「アセスメント」と
🚺 呼びます。
```

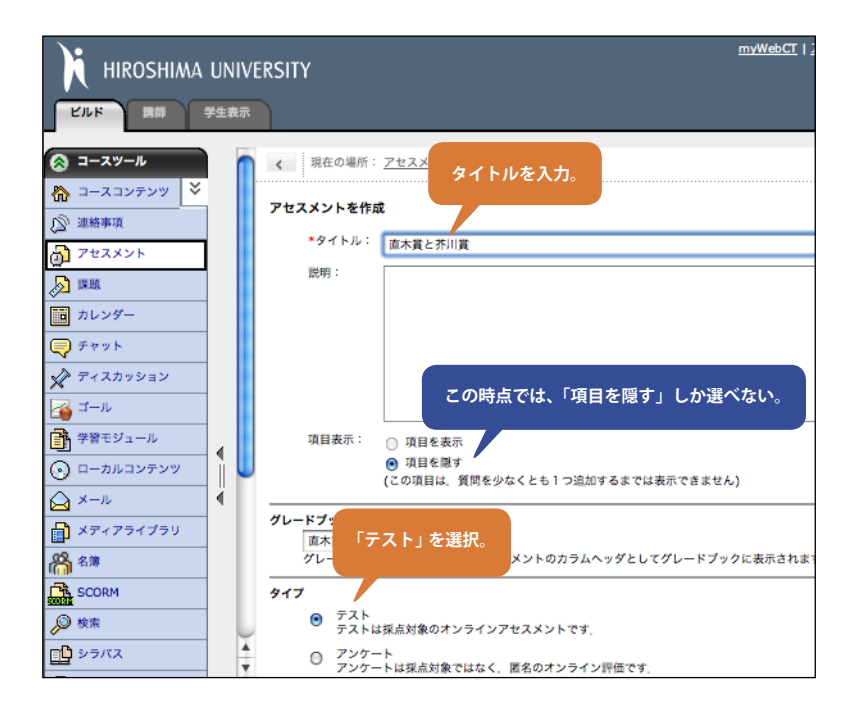

2 アセスメント項目を作成する画面になります。 以下のように入力しましょう。

タイトル:「直木賞と芥川賞」と記入します。

**項目表示**:この時点では「項目を隠す」しか選 べません。最終的には、ここを「表示する」と しないと学生に提示できません。

**タイプ**:「テスト」を選びます。

3「保存」をクリックします。

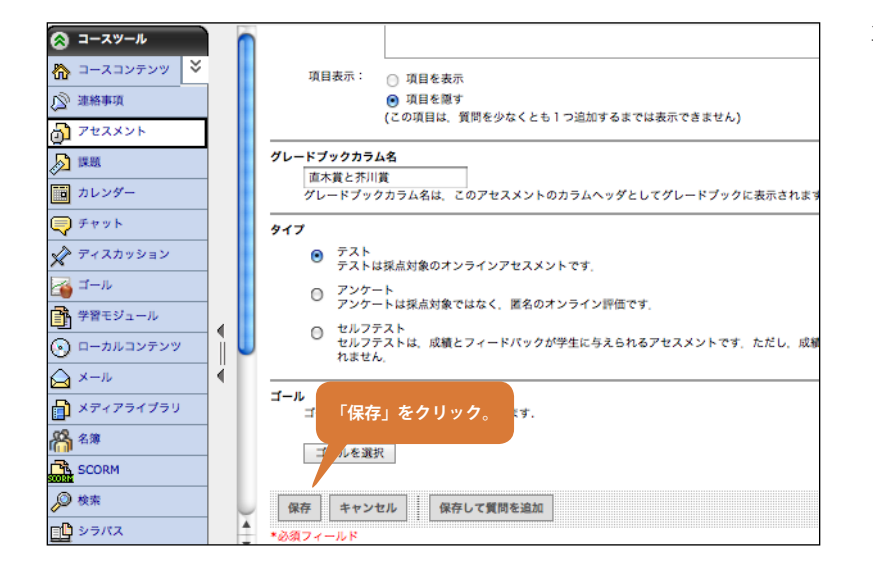

# これでアセスメント項目が作成されました。次に、このアセスメント項目に問題を追加していきます。

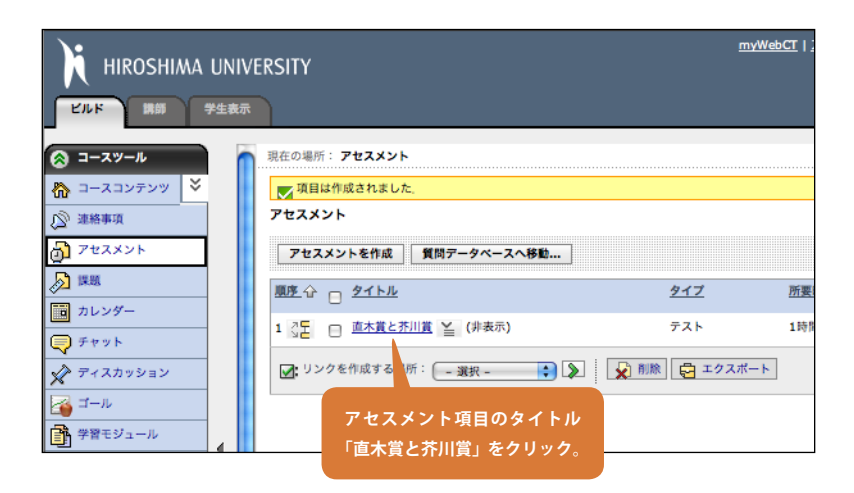

4 テストに問題を追加するため、アセスメント項 目のタイトル「**直木賞と芥川賞**」をクリックし ます。

最初の問題は三つの選択肢から正しいものを一つ選ぶものです。WebCTの問題形式でいうと、「**選択形式**」となります。 それではここから「選択形式」の問題を作成しましょう。

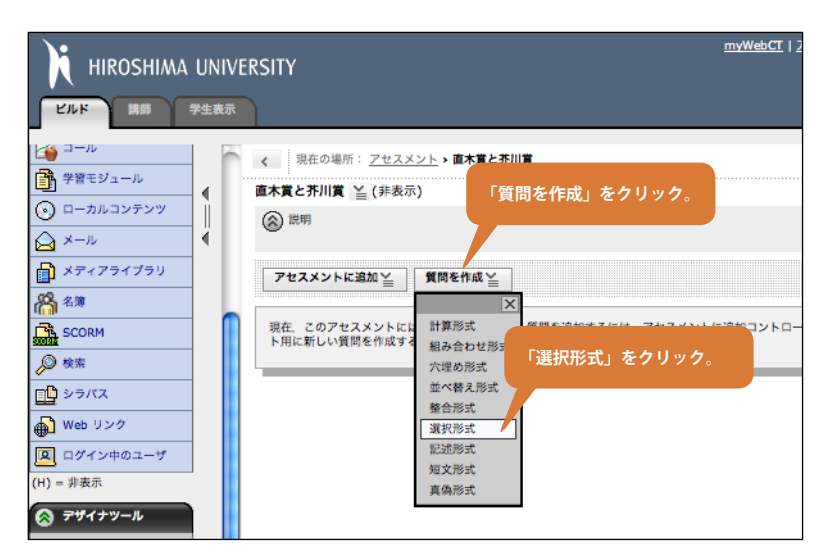

5 選択形式の問題を追加するため、「**質問を作成**」 から「**選択形式**」を選びます。

|   | ・タイトル: 「                                                           | **           |                                                                      |
|---|--------------------------------------------------------------------|--------------|----------------------------------------------------------------------|
|   | (1)<br>(1)<br>(1)<br>(1)<br>(1)<br>(1)<br>(1)<br>(1)<br>(1)<br>(1) | pq.sz.       | 19-111時の時点(ふ)、イン・カー・シスム、 Massin Marelsania                           |
|   |                                                                    | 四小貝、         | 7川良の真立はいくらてしようか。水から通びなさい。                                            |
|   |                                                                    |              |                                                                      |
|   |                                                                    |              | 質問の内容を記入。                                                            |
|   |                                                                    |              |                                                                      |
|   |                                                                    |              |                                                                      |
|   |                                                                    | нти          | 4L を使用 数式を挿入: 新規 🔷 🔉                                                 |
| i | 画像:                                                                |              | 参照                                                                   |
|   |                                                                    | TT #2        | 「単一般答」を選ぶ                                                            |
|   |                                                                    | 2118         |                                                                      |
| 答 |                                                                    |              |                                                                      |
|   | モードを選択                                                             | ۲            | 単一解答<br>正解の正解チェックボックスをオンにします。100%の値が付与されます。 配点(%)テキ                  |
|   |                                                                    | _            | ストボックスに独自の値を入力できますが、1つの解答が100% に値する必要があります。                          |
|   |                                                                    | $\odot$      | 複数解合<br>各正解の正解チェックポックスをオンにします。100%の値を正解数で割った値が付与され                   |
|   |                                                                    |              | ます」 配点 (%) テキストボックスに独自の値を入力できますが、1つの解答の組み合わせは<br>合計で100% になる必要があります。 |
|   | 解答 1:                                                              |              | 正解 配点(%): 0                                                          |
|   |                                                                    | 0            | 50万円                                                                 |
|   |                                                                    |              |                                                                      |
|   |                                                                    |              | ✓ HTMI を使用                                                           |
|   | フィードバック                                                            | <b>7</b> :   |                                                                      |
|   |                                                                    |              | ☑ HTMLを使用                                                            |
|   |                                                                    |              | 6,65                                                                 |
|   | 解答 2:                                                              | $\checkmark$ | 正解 配点 (%):                                                           |
|   |                                                                    |              | 100万円                                                                |
|   |                                                                    |              |                                                                      |
|   |                                                                    |              | ☑ HTML を使用                                                           |
|   | フィードバック                                                            | 7:           | -                                                                    |
|   |                                                                    |              | ✓ HTML を使用                                                           |
|   | 観然 3・                                                              |              | 工程 副片 (44) · 0                                                       |
|   | 帰貢 3.                                                              |              | 200万円                                                                |
|   |                                                                    |              |                                                                      |
|   |                                                                    |              | ✓ HTML を伸用                                                           |
|   | フィードパック                                                            | 7 :          |                                                                      |
|   |                                                                    |              | ✓ HTML を使用                                                           |
|   |                                                                    |              |                                                                      |
|   | 解答 4:                                                              |              | 正解 配点 (%): 0                                                         |
|   |                                                                    |              |                                                                      |
|   |                                                                    |              |                                                                      |
|   | -                                                                  |              | M HTMLを使用                                                            |
|   | 24-67.95                                                           |              | <b>a</b>                                                             |
|   |                                                                    |              | ■ HTML を使用                                                           |
|   | 解答 5:                                                              |              | 正解 配点 (%): 0                                                         |
|   |                                                                    |              | :]                                                                   |
|   |                                                                    |              |                                                                      |
|   |                                                                    |              | ✓ HTML を使用                                                           |
|   | フィードパック                                                            | 7:           |                                                                      |
|   |                                                                    |              | ✓ HTML を使用                                                           |
|   |                                                                    |              |                                                                      |
|   | 追加の解答を                                                             | :作成          |                                                                      |
| 定 |                                                                    |              |                                                                      |
| - | 選択肢の配置                                                             | •            | 毎直 / ○ 水平                                                            |
|   | 選択肢のラベ                                                             | •            | ₩E / A +++                                                           |
|   | ル:<br>漫迎社 の (FC)                                                   | <del>ت</del> | ☆写 / ── 乂子                                                           |
|   | 選択肢の順序<br>ランダムにす                                                   | 0            | はい / 💿 いいえ                                                           |
|   | <u>ର</u> :                                                         | -            | 0                                                                    |
|   | 採点方法                                                               | ۲            | 累積 / 😇 全間正解に限る                                                       |
|   | 負の得点を付<br>与:                                                       |              | un ( 🔍                                                               |
|   |                                                                    | プレ           | ビュー」をクリック。                                                           |
|   |                                                                    |              |                                                                      |

6 問題を作成するための長い画面が表示されま す。たくさんのオプションがありますが、今回 必要なのは以下の通りです。

## タイトル:「賞金」

**質問文**:「直木賞、芥川賞の賞金はいくらでしょうか。次から選びなさい。」(学生に提示される 問題文です)

**解答モード**:「**単一解答**」(複数選択の可否。この場合は不可)

解答 1:「50 万円」

解答 2:「100 万円」(正解にチェックをつける)

解答 3:「200 万円」

「プレビュー」ボタンをクリックすると、問題 の見え方や自動採点の動作を確認できます。

第6章 小テスト

6.1 小テストを作成する

7「100万円」の選択肢を選んで「採点」をクリッ クすると正解となること、他の選択肢を選ぶと 不正解となることを確認してください。確認し たら「閉じる」をクリックしてプレビュー画面 を終了します。

8「保存」ボタンをクリックすると、問題が保存 され、アセスメント項目に追加されます。

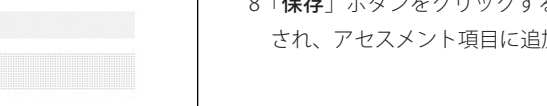

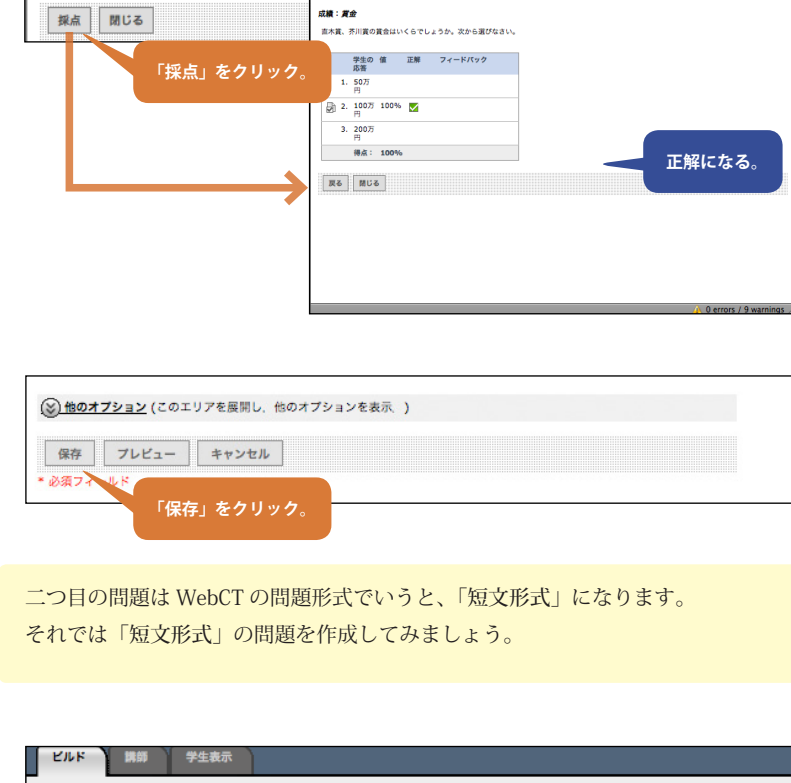

質問をプレビュー

質問をプレビュー:採点済み

0 0

0 0

○ 1. 50万円

○ 2. 100万円 ○ 3. 200万円

直木賞、芥川賞の賞金はいくらでしょうか。次から選びなさい

賞金

| ビルド 講師 学生                                                                                             | 表示                             |            |
|----------------------------------------------------------------------------------------------------|--------------------------------|------------|
|                                                                                                    | 現在の場所: <u>アセスメント</u> > 直木賞と芥川賞 |            |
| <ul> <li> <sup>☆</sup> コースコンテンツ         <sup>×</sup> </li> <li> <sup>☆</sup> 連絡事項         </li> </ul> | 直木賞と芥川賞 ≦ (非表示)<br>(注明<br>○ 説明 | 作成」をクリック。  |
|                                                                                                    | アセスメントに追加ンング間を作成ン              |            |
| カレンダー                                                                                                 |                                | 点数 タイプ     |
| Fryk                                                                                                  | □ 1. 賞金 当 組み合わせ形式<br>穴埋め形式     | 10 選択形式    |
|                                                                                                    | アE 合計点 並べ替えず<br>整合形式 「短文形      | 式」をクリック。 新 |
| 学習モジュール                                                                                               | ☑ ● 質問候補を追<br>認述形式             |            |
| ローカルコンテンツ                                                                                             | 短文形式                           |            |
|                                                                                                    |                                |            |

9「質問を作成」から「短文形式」を選びます。

| 現在の場所:                                                      | <u>アセスメント</u> 、直木賞と芥                                       | 質問のタイ <u>トルを記入す</u>       | 53.          |            |
|-------------------------------------------------------------|------------------------------------------------------------|---------------------------|--------------|------------|
| 文形式の質問を                                                     | 作成                                                         |                           | EE I         |            |
| *タイトル:                                                      | 創設者                                                        |                           | 〔〕〕[]        | 可又を記入する。   |
| 質問文:                                                        | 「父帰る」「恩鸞の彼方に                                               | 」などで有名な、直木賞、芥川賞           | を創設した作家は誰でし。 | sə?/       |
| 画像:                                                         | HTMLを使用 数式                                                 | を押入: 新規 🛟 📎               | 参照           |            |
| •                                                           | E解となる文章を記入す                                                | する。                       | 〒の解答に対する配    | 点を記入する。    |
| 解答文                                                         |                                                            | 配点 (%)                    | 採点方法         | 解答欄で許可     |
| 1. 菊池寛                                                      |                                                            | 100                       | 正規表現         | ♥ すべての解答 ♥ |
| 2.                                                          |                                                            | 0                         | は右に等しい:      | ◆ すべての解答 🛟 |
| 3.                                                          |                                                            | 0                         | は右に等しい:      | ♥ すべての解答 ♥ |
| 4.                                                          |                                                            | 0                         | は右に等しい:      | ♥ すべての解答 🛟 |
| 5.                                                          |                                                            | 0                         | は右に等しい:      | ◆ すべての解答 🛟 |
| 追加の解答 <sup>2</sup><br>学生に表示す<br>解答個の幅:<br>解答の大文字<br>他のオブション | を作成<br>る解答種の数: 1<br>30<br>文字<br>と小文字は区別されます:<br>「プレビュー」で動作 | はい / ● いいえ<br>を確認。<br>、 ) |              |            |
| 保存 プレ<br>必須フィ                                               | ビュー キャンセル<br>「保存」をクリック。                                    |                           |              |            |

三つ目の問題は WebCT の問題形式でいうと、「整合形式」になります。 それでは「整合形式」の問題を作成してみましょう

| ビルド 講師 学生表示  |                                                        |
|--------------|--------------------------------------------------------|
| 🔕 =-xy-n     | < 現在の場所: <u>アセスメント</u> <b>→ 直木賞と芥川賞</b>                |
| 🏠 コースコンテンツ 🎽 | 直木賞と芥川賞 ≧ (非表示) 「質問を作成」をクリック。                          |
| ② 連絡事項       | (2) 説明                                                 |
| D 722X21     |                                                        |
| <u>A</u> ##  | アセスメントに追加当ば関係作成当                                       |
| カレンダー        | 移動 9イトル 計算形式 511 4 7 4 1 4 1 4 1 4 1 4 1 4 1 4 1 4 1 4 |
| チャット         | □ 1. <u>賞金</u> ≦ 組み合わせ形 「整合形式」をクリック。<br>選択形            |
| ディスカッション     | □ 2. 創設者 ≦ 並べ替え形式 10 短文形                               |
|              | 整合形式<br>测下 合計点 避损形式 20 合比多用新                           |
| ● 学習モジュール    | 記述形式                                                   |
|              | ✓: ● 質問候補を追 短文形式<br>直偽形式                               |
|              |                                                        |

10 以下のように記入、「**プレビュー**」で動作を確認して「**保存**」しましょう。

タイトル:「創設者」

質問文:「『父帰る』 『恩讐の彼方に』などで有 名な、直木賞、芥川賞を創設した作家は誰でしょ う?」

解答1:解答文「菊池寛」配点「100」

「菊池寛」や「菊池 寛」も正解として認める場合は、
 2.3 の欄に別解として用意しておく必要があります。

11「**質問を作成**」から「**整合形式**」を選びます。

6.1 小テストを作成する

| < 現在の場所:                | <u>アセスメント</u> > <u>直木賞と芥</u> /                                                             |                           |                    |  |  |  |
|-------------------------|--------------------------------------------------------------------------------------------|---------------------------|--------------------|--|--|--|
| 整合形式の質問を作               | 成                                                                                          | 質問のタイトルを記入する              | 3.                 |  |  |  |
| *タイトル:                  | 出版社                                                                                        |                           | 質問文を記入する。          |  |  |  |
| 質問文:                    | 各質と、主催する出版社を正                                                                              | Eしく対応させなさい。               |                    |  |  |  |
|                         | ■ HTML を使用 数式を                                                                             | Ε挿入: 新規 🛟 🔰               |                    |  |  |  |
| 画像:                     |                                                                                            |                           | 参照                 |  |  |  |
|                         | 画像タイトル:                                                                                    |                           |                    |  |  |  |
| 正解の対                    |                                                                                            |                           |                    |  |  |  |
| カラム1: 固:                | 定の順序で表示されます                                                                                | カラム2: ランダムな順序             | でドロップダウンリストに表示されます |  |  |  |
| カラムのフォ                  | ーマット: 短文形式 長文                                                                              | カラムのフォーマット:               | 短文形式 長文            |  |  |  |
| M HTML 8                | を使用                                                                                        | ■ HTML を使用                |                    |  |  |  |
| 山本周五郎節                  | t                                                                                          | 上解 新湖社                    |                    |  |  |  |
| 吉川英治賞                   |                                                                                            | 正解講談社                     |                    |  |  |  |
| 直木三十五第                  | t 🔪                                                                                        | 正解 文藝春秋社                  |                    |  |  |  |
|                         |                                                                                            | 正解                        |                    |  |  |  |
|                         | ΞĒ                                                                                         | 解の対を                      |                    |  |  |  |
| 追加の対を作                  | 「成人」                                                                                       | カする。                      |                    |  |  |  |
| 採点方法                    |                                                                                            |                           |                    |  |  |  |
| <ul> <li>均等配</li> </ul> | 分 / すべての解答の配点は同じ                                                                           | ਟਰ.                       |                    |  |  |  |
| ○ 全問正(                  | 解に限る / この質問で満点を取                                                                           | <b>え</b> るには、学生は全部の対を正しく整 | 合させる必要があります        |  |  |  |
| 不正解(                    | の減点 / 合計点は,正解の対の                                                                           | )数から不正解の対の数をマイナスし         | て得られます             |  |  |  |
| カラムのプレビュー               |                                                                                            |                           |                    |  |  |  |
| 💽 両方のカ                  | ラムをプレビュー / 長文解答権                                                                           | を使用する場合に必要です。             |                    |  |  |  |
| 🔘 両方のカ                  | ラムをプレビューしない                                                                                |                           |                    |  |  |  |
| <u>⑧他のオブショ</u>          | 「プレビュー」で動作を<br>                                                                            | E確認。<br>示 )               |                    |  |  |  |
| 保存<br>マレビ<br>* 必須フィーリ   | 保存         ブレビュー         キャンセル           * 必須フィーリー         「日本・キタリークター         「日本・キタリークター |                           |                    |  |  |  |
|                         |                                                                                            |                           |                    |  |  |  |

| ビルド 講師         | 学生表示 |                                |        |      |
|----------------|------|--------------------------------|--------|------|
| @ =-xy-h       |      | 、現在の場所: <u>アセスメント</u> 、直木賞と芥川賞 |        |      |
| 🏠 コースコンテンツ 🍣   |      | 直木賞と芥川賞 🎽 (非表示)                |        |      |
| ② 連絡事項         |      | ⑧ 脱明                           |        |      |
| アセスメント         |      |                                |        |      |
| <b>&gt;</b> ## |      | アセスメントに追加ング間を作成ング              |        |      |
| 直 カレンダー        |      | 移動 📄 タイトル                      |        | タイプ  |
| 🗬 チャット         |      | 📲 🗆 1. 🏥 🎽 🧹 三つの問題が追加され        | た。     | 選択形式 |
| ディスカッション       |      | ≫〒 □ 2. 創設者 ≚                  | 10     | 短文形式 |
| 🚰 I-1          |      | - 〒 3. 出版社 兰                   | 10     | 整合形式 |
| 学習モジュール        |      |                                | 10     |      |
| ① ローカルコンテンツ    | ] U  | 기도 合計点                         | 30 合計る | 更新   |
| 🛆 ×-1          | ĺ. ₹ | ☑: ♣ 質問候補を追加                   |        |      |
|                |      |                                |        |      |

12 以下のように記入して、動作を確認、保存して ください。

**タイトル**:「出版社」

質問文:「各賞と、主催する出版社を正しく対 応させなさい。」

正解の対:「山本周五郎賞」-「新潮社」、「吉川 英治賞」-「講談社」、「直木三十五賞」-「文藝 春秋社」

13 これで三つの問題がアセスメント項目に追加さ れました。これが一回分のテストです。

デフォルトでは三つの問題に 10 点ずつ配点され、30 点満点となります。配点の変更したい場合は、点数 の欄に記入し、「合計を更新」をクリックします。

この段階では、まだ学生にアセスメント項目は見えるようになっていません。「**学生表示**」タブをクリックして、「**アセスメント**」を選 んでも何も表示されません。

次に、このテストを学生が受験できるようにしましょう。

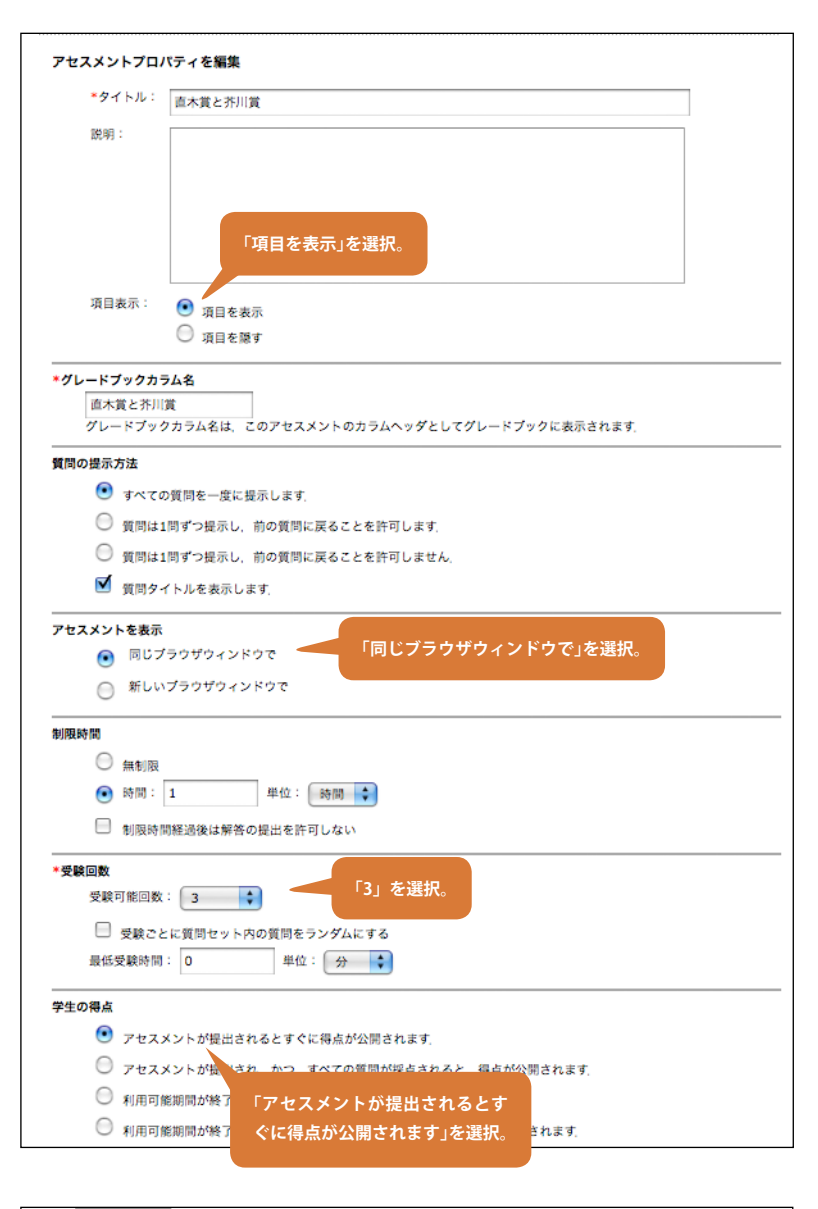

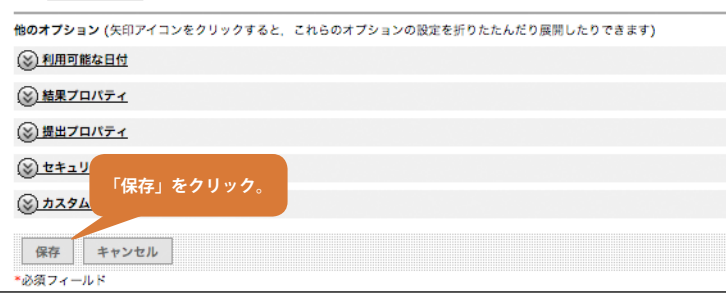

- 14 アセスメント項目のタイトル「**直木賞と芥川賞**」 の右に「**アクションリンクアイコン**≦」があ ります。ここから「プロパティを編集」を選ん でください。
- 15 たくさんのオプションがありますが、ここでは 以下のオプションを設定します。

**項目表示:「項目を表示**」(これで学生からこのテストが 見えるようになります)

**アセスメントを表示:「同じブラウザウィンドウで**」(テ ストを実施するとき、ポップアップウィンドウを開きま せん)

受験可能回数:「3」(デフォルトでは、一回しか受験で きないようになっています)

**学生の得点:「アセスメントが提出されるとすぐに得点** が公開されます」(自動採点の結果を学生に見せます)

16「保存」をクリックしてください。これで、項 目は学生からも見えるようになり、受験できる ようになりました。次の節で、デモ学生を使っ て実際に受験をしてみましょう。

# 6.2 デモ学生で小テストを受けてみる

実際に学生がどのような操作でテストを受けるのかを確認するため、デモ学生を使って前節のテストを受験してみましょう。

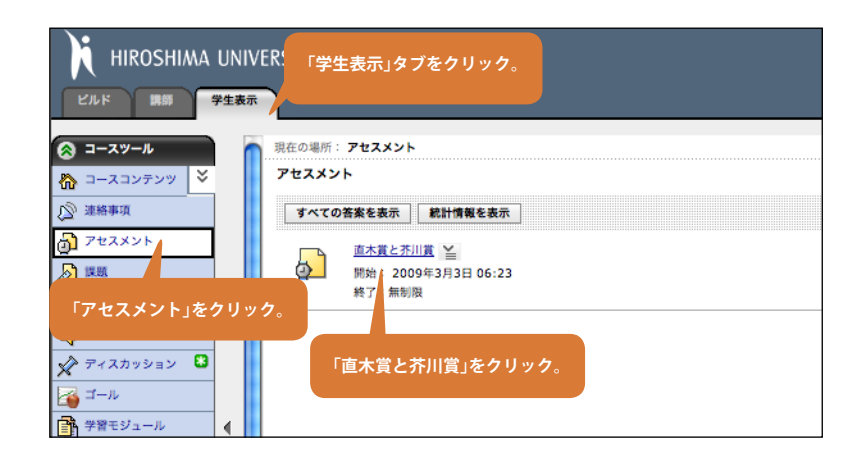

く現在の場所: <u>アセスメント</u> > 直木賞と芥川賞

1「学生表示」タブをクリックし、「アセスメント」 をクリックします。前節で作成したテストが見 えます。

見えてない場合は、前節の15で「項目を表示」 が選択されているか確認してください。

「直木賞と芥川賞」をクリックします。

6.2 デモ学生で小テストを受けてみる

第6章 小テスト

2 受験の方法などを説明した画面になります。こ の画面に、独自の説明文を追加することも可能 です。「アセスメントを開始」をクリックします。

講師 学生表示 04:26:18 8 時間 直木賞と芥川賞 01:00:00 許可 ŵ 残り 00:59:3 アモ 学生 A A B P & M O Q A K A 開始: 2009年3月6日 04:25 質問の状態 質問:3 未解答 ! 解答は保存されません 終了 すべて保存 ヘルプ \_\_\_\_ ✔ 解答済み 1. (点数:10) 1 2 ੈ . 直木賞、芥川賞の賞金はいくらでしょうか。次から選びなさい。 ○ 1. 50万円 0 2. 100万円 問題に解答したり、「解答を 3. 200万円 「解答を保存」をクリック。 <u>保存」</u>をすクリックると、 解答を保存 ここのマークが変わる。 2. (点数:10) 「父帰る」「悲讐の彼方に」などで有名な、直木賞、芥川賞を創設した作家は誰でしょう 1. 解答を保存 <u>d</u> **3.** (点数:10)

アセスメントを開始 答案を表示 インストラクションとトラブルシューティング

- 3 画面左側に問題が表示され、右側に残り時間や 各質問の状態が表示されます。左側で、選択肢 を選ぶなどの操作をすると、右側の対応する質 問の部分が!に変わります。「解答を保存」す ると、√に変わります。基本的には、このよ うに一問ずつ「**解答**」→「保存」を繰り返して テストを進めていきます。こうすることにより、 何らかの事情でブラウザが終了してしまって も、次回立ち上げ時に答えたところまで戻るこ とができます。
- 🏠 コースコンテンツ 直木賞と芥川賞 🔊 連絡事項 🛞 説明 👌 アセスメント <u>)</u> 開始日時: 2009年3月3日 06:23 終了日時: 無制限 🛅 カレンダー 所要時間:1時間 ノート:完了までの時間は、アセスメントを開始をクリックしてから終了をクリックするまでの新 💭 チャット 🖍 ディスカッション 🚦 資間の提示方法: 一度にすべて 注意: どの質問から解答しても構いません。 解答後、解答済みの質問に戻ることができます 🔏 🏼 – JL 受験可能回数: 3 📑 学習モジュール 4 完了し 🕟 ローカルコンテンツ 「アセスメントを開始」をクリック。 採点 ຝ ×-ル

🔕 コースツール

📄 メディアライブラリ

×

49

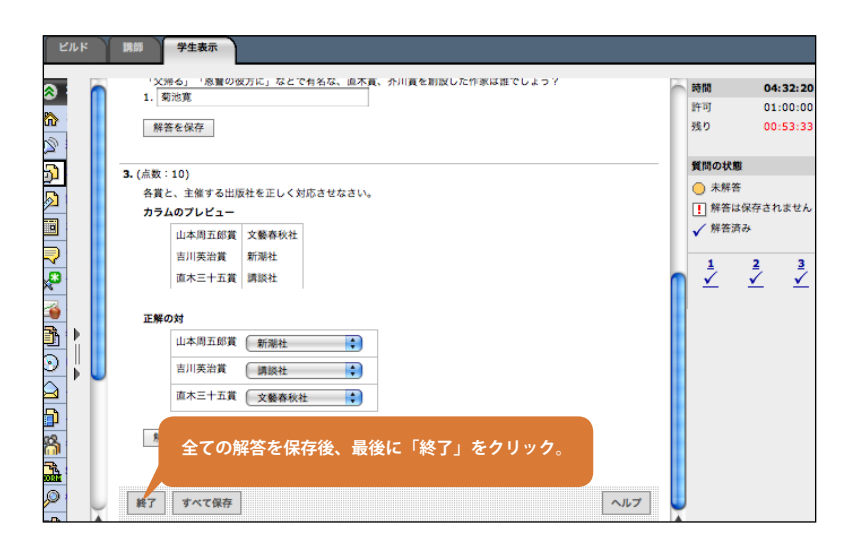

学生表示

直木賞と芥川賞:提出済み

OK 答案を表示

デストを提出しました。
 提出時刻: 2009年3月6日 04:32

結果が見られる。

「答案を表示」をクリックすると、

4 残りの問題も回答して保存、最後に「終了」を クリックします。すると、「このアセスメント を本当に提出しますか?」というメッセージダ イアログが出るので、「OK」をクリックします。

5 自動採点できる問題の場合は、この段階で採点 が終わっています。「答案を表示」をクリック すると、結果が見られます。

- < 現在の場所: <u>アセスメント</u> > <u>すべての答案を表示</u> > 答案を表示</u> 1 の答案 1 を表示 タイトル: 直木賞と芥川賞 開始: 2009年3月13日 11:20 「合計得点 20/30」 2009年3月13日 11:20 提出: かかった時間: <u>00:00:25</u> 20/30 = 66.6667% 0.0 によって調整された合計得点 満点:30 合計得点: 完了 1. 賞金 直木賞、芥川賞の賞金はいくらでしょうか。次から選びなさい。 学生の応答 値 正解 フィードバック 1.50万円 2. 100万円  $\checkmark$ 👌 3. 200万円 0%
- ビルド 講師 学生表示 現在の場所: **成績表** 🞯 コースツール 成績表 🔗 マイ ツール 2009年3月6日 83 アモ 学生 (webct\_demo\_7277268001) A 成績表 学生: 99 デザイナテスト用 🛨 マイフ イル セクション: 桃のテスト **:クション教員:** 桃唐 太郎 「成績表」をクリック。 48 成績 統計情報 コメント 中間成績。 最終成績: 構内の写真: 8 (満点 10) 誰もいませんね。いつ撮ったん 直木賞と芥川賞: 20.00 (満点 30.00) | *(XX) - 成績は部分的または未完了であることを示します*
- 6 上の方に「合計得点 20/30」とあります。30 点満点中 20 点であったということですね。下 を見ると問1で間違ったことがわかります。3 と答えましたが、正解は2でした。この画面で は、各問いについて以下が表示できますが、ど こまでを表示するかはすべてアセスメントのプ ロパティでコントロールできるようになってい ます。

質問内容/学生の解答/フィードバック/ 学生の解答が正解か不正解か/正解/得点

7「マイツール」の「成績表」を選ぶと、課題や 小テストの得点がまとめて見られます。この表 示も、アセスメントのプロパティで設定できま す。

8

彸

2 6 8

•

×

en

第6章 小テスト

# 6.3 小テストの答案を閲覧する

WebCTのアセスメントツールには、回答分布や得点の統計量を調べる機能も組み込まれています。それほど込み入ったことはできませんが、小テストやアンケートの実施期間途中でも、その時点での回答状況を確認できるのは便利です。

また、より進んだ分析をしたい場合には、回答データをテキストファイルに書き出し、統計解析パッケージや表計算プログラムを利用 することができます。

まず、個別の答案内容を確認してみましょう。さきほどデモ学生で提出した答案を、講師として閲覧してみます。答案の表示は講師権 限で行います。

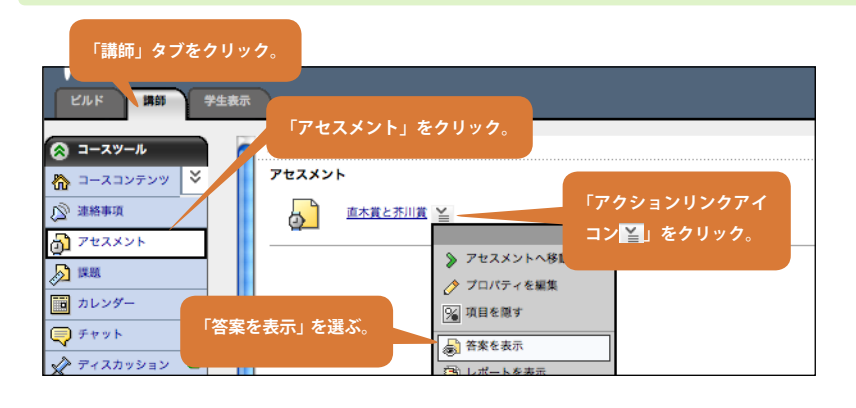

1 「講師」タブをクリックし、「コースツール」か ら「アセスメント」をクリックします。アセス メント項目のタイトル(「直木賞と芥川賞」)脇 の「アクションリンクアイコン」」をクリック し、「答案を表示」を選びます。

|       | 2450<br><<br>7 tr Z | 「採点済み」タ                                                   | ブーヤセスメント管理         |                     |                    |
|-------|---------------------|-----------------------------------------------------------|--------------------|---------------------|--------------------|
|       | 探点:                 | 済み 未採点 未提出                                                | 出 すべて              |                     | 表示                 |
|       | 採点済る<br>(梁 ) 1<br>ま | みの答案<br><u> 「木賞と芥川賞</u><br>長示されている成績は、学                   | 生の最高の受験結果です。       |                     |                    |
|       |                     | 🗆 名前 企                                                    | <u>成績</u><br>満点 30 | 受験                  | <b>得点</b><br>満点 30 |
|       |                     | <ul> <li>□ <u>アモ学生</u> ≚</li> <li>☑: ② 答案全体をリ1</li> </ul> | <u>20</u><br>271   | 1.2009年3月7日 14:34 当 | 20                 |
|       |                     | デモ学生の答案                                                   | 髪が入っている。           |                     |                    |
| アセスメン | <u>/</u>            |                                                           | 「すべて」のタブを?         | フリックすると、            |                    |

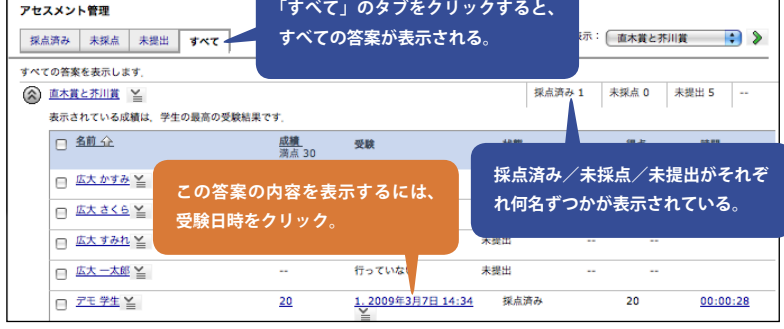

成績を更新 受験のリセット キャンセル 1. 賞金 直木賞、芥川賞の賞金はいくらでしょうか。次から選びなさい。 学生の応 値 フィードバック 正解 1.50万円 2. 100万円 個々の質問単位で得点を調整したり、 3. 200万円 0% コメントをつけられる。 得点: 0/10 得点を上書き: / 10\* 学生へのコメン

- 2「アセスメント管理」の画面になります。これ は、学生の答案を管理する画面です。アセスメ ント設定で、複数回の受験を許している場合に は、提出された全ての回の答案が表示されます。 最初に表示されているのは「採点済み」の答案 です。今回のテストは、提出されると即自動採 点されますので、さきほどのデモ学生の答案は この「採点済み」のタブに入っています。
- 「小論文形式」の問題が含まれている小テストでは、 自動採点ができません。そのような答案は「未採点」 のタブに入ります。
- 3「すべて」のタブをクリックしてみましょう。 ここには、履修生全員と、受験途中の者も含め てすべての答案がリストアップされています。 右上を見ると、「採点済み/未採点/未提出」 がそれぞれ何名ずつかが表示されています。図 を見ると、デモ学生が 2009 年 3 月 7 日に受験 した答案が見えています。この答案の内容を表 示するには、受験日時をクリックします。
- 4 質問内容と正解、そして学生の回答が表示され ます。画面には自動採点された結果が表示され ますが、個々の質問単位で得点を調整したり、 コメントをつけられます。

# 6.4 小テストの結果を集計する

前節では、個別の答案を表示させ、必要に応じて採点をする方法について説明しました。ここでは、クラス全体がそれぞれの質問にどの ように回答しているか、テストの平均点は何点か、などを調べる方法について説明します。デモ学生の答案は集計に含まれませんので、デ モ学生だけが登録されている段階では操作を試してみることができません。

小テストの集計作業は講師権限で行います。

| ደルド |                                     | タブをクリック。                                                                                                    |                                        |  |
|-----|-------------------------------------|----------------------------------------------------------------------------------------------------|----------------------------------------|--|
|     | 現在の場所: アセスメント<br>アセスメント<br><u> </u> | <ul> <li>「アクション</li> <li>アセスメントへ移動</li> <li>プロパティを編集</li> <li>項目を隠す</li> <li>答案を表示</li> <li>レポートを表示</li> <li>この項目へのリンクを</li> <li>公開基準を設定</li> </ul> | パリンクアイコン≧」をクリック。<br>×<br>「レポートを表示」を選ぶ。 |  |
|     |                                     |                                                                                                    |                                        |  |

 1 アセスメント項目の「アクションリンクアイコ ン≦」から「レポートを表示」を選びます。

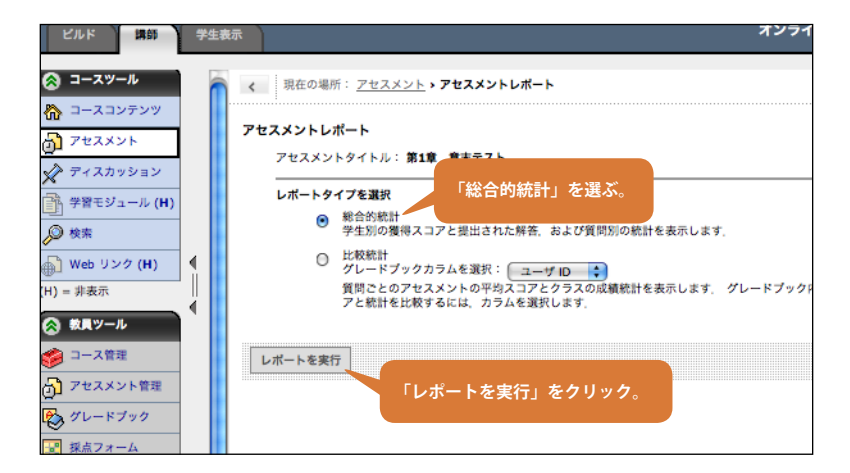

2「総合的統計」を選び、「レポートを実行」をク リックします。「比較統計」は、何らかの基準 でグループ分けして、グループ毎の統計を見た い場合に使います。

3 学生の回答状況が表示されます。デフォルトでは、1ページに10名分のデータが表示されます。 この表には、データとして選択肢の番号(ラベル)+選択肢のテキスト(値)が入っています。

```
「コース管理」→「設定」→「アセスメント」で「選

択肢のラベルのみ」に変更すると、通常よく見かけ

るように選んだ選択肢の番号だけが表示されるよう

になります。
```

| <ul> <li>現在の場所: <u>アセス&gt;</u></li> <li>8合的統計</li> <li>rイトル:第1章 章末テス</li> </ul>                                              | <u>(ント・アセスメン</u>                | <u>トレポート</u>               | > 総合的統計              |      |                                                                        |                                                                                        |                                                        |
|----------------------------------------------------------------------------------------------------|---------------------------------|----------------------------|----------------------|------|------------------------------------------------------------------------|----------------------------------------------------------------------------------------|--------------------------------------------------------|
| <ul> <li>         は、最高点を取った          は、最高点を取った      </li> <li>         記録をすべて表示      <li>         枚         </li> </li></ul> | と受験に基づいてい<br>案 カラムを管理           | ます.<br>聖 記録                | をダウンロード              | 印刷用制 | 記情報の表示                                                                 |                                                                                        |                                                        |
| 表示: 学生別に表示 f                                                                                                    | 通問別に表示           ユーザ名         当 | 成績                         | 受験内容 🎽               | 得点 🎽 | <u>1-2 ¥</u>                                                           | <u>1-3</u> ≚                                                                           | <u>1-4</u> ¥                                           |
|                                                                                                    |                                 |                            |                      |      | 選択形式                                                                   | 選択形式                                                                                   | 選択形式                                                   |
|                                                                                                    | 選択肢の番号<br>肢のテキスト                | 100/100<br>; (ラベ)<br>(値)が) | 1<br>ル)+選択<br>入っている。 | 33   | 2.セキュリティ問<br>題の基本原因は、<br>情報が我々が管理<br>できないイン ター<br>ネット上を通って<br>くることである。 | 3.暗号化のために<br>は、通信する双方<br>が必ず事前に暗号<br>鍵を 安全な方法で<br>受け渡ししなけれ<br>ばならない。                   | 3.ソフト<br>エアの胞<br>性は、ネ<br>トワークラ<br>に限るか                 |
|                                                                                                    |                                 |                            |                      | o    | 2.セキュリティ問<br>題の基本原因は、<br>情報が我々が管理<br>できないイン ター<br>ネット上を通って<br>くることである。 | <ol> <li>2.公開鍵語号方式</li> <li>では、受け手が公開している鍵で、</li> <li>平文を暗号化して</li> <li>送る。</li> </ol> | 2.体重にす<br>の数を入れ<br>るのは、う<br>しく利用<br>ていたと<br>言えない;<br>ら |

- 4 質問タイトルの「アクションリンクアイコン ■」から「統計情報」を選ぶと、その質問への解答の概要(選択問題では選択肢の度数分布、 記述問題では解答そのものが列挙される)や得 点の度数分布と基本統計量(平均値、標準偏差 など)が表示されます。
  - ここで注意が必要です。「解答の概要」は、複数回提 出した場合の全ての答案を含む集計値ですが、「得点 の統計量」は最終成績として採用された答案(採用 方法は「初回」「最高得点」などで、アセスメントの プロパティで設定される)から計算されたもののよ うです。

「記録をダウンロード」をクリックすると、全 ての解答データを CSV にして PC にダウンロー ドします。コラム:CSV ファイルのダウンロー ドを参照してください。

「印刷用統計情報の表示」をクリックすると、 すべての質問の統計情報を一画面にまとめたも のが表示されます。 第6章 小テスト

| < <p>く現在の場所:</p> | アセスメン    | <u>ト &gt; アセスメン</u> | トレポート・      | 総合的統計     |       |        |         |        |       |   |
|------------------|----------|---------------------|-------------|-----------|-------|--------|---------|--------|-------|---|
| 総合的統計            |          |                     |             |           |       |        |         |        |       |   |
| タイトル:第1章 1       | 献末テスト    |                     | 「皙問5        | 創に表示。     | レンクリッ | クオスレ   | 么質問     |        |       |   |
| Datation         | 1. 00.00 |                     |             |           |       | N+     |         |        |       |   |
| に線をタリンロー         |          | 用和計算報のす             | とナス         | ト全体の      | 基本就計重 | か表示さ   | ุกร.    |        |       |   |
| 表示: 学生別に表        | 長示 質問別   | 北表示                 |             |           |       |        |         |        |       |   |
|                  |          |                     |             |           |       |        |         |        |       |   |
| 質問タイトル           | 総数       | 正解率                 |             |           | 弁別力   | 平均值    | 中央値     | 標準偏差   | アクション | 2 |
|                  |          | グループ全体              | 上位25%       | 下位25%     |       |        |         |        |       |   |
|                  |          |                     | 11111111111 | 1 1220 70 |       |        |         |        |       |   |
| 1-3              | 1429     | 91.53               | 100.00      | 66.20     | 33.80 | 91.53% | 100.00% | 27.85% |       |   |
|                  |          |                     |             |           |       |        |         |        |       |   |
| 1-4              | 1429     | 93.70               | 100.00      | 74.86     | 25.14 | 93.70% | 100.00% | 24.30% |       |   |

10.06

97.48%

94.23%

100.00% 15.68%

100.00% 17.45%

\*受験得点は上書きされる可能性があるため、すべての平均スコアは必ずしも質問別得点平均を反映するわけではありません。

89.94

100.00

1-2

すべての平均スコア・

1429

97.48

5「**質問別に表示**」をクリックして表示を切り替 えると、各質問とテスト全体の基本統計量が表 示されます。

ここで表示されている「弁別力」とは、オンラ インヘルプによると「その質問が、学生の得点 の高い、低いを、どの程度分ける結果になった かを示す値」です。100 に近いほど基本的には 良い問題、0の周りになるのは難しすぎたか易 しすぎたか点数にあまり差が出なかった問題、 負の場合は質問の内容がテスト全体の方向と一 致していない、などと解釈できます。

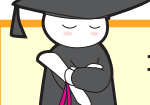

# コラム:CSV ファイルのダウンロード

アセスメントでは、質問への学生の答案データを CSV ファイル(値をカンマで区切って表現したもの。数値データの保存形 式として比較的よく使われている)として保存することができます。また、WebCT の他の機能でも、CSV ファイルでデータが 保存できるところがいくつかあります。

CSV ファイルは、Excel などの表計算ソフトで簡単に開けるというメリットがありますが、WebCT の作成するものは文字コードの問題からそのまま Excel で開くと文字化けを起こしてしまいます。この問題を簡単に回避するため、CSV ファイルの文字コードを変換して Excel で正しく表示させるためのユーティリティプログラムを用意しています。Windows 版、MacOS X 版を下記 URL からダウンロードできますので、お試しください。

http://www.els.hiroshima-u.ac.jp/s/csvconv/

# 第7章 学習モジュール

# 概要

第3章で、PDFファイルや PowerPoint のファイルをコースホー ムページに掲示する方法について説明しました。この章で扱う「学 習モジュール」も、同様に電子ファイルを掲示する機能を提供しま すが、単純にコースホームページに貼付けるのと較べて以下の利点 があります。

- ・階層構造を持つ目次項目で管理されるため、教材の並びや構 造が伝わりやすい
- ・まとめて印刷する機能、ブックマーク、しおりなどが利用で きる。(特に HTML コンテンツで有効)
- ・学習モジュール単位で zip ファイルにまとめてエクスポート でき、別のコースでも利用できる

単独のファイルをアップロードして掲示する操作だけだと目立ち にくいのですが、WebCTに入れたファイルはすべて「クラスファ イル」という場所に保存されます。学習モジュールでは、「クラスファ イル」に保存したファイルを、目次にリンクするという処理をして います。これは、学習モジュールだけでなく、コースホームページ にファイルを掲載するときも同じです(第3章)。 学習モジュールの目次には、電子ファイルだけではなくて

・単純な文字列(「ヘッダ」と呼ばれます)

・課題やアセスメント、Web リンクなど WebCT のツール項目 (「コンテンツリンク」と呼ばれます)

が使えます。これらを適切に配列することによって、ある程度のま とまった教材を構成することができます。例えば以下のようなもの です。

1. SQL の概要 ( =ヘッダ)

- 1.1 関係データベース (=ファイル/ HTML)
- 1.2 SQL 文法(=ファイル/PDF)
- 1.3 確認テスト(=コンテンツリンク/アセスメント)
- 2. SQL 実習(=ヘッダ)
- 1.1 MySQL の操作方法 (=コンテンツリンク/ Web リンク)
- 1.2 演習問題(=ファイル/ HTML ファイル)
- 1.3 課題(=コンテンツリンク/課題ツール)

そしてこの学習モジュールを一つのファイルとしてまとめてエクス ポートしておくと、後日他のコースで再利用する、同じ分野の他の 教員と教材を共有するなどのコンテンツの有効な利用が可能になり ます。

|                                                                                                    | WebCT ( 6<br>(http://webct6.riise.hir hima-u.ac.jp/webc1/ئير)<br>mww.co | イプロード<br>・ <u>Coogle</u><br>マレンジェ(1)<br>マレンジェ(1)<br>マレンジョ(1)<br>マレンジョ(1)<br>マレンショ(1)<br>マレンショ(1)<br>マレンショ |        | ☆     ☆     ☆     □     ☆     □     ☆     □     ☆     □     ☆     □     ☆     □     ☆     □     ☆     □     ☆     □     ☆     □     ☆     □     ☆     □     ☆     □     ☆     □     ☆     □     ☆     □     ☆     ☆     ☆     ☆     ☆     ☆     ☆     ☆     ☆     ☆     ☆     ☆     ☆     ☆     ☆     ☆     ☆     ☆     ☆     ☆     ☆     ☆     ☆     ☆     ☆     ☆     ☆     ☆     ☆     ☆     ☆     ☆     ☆     ☆     ☆     ☆     ☆     ☆     ☆     ☆     ☆     ☆     ☆     ☆     ☆     ☆     ☆     ☆     ☆     ☆     ☆     ☆     ☆     ☆     ☆     ☆     ☆     ☆     ☆     ☆     ☆     ☆     ☆     ☆     ☆     ☆     ☆     ☆     ☆     ☆     ☆     ☆     ☆     ☆     ☆     ☆     ☆     ☆     ☆     ☆     ☆     ☆     ☆     ☆     ☆     ☆     ☆     ☆     ☆     ☆     ☆     ☆     ☆     ☆     ☆     ☆     ☆     ☆     ☆     ☆     ☆     ☆     ☆     ☆     ☆     ☆     ☆     ☆     ☆     ☆     ☆     ☆     ☆     ☆     ☆     ☆     ☆     ☆     ☆     ☆     ☆     ☆     ☆     ☆     ☆     ☆     ☆     ☆     ☆     ☆     ☆     ☆     ☆     ☆     ☆     ☆     ☆     ☆     ☆     ☆     ☆     ☆     ☆     ☆     ☆     ☆     ☆     ☆     ☆     ☆     ☆     ☆     ☆     ☆     ☆     ☆     ☆     ☆     ☆     ☆     ☆     ☆     ☆     ☆     ☆     ☆     ☆     ☆     ☆     ☆     ☆     ☆     ☆     ☆     ☆     ☆     ☆     ☆     ☆     ☆     ☆     ☆     ☆     ☆     ☆     ☆     ☆     ☆     ☆     ☆     ☆     ☆     ☆     ☆     ☆     ☆     ☆     ☆     ☆     ☆     ☆     ☆     ☆     ☆     ☆     ☆     ☆     ☆     ☆     ☆     ☆     ☆     ☆     ☆     ☆     ☆     ☆     ☆     ☆     ☆ | 0                                                                                                    | メ現在の場所: <u>ホームペー</u> >                                                                                                  |
|----------------------------------------------------------------------------------------------------|-------------------------------------------------------------------------|----------------------------------------------------------------------------------------------------|--------|----------------------------------------------------------------------------------------------------|----------------------------------------------------------------------------------------------------|----------------------------------------------------------------------------------------------------|
| Constraint and a constraint and a c |                                                                         | 992-77 (14150-9477) (2))<br><b>BRE 2753</b><br>2000/00/12 16:00 -<br>2000/00/12 16:00 -<br>2000/00/12 16:00 2.0859<br>2000/00/12 16:00 2.0859<br>2000/00/12 16:00 2.0859<br>2000/00/12 16:00 18:783                                                                                                    | 目次にリンク |                                                                                                    | <u>には何?</u><br>一回概要<br>・ <u>タッチタイプ</u><br>・ 打鍵トレーナー<br>・ 電子メール<br>・ アンケート(1)<br>二回概要<br>・ メールの転送など<br>・ ActiveMail! で既 | タッチタイプ  キーポード入力になれることが、<br>ずに入力できるようになるべし。     基本はホームポジション     背筋は伸ばす。     名指が担当するキーを聴      練習あるのみ。すくなく     チャットをやるのは結構 |

# 7.1 学習モジュールを作り、資料をアップロードする

学習モジュールに PDF や PowerPoint のファイルなどをアップロードする手順は第3章で説明したものとほとんど同じです。学習モジュールを作成し、第3章で使った「資料 1.pdf」と「資料 1.ppt」をアップロードしてみましょう。 学習モジュールの作成はデザイナ権限で行います。

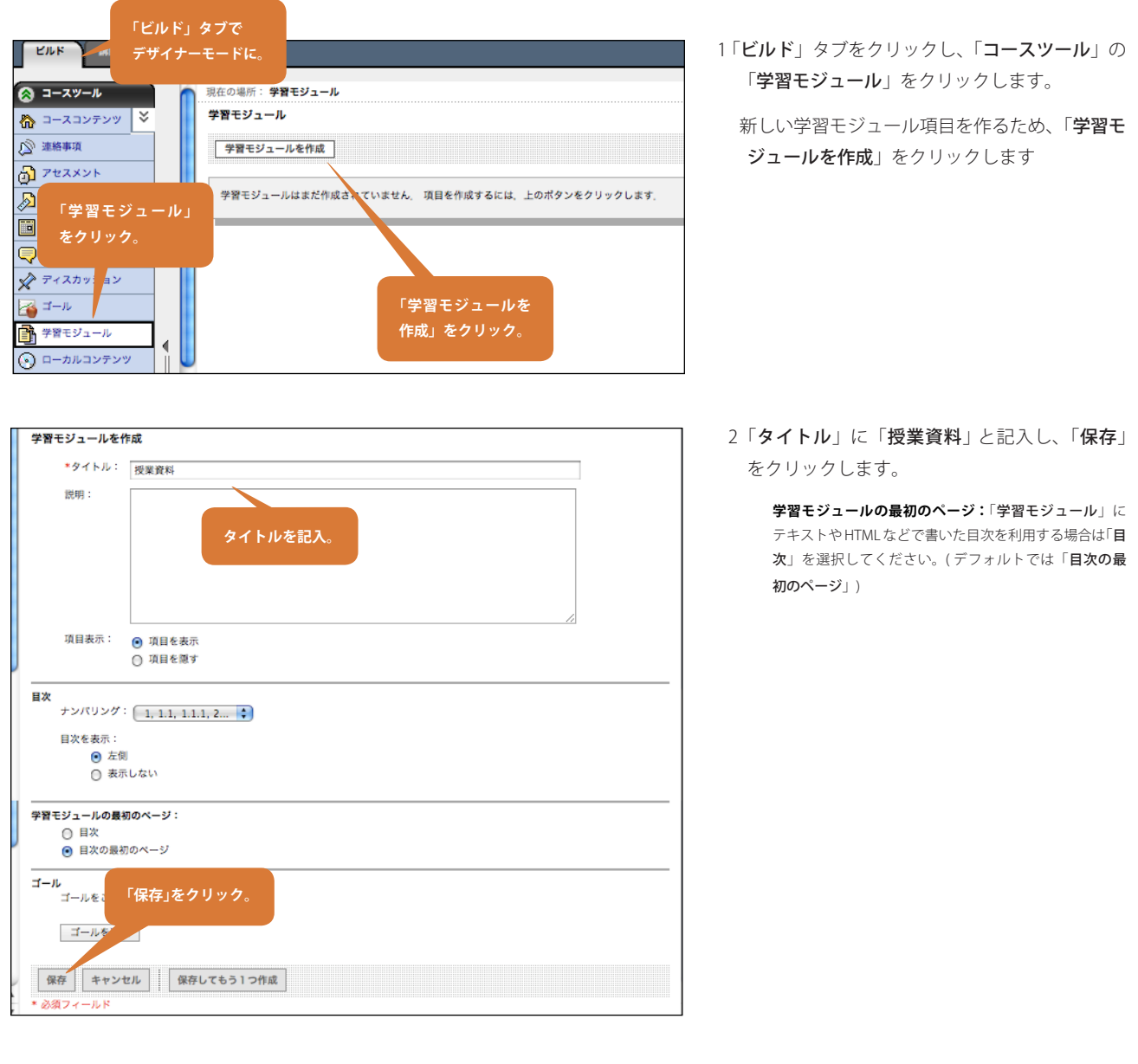

3 新しい学習モジュールができました。ここに ファイルを追加するため、タイトル「授業資料」 をクリックします。

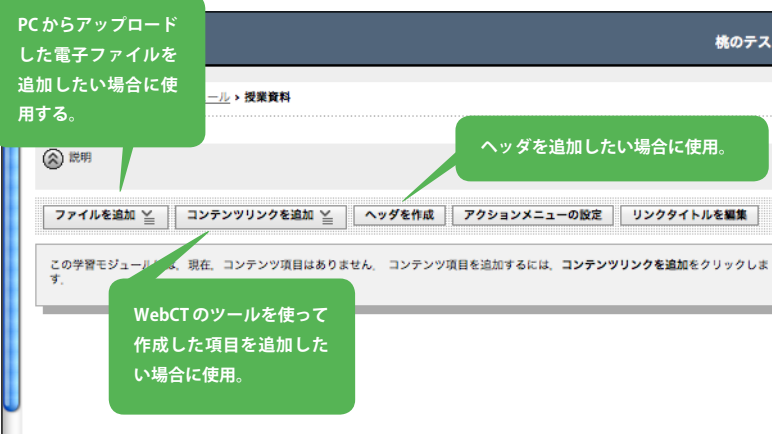

×

Ä

- のツールを使って た項目を追加した c使用。 5 まず、「資 てみましょ 「ファイルを追加」をクリック。 「ファイル 「ファイル
- 4 学習モジュールの目次を編集する画面になります。目次を構成する要素を「コンテンツ項目」 と呼びます。「コンテンツ項目」には以下の三 種類があります。

**ファイル**(PCからアップロードした電子ファ イル)

**コンテンツリンク**(課題やアセスメントなど WebCT のツールを使って作成した項目)

**ヘッダ**(静的なテキスト)

5 まず、「資料 1.pdf」と「資料 1.ppt」を追加し てみましょう。PC 上の電子ファイルですので、 「ファイル」として追加することになります。 「ファイルを追加」をクリックし「ファイルを 参照」を選んでください。

- コンテンツブラウザ 「マイコンピュータ」をクリック。 「ファイルの選択」をクリック ユーザのコンピュータからファイルを して「資料 1.pdf」を選択する。 (ファイルを選択) 資料1.pdf (ファイルを選択) (ファイルを選択) (ファイルを選択) 資料1.ppt (77 8 6 「ファイルの選択」をクリック 77 マイコンピュータ 77 ファイルを選択)ファイルが選択されていません (ファイルを選択)ファイルが選択されていません (ファイルを選択)ファイルが選択されていません (ファイルを選択)ファイルが選択されていません 「OK」をクリックする (ファイルを選択)ファイルが過 とアップロード開始。 OK キャンセル 这 1 error / 47 warnings 🏾
- 6「コンテンツブラウザ」が現れます。まず一番 上の「ファイルを選択」をクリックして PC 上 の「資料 1.pdf」を選びます。次に二番目の「ファ イルを選択」をクリックして、「資料 1.ppt」を 選択します。二つのファイル名が「コンテンツ ブラウザ」画面に表示されたら、「OK」をクリッ クします。

「OK」を押した後、ファイルのアップロードが 始まります。ファイルの大きさと回線状況によ り少し時間がかかる場合があります。

 学生表示
 ★
 5 & a

 く
 現在の場所: デン・
 マファイルを追加」をクリック。

 提案資料 ※
 「ファイルを追加」をクリック。

 ② 説明
 シテンツリンクを追加 ※
 ヘッグを作成

 アクションメニューの設定
 リンクタイトルを

 ③ ファイルを参照
 現在、コンテンツ頃目はありません、コンテンツ頃目を追加するには、コンテンツリンクを追加をクリー

 「ファイルを参照」
 アクリック。

 「ファイルを参照」
 をクリック。

第7章 学習モジュール

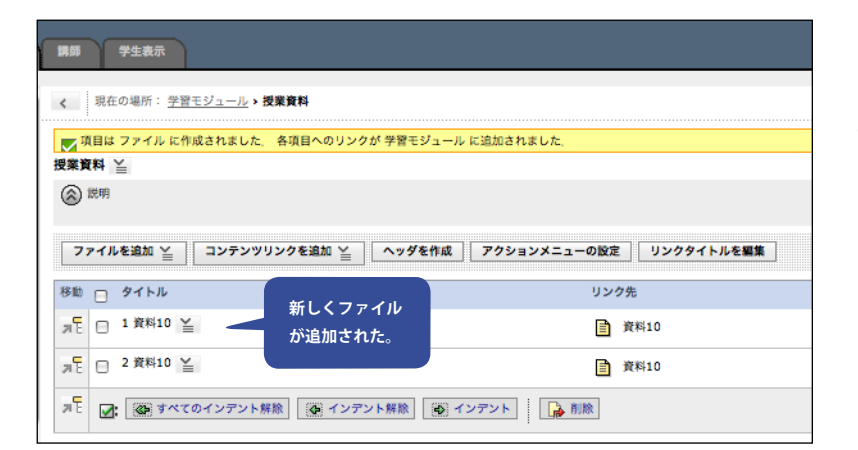

7 アップロードが終了すると、図のようになりま す。

「資料 1.pdf」をアップロードしたのに、図でタイト ルが「資料 10」となっているのは、第3章で既に「資 料 1.pdf」をアップロードしており同じ名前のファイ ルがコース内に存在するからです。今回のような操 作だと、同じ名前のファイルをアップロードしても 常にファイルの追加になります。ファイルの置き換 えをしたい場合は、デザイナツールの「ファイル管理」 でアップロードを行います。(22ページ)

8 二つ「資料 10」が並んでいて紛らわしいので、 タイトルを修正します。上の「資料 10」のア クションりンクから「プロパティを編集」を選 んでください。

ーの設定 リンクタイトル

リンク先

資料10

資料10

「プロパティを編

¥除 💽 インデント 🕞 削除

集」をクリック。

9「リンク先」の項目を見ると、これが PDF ファ イルへのリンクだと確認できます。タイトルを 「資料1(PDF)」と書き換え、「保存」をクリッ クします。

同様に、もう一つも「**資料 1 (PowerPoint)**」と 修正します。

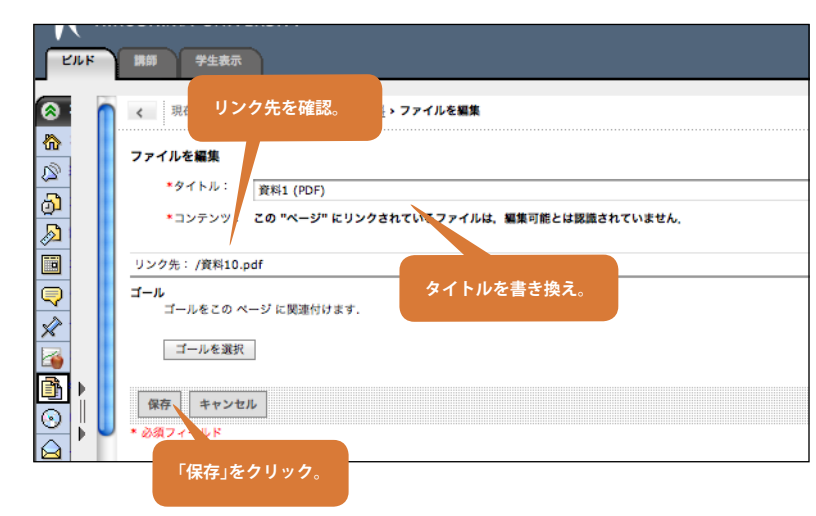

| く 現在の場所: 学習モジュール → 提案資料   田田   ファイルを追加 ※ コンテンツリンク   「資料 1(PDF)」に書き換えられた。   次臣   2 資料1 (POF)   二   二   2 資料1 (PowerPoint)   二   二   二   二   二   二   二   二   二   二   二   二   二   二   二   二   二   二   二   二   二   二   二   二   二   二   二   二   二   二   二   二   二   二   二   二   二   二   二   二   二   二   二   二   二   二   二   二   二   二   二   二   二   二   二   二   二   二   二     二   二   二   二   二   二   二   二   二   二   二   二   二   二   二   二   二   二   二   二   二   二   二   二   二   二   二   二   二   二   二   二   二   二   二   二   二   二   二   二   二   二   二   二   二   二   二   二   二   二   二   二   二   二   二   二   二   二   二   二   二   二     二   二   二   二   二   二   二   二   二     二   二   二   二   二   二   二   二   二   二   二   二   二   二   二   二   二   二   二   二   二   二   二   二   二   二   二   二   二   二   二   二   二   二   二   二                                                                                                    | 講師 学生表示                                  |                                 |                      |
|----------------------------------------------------------------------------------------------------|------------------------------------------|---------------------------------|----------------------|
|                                                                                                    | < 現在の場所: 学習モジュール > 授業資料                  |                                 |                      |
| <ul> <li>※ 説明</li> <li>ファイルを追加 ≦ コンテンツリンク</li> <li>「資料 1(PDF)」に書き換えられた。</li> <li>次応 リンクタイトルを編集</li> <li>ンク先</li> <li>ジク先</li> <li>ご 1 覚科1 (PDF) ≦</li> <li>ご 資料1 (PDF)</li> <li>ご 資料1 (PowerPoint) ≦</li> <li>ご 資料 1 (PowerPoint)」</li> <li>ご 値 すべてのインデント発展</li> <li>「資料 1(PowerPoint)」</li> <li>に書き換えられた。</li> </ul>                                                                                                    | 授業資料 ≚                                   |                                 |                      |
| ファイルを追加 当       コンテンツリング       「資料1(PDF)」に書き換えられた。       安定       リングタイトルを編集         移動       タイトル       ング先         アE       1 資料1 (PDF) 当         資料1 (PDF)         アE       2 資料1 (PowerPoint) 当             アE       ご 資料 1 (PowerPoint) 当             アE       ビ               「資料 1 (PowerPoint)」               「ご 資料 1 (PowerPoint)」                                                                                                    |                                          |                                 |                      |
| 元 □ 1 資料1 (PDF) ≚ 資料1 (PDF)<br>元 □ 2 資料1 (PowerPoint) ≚ 資料1 (PowerPoint)<br>元 □ 2 資料1 (PowerPoint) ≚<br>元 □ 2 資料1 (PowerPoint)<br>元 □ 2 資料1 (PowerPoint)<br>元 □ 2 資料1 (PowerPoint)<br>二 □ 資料1 (PowerPoint)<br>二 □ 資料1 (PowerPoint)<br>二 □ 資料1 (PowerPoint)<br>二 □ 資料1 (PowerPoint)<br>二 □ 2 資料1 (PowerPoint)<br>二 □ 2 (PowerPoint)<br>二 □ 2 (PowerPoint)<br>二 □ 2 (PowerPoint)<br>□ 2 (PowerPoint)<br>□ 2 (PowerPoint)<br>□ 2 | ファイルを追加 当     コンテンツリンク       移助     タイトル | 「資料 1(PDF)」に書き換えられた。            | 8定 リンクタイトルを編集<br>ンク先 |
| <ul> <li>              ₹ □ 2 資料1 (PowerPoint) ≚             『資料1 (PowerPoint)]      </li> <li>             ₹ 図: @ すべてのインデント解決             「資料1 (PowerPoint)]             に書き換えられた。      </li> </ul>                                                                                                    | □ 1 資料1 (PDF) ≚                          |                                 | 資料1 (PDF)            |
| <sup>元</sup> ☑: ◎● すべてのインデント除人 「資料 1(PowerPoint)」<br>に書き換えられた。                                                                                                    | □ 2 資料1 (PowerPoint) ≚                   |                                 | 資料1 (PowerPoint)     |
|                                                                                                    | スト (金) すべてのインデント発展                       | 「資料 1(PowerPoint)」<br>に書き換えられた。 | *                    |

彸

Ø

්

Þ

ą

X

2

1 🔂 🏀

授業資料 ≚

移動 📄 タイトル

元日 1 資料10 1

🗏 🖂 2 資料10

я 🖸 📝 🐼 🕈

ファイルを追加 🎽 🛛 コンテンツリンクを追加 🎽 🗌 🛆

🄏 項目を隠す

🔒 削除

プロパティ・

プロパティを編集

乳 リンクをカスタマイズ

項目アクションメニューを編集 この項目へのリンクを表示

🛞 説明

第7章 学習モジュール

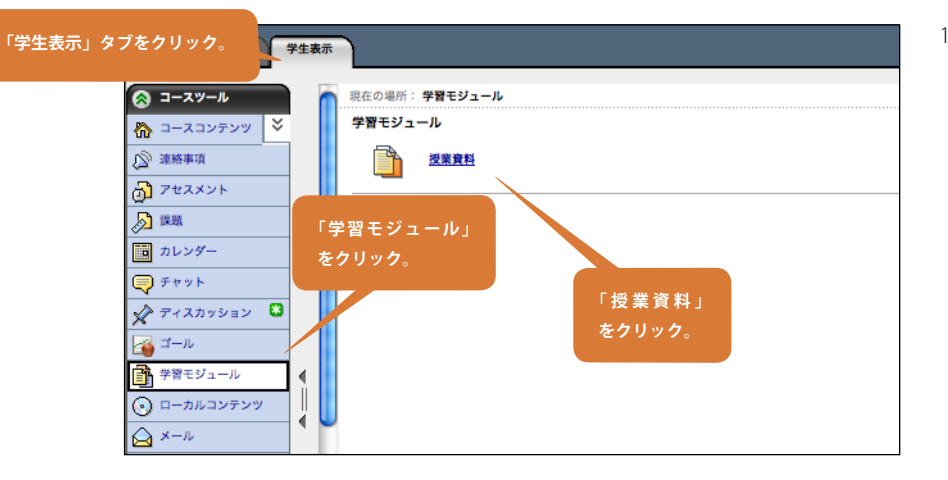

10 デモ学生で表示を確認してみましょう。「学生 表示」タブをクリックし、コースツール「学習 モジュール」、「授業資料」と順にクリックしま す。

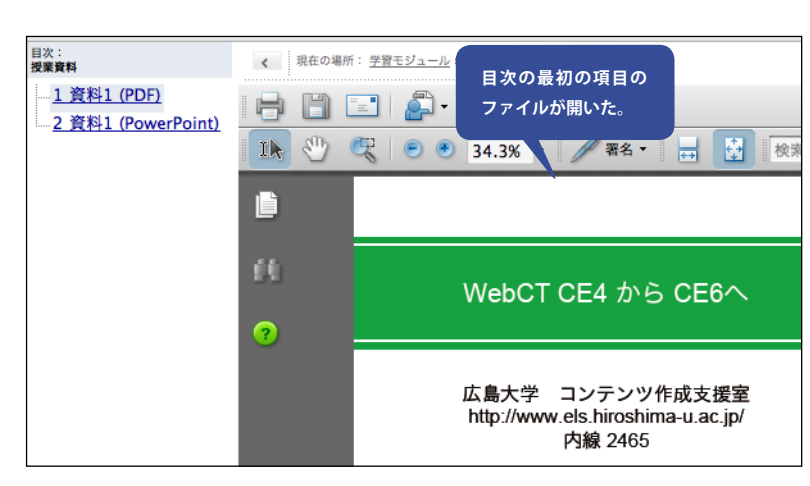

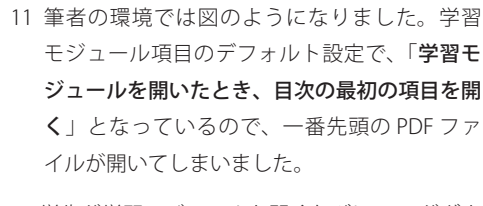

学生が学習モジュールを開くたびに PDF がダウ ンロードされてしまうというのは、あまりよく ありません。設定を変更するか、もしくは最初 のページをテキストによる簡単な説明とすると よいでしょう。

12 設定を変更するには、再び「ビルド」で学習モジュール「授業資料」のプロパティを開き、「学習モジュールの最初のページ」を「目次」とします。最初の項目としてテキストによる簡単な説明を加える方法は、次の節で説明します。

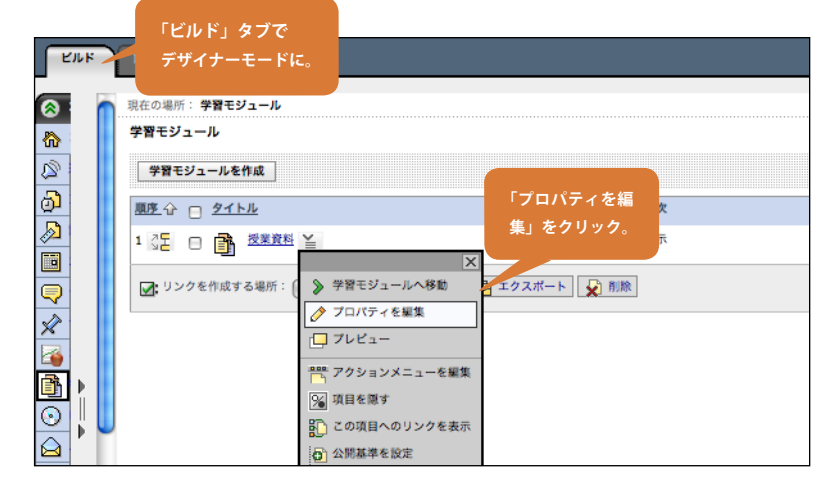

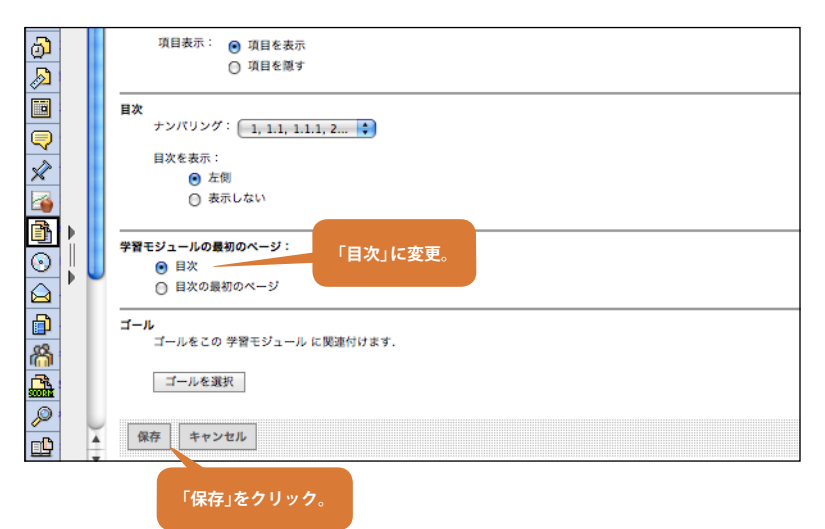

# 7.2 学習モジュールの目次を整理する

前節で、目次の最初のページが PDF になっているのはあまり好ましくないと述べました。ここでは、目次の最初の項目として、テキストによる簡単な説明のページを作成します。さらに、「第一週」という見出しを使って、目次を階層的な構造にしましょう。

「ビルド」タブで LUK. 🔗 コースツール 現在の場所: 学習モジュール 学習モジュール 🏠 コースコンテンツ 💙 🔊 連絡事項 学習モジュールを作成 722X21 **序**企 📄 <u>タイトル</u> 日次 ی 💫 「学習モジュール」 表示しない **D D** リンクを作成する場所: 🙀 🦛 🔹 🏹 🕞 エクスポート 👷 削除 ج چ 💉 ディスカッショ 🏹 ゴール 学習モジュール 4 「授業資料」を 🕞 ローカルコンテンツ クリック。 Ű. ຝ 🛪 – JL

ビルド」タブをクリックし、「コースツール」
 の「学習モジュール」をクリックします。

前節で作った学習モジュール項目「**授業資料**」 を開きます。まず、最初の項目としてテキスト による簡単な説明のページを加えます。

2 「**ファイルを追加」→「ファイルを作成」**をク リックします。

- 「タイトル」を記入。 く 現在の場所: 学習モジュ ファイルを作成 \*タイトル: 授業資料説明 \*コンテンツ: HTML エディタを有効にする ここへは授業の際に使った資料をアップロードします。 「コンテンツ」を記入 □ HTML を使用 数式を挿入: 新規 ファイル名: ファイル名が入力されていないと、タイトルがファイル名として使用されます。 ● 項目を表示 項目表示: ○ 項目を隠す ファイル管理のルートディレクトリにファイルが保存されます。 ゴール ゴールをこの ページ 「保存」をクリック。 ゴールを選邦 保存 キャンセル 保存してもう1つ追加
- 3 「ファイルを作成」の画面になるので、「タイ トル」として「授業資料説明」とし、コンテン ツには例えば図のように記入します。「保存」 をクリックしてファイルを保存しましょう。

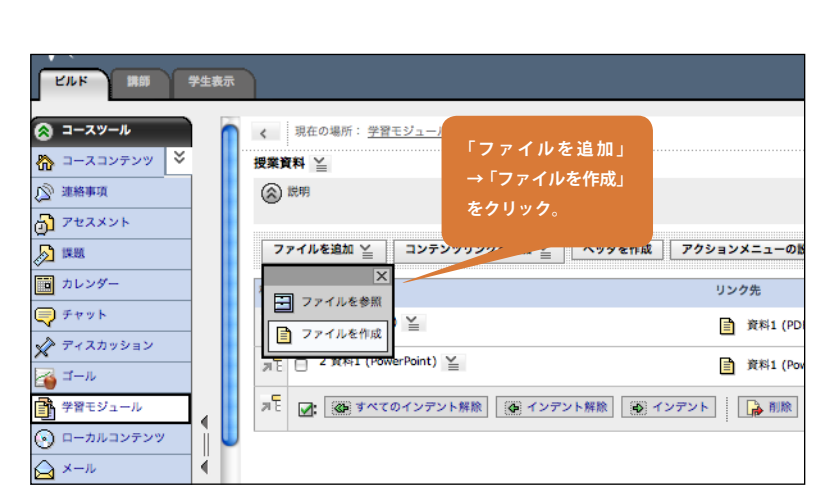

\* 必須フィールド

第7章 学習モジュール

7.2 学習モジュールの目次を整理する

4 目次の一番下に「授業資料説明」が追加されま した。これを先頭に移動します。「3 授業資料 説明」をチェックし、「1 資料 1 (PDF)」の所の **ぷ**をクリックします。

- く 現在の場所: 学習モジュール > 授業資料 授業資料 ≚ 🛞 説明 見出しをつけたい項目に ファイル ヘッダを作成 アクションメニューの設定 リンクタイトル 移助 📄 91 リンク先 测 1 授業資料説明 ≧ 授業資料説明 카툰 🗆 2 資料1 (PDF) 🎽 「ヘッダを作成」をクリック。 고문 3 資料1 (PowerPoint) 실 oint) 교통
- 5次に、「第一週」というヘッダ(見出し)をつけ、 「資料 1(PDF)」と「資料 1(PowerPoint)」をそ の内側に入れましょう。

「1 授業資料説明」のすぐ下に見出しをつけた いので、ここにチェックマークをつけてから、 「ヘッダを作成」をクリックします。

6 ヘッダテキストに「第一週」と記入し、「保存」 をクリックします。

7 ヘッダができました。次に二つの資料をこの 内側に入れます。「3 資料 1(PDF)」と「4 資料 1(PowerPoint)」にチェックを入れ、「インデン **ト**」をクリックしましょう。

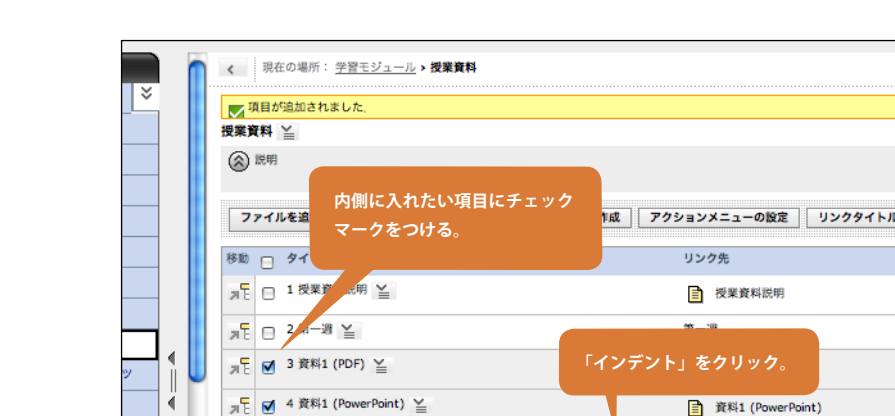

기문 🗹 3 授業資料説明 🎽 授業資料説明 👔 🐼 すべてのインデント解除 🌘 インデント解除 💽 インデント 移動したい場所の をデニクリック 学生表示

く現在の場所: 学習モジュール > 授業資料

移動したいタイトルに

チェックを入れる。

タイトル

WE 🗆 1 資料1 (PDF) 🎽

카 문 을 2 資料1 (PowerPoint)

移動 🖯

▶ 項目は ファイル に作成されました。 各項目へのリンクが 学習モジュール に追加されました。

ックを追加 🎽 🛛 ヘッダを作成 アクションメニューの設定

リンク先

資料1 (PDF)

資料1 (PowerPoint)

リンクタイトルを編集

/ール

メント

カッション

ジュール

ルコンテンツ

学生表示

× コンテンツ

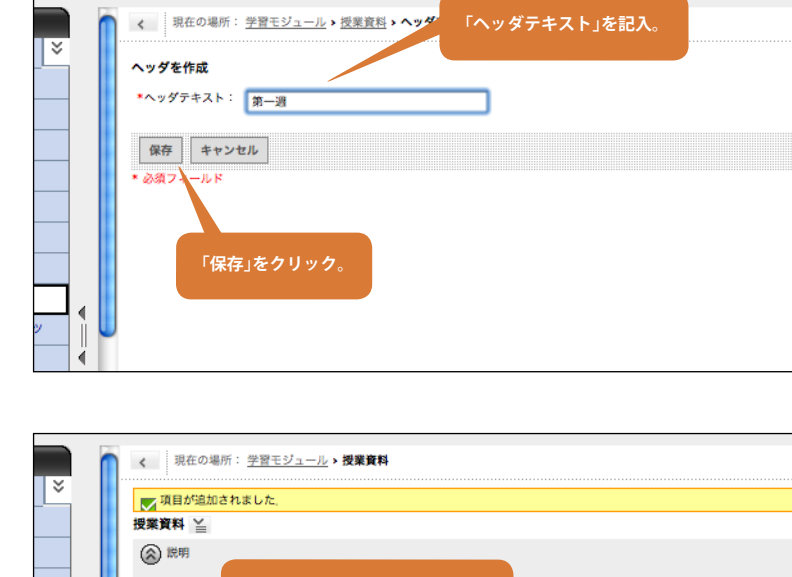

アモ 🕢: 🐼 すべてのインデント解除 🌘 インデント解除 💽 インデント

| 7 Y Y | 山東林区                               |              |
|-------|------------------------------------|--------------|
|       | <b>□本泉叶 ≟</b><br>⑧ 説明              |              |
| ٢     |                                    |              |
|       | ファイルを追加 🎽 🛛 コンテンツリンクを追加 🎽 🗌 ヘッダを作成 | アクションメニューの設定 |
|       | 移動 📄 タイトル                          | リンク先         |
|       | □ 1 授業資料説明 ¥ 階層構造ができた。             | 授業資料説明       |
|       | 帰日 2第一週 注                          | 第一週          |
|       | □ 2.1 資料1 (PDF) ≚                  | ) 資料1 (PDF)  |
| -10   |                                    |              |

| 「学生表示 <sub>」</sub><br>をクリック | 」タブ<br>AA UNIVERSITY                                                 |
|-----------------------------|----------------------------------------------------------------------|
| 8                           | •                                                                    |
|                             | 目次:          現在の場所: 学習モジュール > 授業資料            「現在の場所: 学習モジュール > 授業資料 |
| گ<br>6                      |                                                                      |
|                             | — <u>2.1 資料1 (PDF)</u><br><u>2.2 資料1 (PowerPo</u>                    |
| <b></b>                     |                                                                      |
|                             | ● や●をクリックして                                                          |
|                             | 展開、ガリアにたみをする。                                                        |

9 項目番号が 2.1 などのように変わり、階層構造 ができたことがわかります。

10 デモ学生で確認してみましょう。左側の目次項
 目 は ● や ● で、展開、折りたたみができます。

# 7.3 学習モジュールにコンテンツリンクを追加する

「学習モジュール」の目次項目には、「課題」や「アセスメント」などのツールで作った項目を追加することができます。これを「コ ンテンツリンク」と呼びます。このチュートリアルの第4章で作成した課題項目を、「学習モジュール」に追加してみましょう。

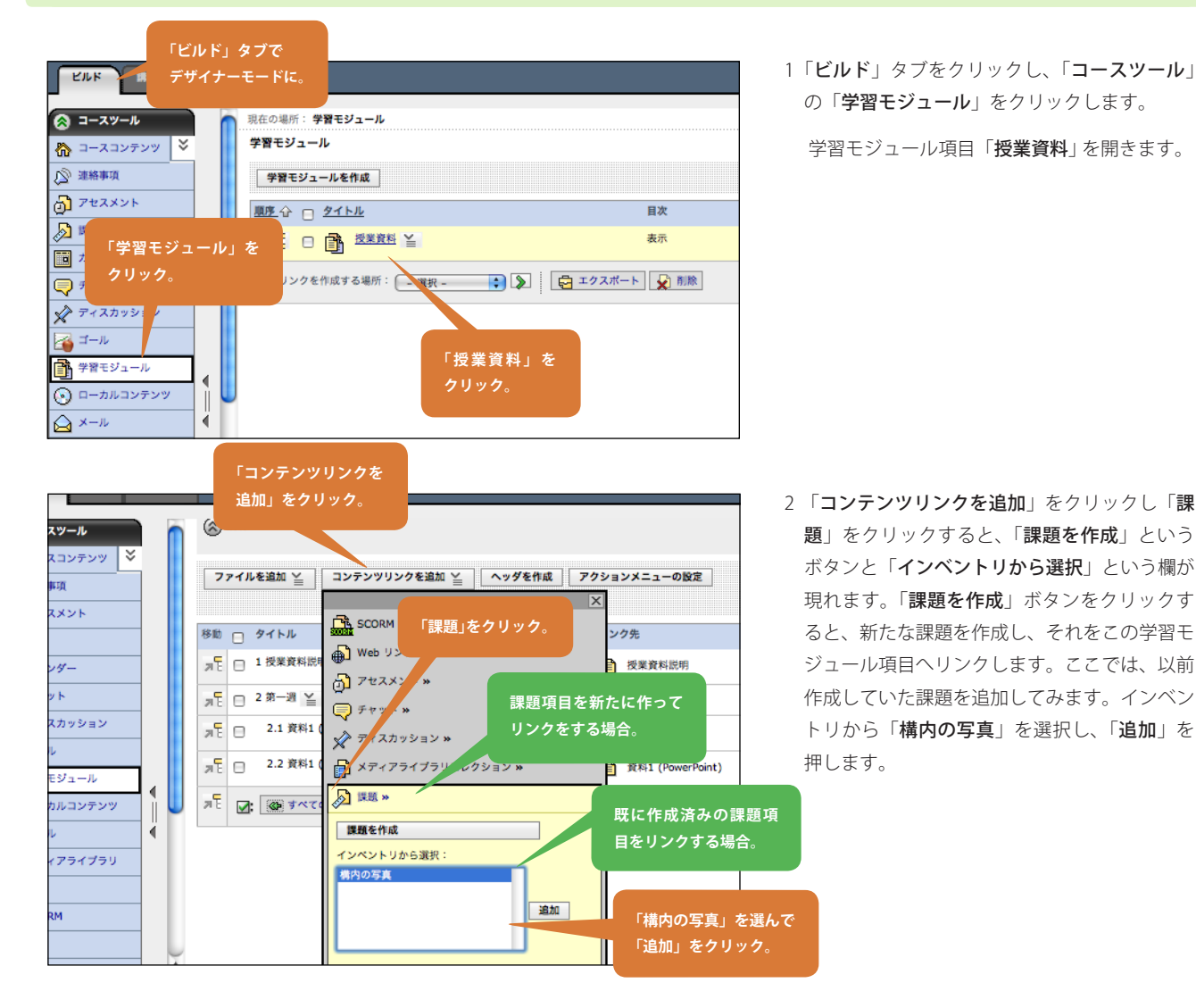

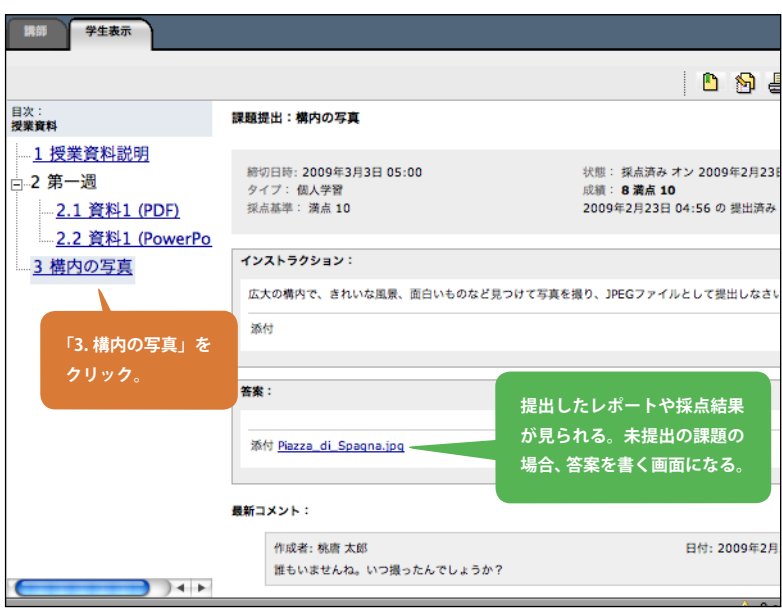

3 デモ学生で確認してみましょう。「3 構内の写 真」をクリックすると、デモ学生で提出した課題内容や採点結果、講師のコメントなどが確認できます。まだ提出していない課題であれば、答案を書く画面になります。

# 7.4 学習モジュールに HTML ファイルを追加する

準備が面倒ではあるのですが、WebCT の学習モジュールの印刷機能や検索機能(現バージョンでは日本語検索はあまりうまく動作していません)を利用しようとすると、教材を HTML ファイルで準備するのが最も効果的です。また、既存の教材が HTML で作り込まれているという状況もよくあります。

HTML ファイルでは、挿入された画像があったりスタイルシートが別ファイルで用意されていたりと、1ページのものが複数のファイルで構成されていることがよくあります。また、入口の HTML ページからハイパーリンクをたどる形で、教材が複数ページから構成されていることも多いです。

本章 56 ページ~ 59 ページで扱ったように、学習モジュールに追加するファイルが単独ファイルである場合は、学習モジュールの目次画 面で直接「ファイル追加」できます。しかし、複数ファイルからできている HTML ページを追加するには、あらかじめ「ファイル管理」 で関連ファイルを一式アップロードしておく必要があります。

この節では、PC上にある HTML ファイル(複数のファイルから構成される)を学習モジュールに追加する方法について説明をします。 例として使うのは下図に示した教材、「はじめての HTML」です。index.html から 11 のページへのハイパーリンクがあります。いくつか のページには画像も入っており、全部で 43 のファイルから構成されています。

手順としては、以下のようになります。

- 1 構成ファイル全体を一つの ZIP アーカイブファイルにまとめて WebCT ヘアップロード
- 2 WebCT上でアーカイブファイルを展開
- 3 展開したファイル群の中の index.html を学習モジュールの目次にリンクする

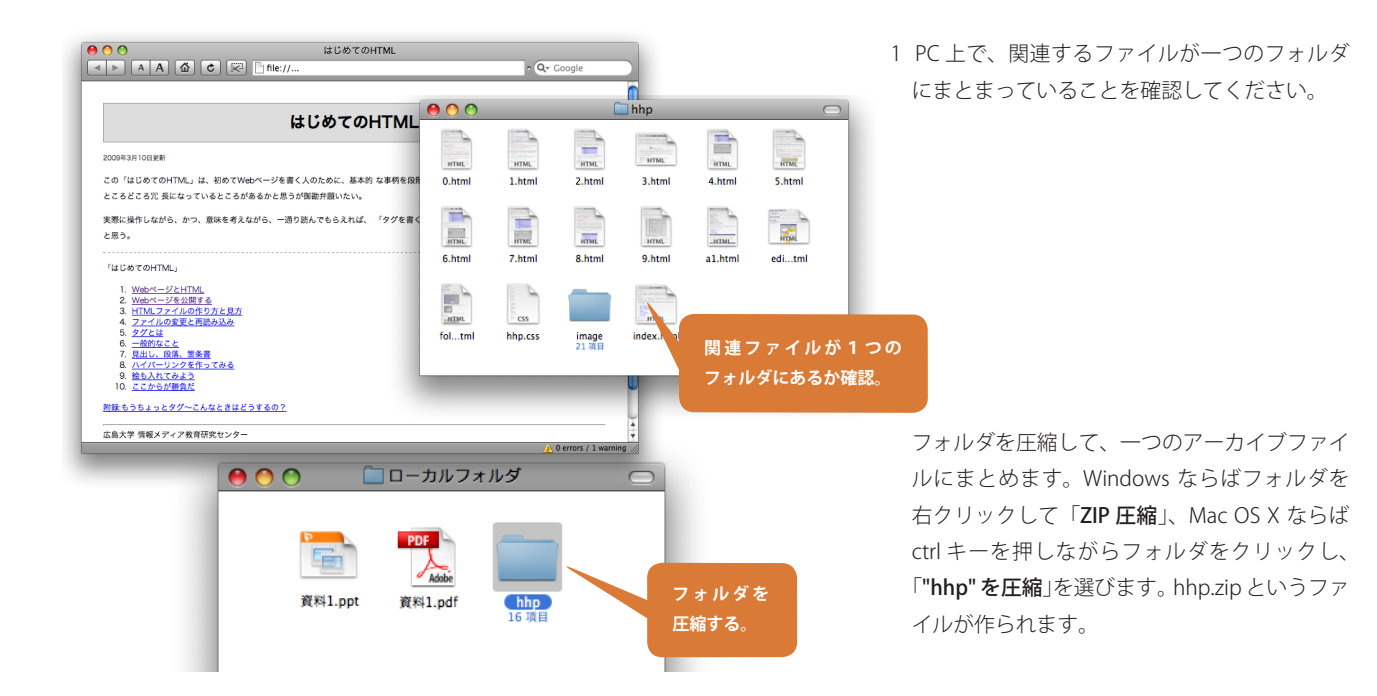

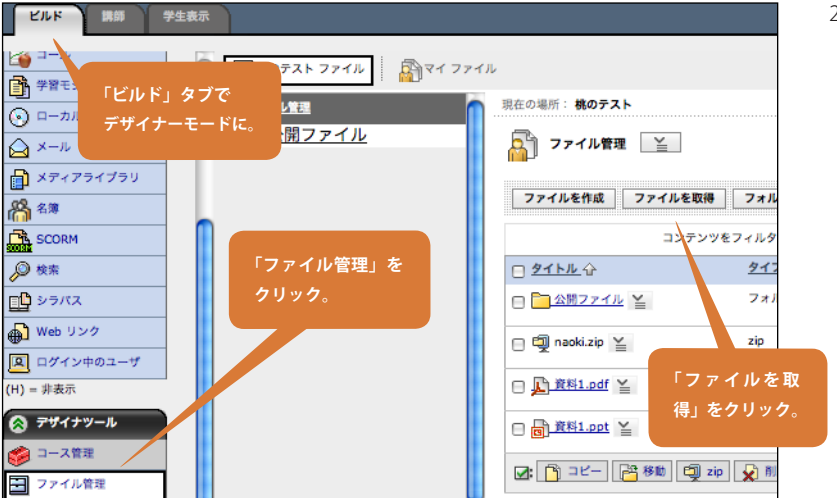

2 ファイルを WebCT ヘアップロードします。「ビ ルド」タブの「デザイナーツール」から「ファ イル管理」を選び、「ファイルを取得」をクリッ クします。

| ファイルを取得  |                                     |
|----------|-------------------------------------|
| <u>a</u> | ユーザのコンピュータからファイルをアップロード             |
| マイ ファイル  | (ファイルを選択) [] hhp.zip                |
| クラスファイル  | ファイルを選択)ファイル、 圧縮したファイルを選択。          |
| 20       | (ファイルを選択)ファイルが違いといていみとい             |
| マイコンピュータ | (ファイルを選択)ファイルが選択されていません             |
|          | (ファイルを選択) ファイルが選択されていません            |
|          | (ファイルを選択)ファイルが選択されていません             |
|          | (ファイルを選択)ファイルが選択されていません             |
|          | (ファイルを選択)ファイルが選択されていません             |
|          | <u>(ファイルを選択)ファイルが</u><br>「OK」をクリック。 |
|          | (ファイルを選択)フィルが                       |
|          | OK キャンセル                            |

□ □ □ 公開ファイル

Ű.

3 先ほど ZIP 圧縮してできたファイル「**hhp.zip**」 を選んで、「**OK**」をクリックします。

4「hhp.zip」がファイル管理画面に現れます。「ア クションリンクアイコン≦」から「抽出」を 選ぶと、ZIP ファイルが WebCT 上で展開され、 「hhp フォルダ」という名称のフォルダができ ます。

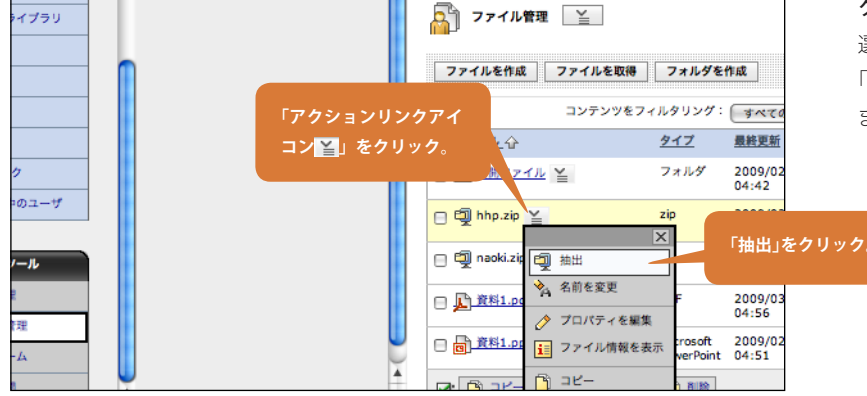

▼ コンテンツがコピーされました。コピー先:椀のテスト

🔗 コースツール 現在の場所: 学習モジュール 🟠 איעדעבג-ב 🌾 学習モジュール (2) 連絡 **洋習モジュールを作成** 「学習モジュール」 👌 74: をクリック。 L企 🛛 <u>タイトル</u> 目次 <u>þ</u> 📖 表示 💼 カレンダー 🔹 🔊 🔁 エクスポート 📡 削除 ▶ リンクを作成する場所: 🗬 チャット 🖍 ディスカッシ リンクさせたい学習モ 42 🏹 ゴール 学習モジュール 0

| ション<br>ール<br>ンテンツ |   | < 現在の場所: 学習モジ<br>授業資料 ≚ ※ 説明                                                                                                    | 「ファイルを追加<br>イルを参照」をク | 」→「ファ<br>7リック。 |                                                                   |          |
|-------------------|---|----------------------------------------------------------------------------------------------------|----------------------|----------------|-------------------------------------------------------------------|----------|
| イプラリ              | • | ファイルを追加 と         -           ン         ン           ファイルを参照         -           ファイルを参照         -           ファイルを参照         -           ファイルを参照         -           ファイルを参照         -           ファイルを参照         - | コンテンツリンクを追加 ≚<br>≚   | ヘッダを作成         | アクションメニューの設定           リンク先                                   第一週 | <u> </u> |
| ク<br>:のユーザ        |   | <ul> <li>第</li> <li>2.1 資料1 (PD)</li> <li>第</li> <li>第</li> <li>2.2 資料1 (Pov</li> </ul>                                                                                                    | F) ≚<br>werPoint) ≚  |                | <ul> <li>資料1 (PDF)</li> <li>資料1 (PowerPc</li> </ul>               | pint)    |

5「hhp フォルダ」の中に作られたファイルを、 学習モジュールへリンクしましょう。「コース ツール」の「学習モジュール」をクリックし、「授 業資料」をクリックします。

6「**ファイルを追加**」から「**ファイルを参照**」を 実行します。

| <b>●</b> を  | クリックして<br>キーナス     |                            |                     |
|-------------|--------------------|----------------------------|---------------------|
| <b>按</b> 開: | 区小9つ10<br><u>ス</u> | □ タイトル ☆                   | <u>タイプ</u>          |
| 43          |                    | C Painasa                  | フォルダ                |
| 77X7741     | ■ <u>桃のテスト</u>     | 抽出されたフォル                   | HTML                |
|             | ⊨                  | ダをクリック。                    | HTML                |
| マイコンピュータ    | image              | □ <u>2.html</u> ≚          | HTML                |
|             | 🖻 🛅 <u>公開ファイル</u>  | □ . <u>] 3.html</u> ≚      | HTML                |
|             |                    | □ <u>4.html</u> ≚          |                     |
|             |                    | □ <u>□ 5.html</u> ≦<br>チェッ | x.html に<br>ックをつける。 |
|             |                    | a1.html                    |                     |
|             |                    | editor.html                | HTML                |
|             |                    | 🗇 🕒 folder 📶 🎽             | HTML                |
|             |                    |                            | カスケードスタイル<br>シート    |
|             |                    | ☑ . <u>index.html</u> ≚    | HTML                |
|             |                    | OK FP220                   | 「OK」をクリック。          |

7 「**コンテンツブラウザ**」が表示されます。クラ スファイルで「hhp フォルダ」フォルダの**+** をクリックして展開表示し、「hhp」フォルダ を選びます。

下の方に index.html があるので、これにチェッ クをつけて、「OK」をクリックします。

これで学習モジュールの目次に「**はじめての** HTML」が追加されました。

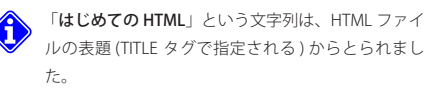

# 8 デモ学生で確認してみましょう。

「学生表示」タブをクリックし、コースツール の「学習モジュール」、「授業資料」の順にクリッ クします。

目次の一番下に「はじめての HTML」があるの で、これをクリックします。

9ページ内のリンクがきちんと動作しており、画 像も表示されていることがわかります。

8 8

Ø

പ്പ പ്ര

6

Ľ

第7章 学習モジュール

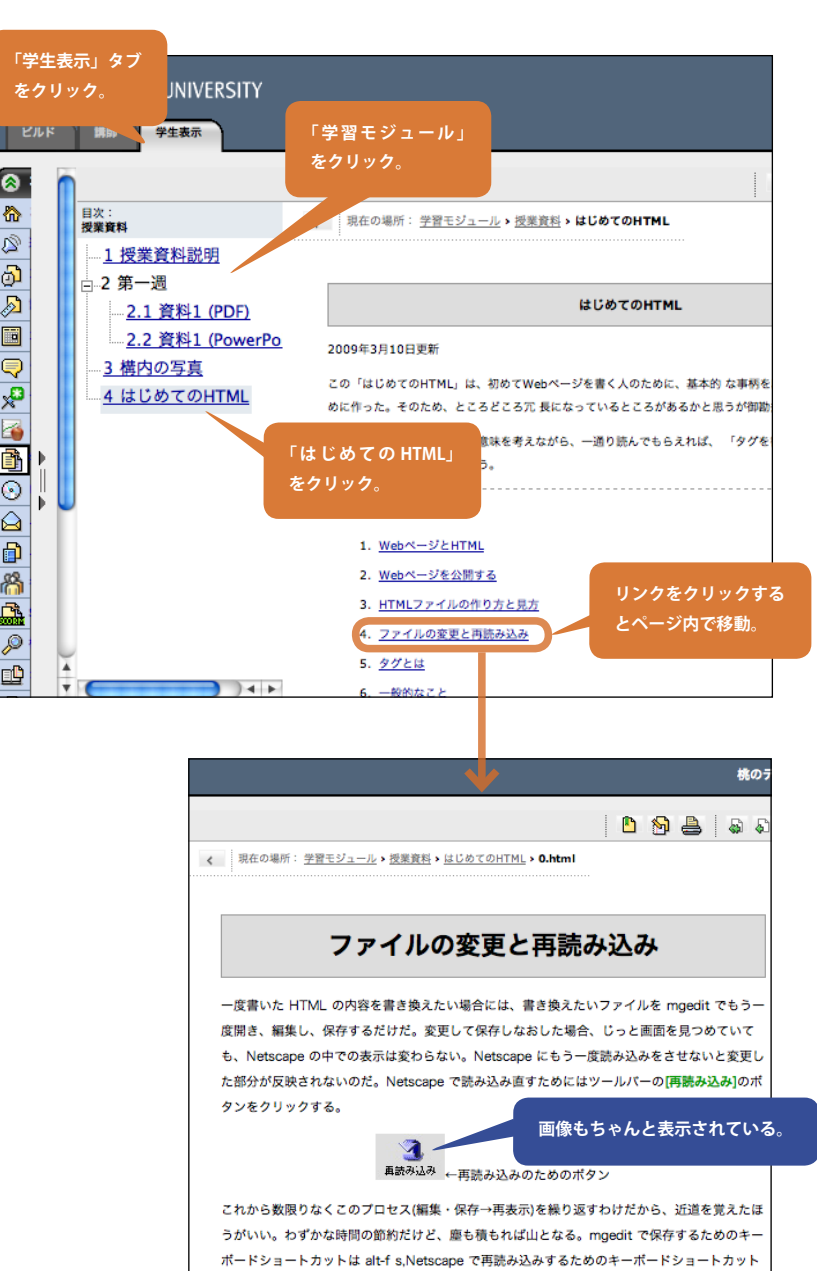

# 7.4 学習モジュールに HTML ファイルを追加する

# コラム:HTML ファイルの文字コード

WebCT は、アップロードされる HTML ファイルの文字コードが Shift-JIS になっていることを想定しています。なので、それ 以外の文字コードで記述されていると、表示の際に文字化けを起こします。例えば、HTML ファイルが UTF-8 になっている場 合には、次のいずれかの方法で対処してください。

【アップロード済みの場合】

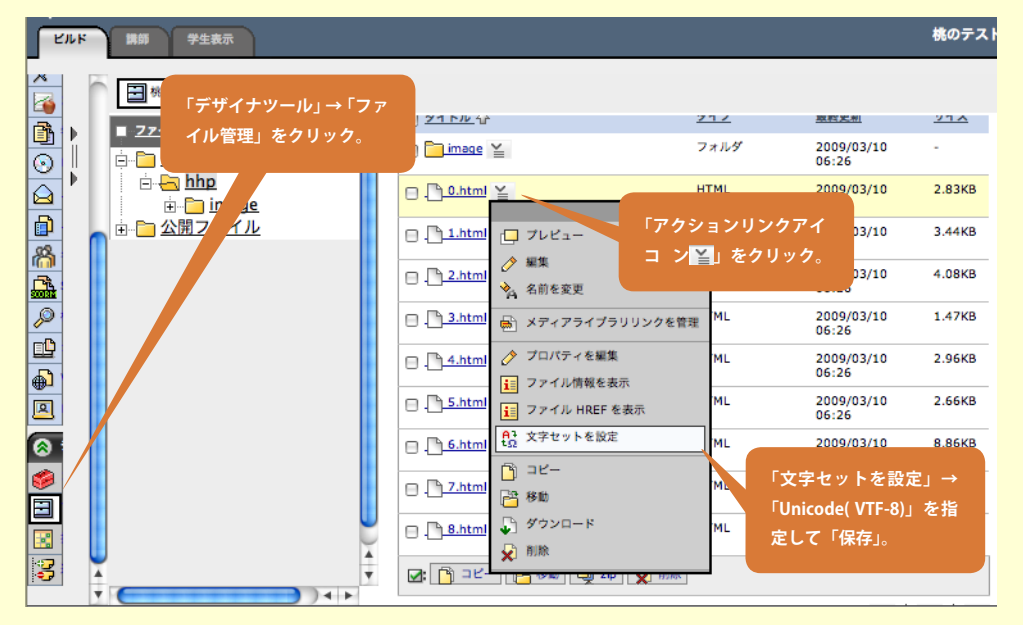

ファイル管理の「文字セットを設定」で指定する。

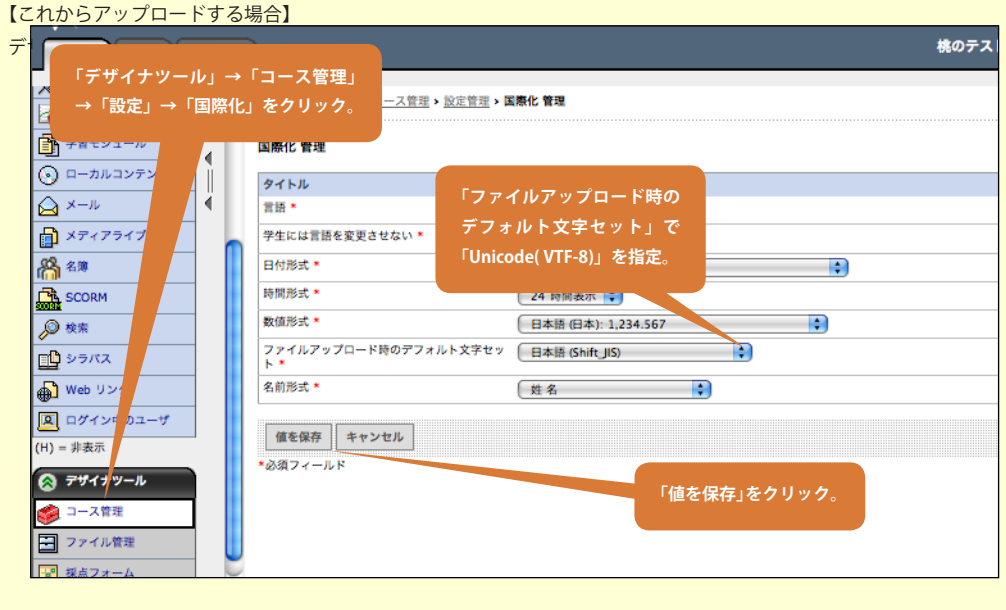

第8章 コースコンテンツの編集

# 概要

weber cto step by step

> 第3章以降でいくつかの WebCT ツールを使って、コンテンツを 作りました。それらのコンテンツには、学生は「コースツール」か らアクセスができます。例えば、レポートを書くには「コースツー ル」の中から「課題」をクリックする、小テストを受けるには「ア セスメント」をクリックする、といった具合です。

> 「コースツール」は、機能別に整理してコンテンツにアクセスす ることを可能にします。例えば、学生はどのコースを見ているとき も、「コースツール」の「課題」をクリックすればコース内に作成 されている全ての課題を一覧できます。また、「Web リンク」をク リックすると、コース中で参考として上げられている全ての Web リンクを一覧できます。

一方、「コースツール」の中に作成された項目は、項目単位で取

り出して「**コースコンテンツ**(≒コースホームページ)」へリンク として貼付けることもできます。これを「**コンテンツリンク**」と言 います。

なぜ、「コースツール」のメニューから項目を取り出して「コー スコンテンツ」に配置する機能があるのでしょうか。これは、コー スの内容を、機能別だけではなく、文脈でも整理することを可能に するためです。例えば、授業の進行に合わせて資料を提示する、知 識体系に沿って教材や課題を提示するといったことを可能にしま す。

また、ヘッダやフッタを設定して説明を追加したり、アイコンを 変更して意味を持たせるようにすることも可能です。そして、この 結果として、「**コースホームページ**」の見え方を、コースごとに大 きく変えることができます。

チュートリアルの最後として、この章では「**コースコンテンツ**」 の編集についていくつかのトピックを取り上げます。

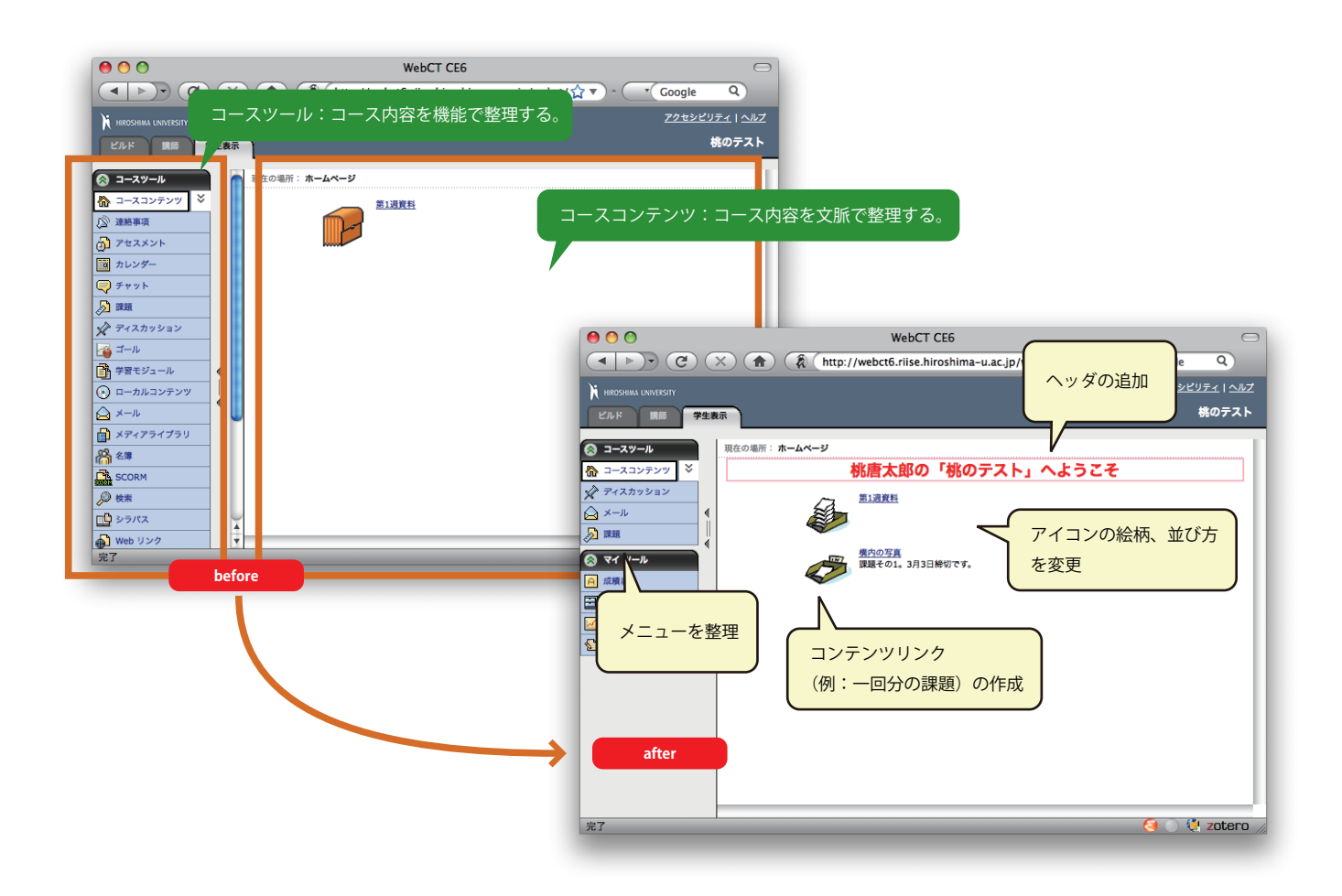

# 8.1 コースコンテンツにコンテンツリンクを追加する

「**コースツール**」の主なものは、項目単位で「**コースコンテンツ**」に配置することができます。ここでは、第4章で作成した課題を貼付 けてみましょう。デザイナの作業です。

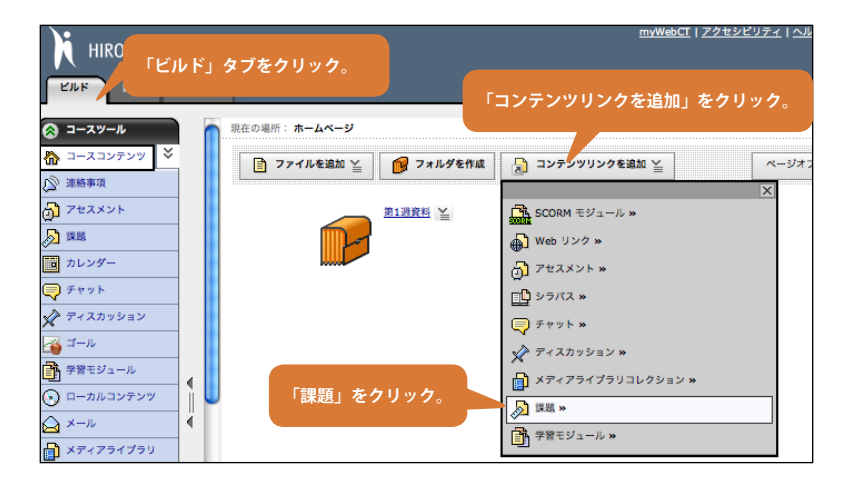

1「**ビルド**」タブをクリックします。

「**コンテンツリンクを追加**」から「**課題**」をクリッ クします。

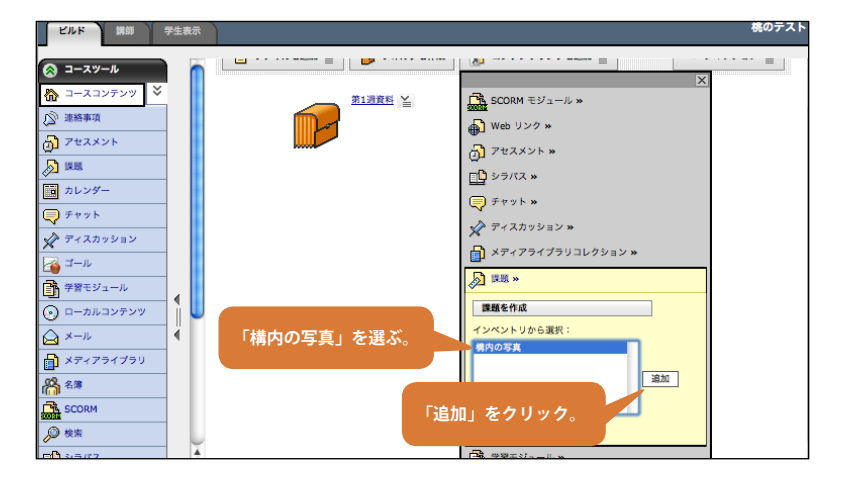

2 これまで作成した課題が一覧表示されます。第 4章で作った「構内の写真」を選び「追加」を クリックします。同様の方法で、「アセスメント」 や「ディスカッション」、「学習モジュール」の 項目を追加することができます。

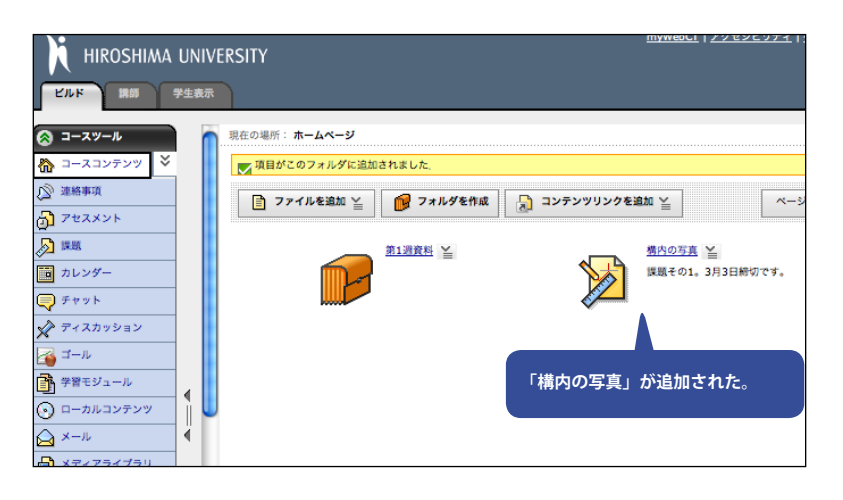

アイコンは、既定のアイコンセットを選んで一括して変更することもできますし、個々にも変更できます。

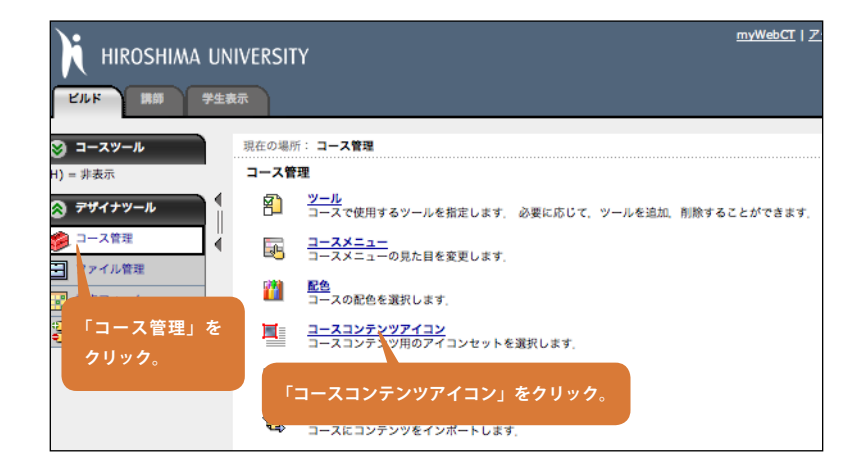

1 まず、アイコンセットを変更してみましょう。 「コース管理」→「コースコンテンツアイコン」 をクリックします。

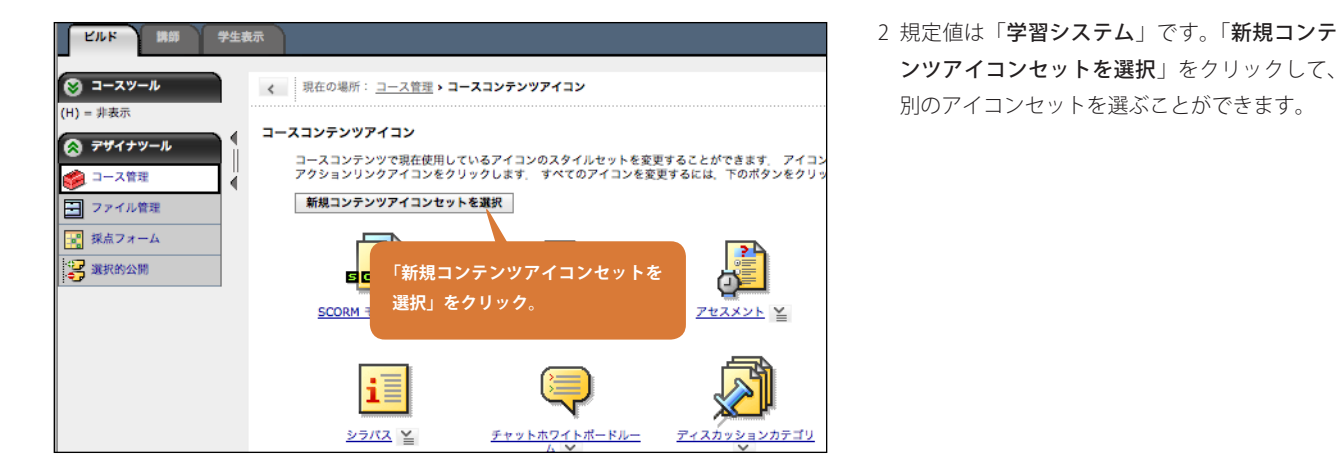

- 0 0 アイコンセットを選択 アイコンセットを選択 コースのデフォルトにするアイコンセットを選択します。 ○ 学習システム Po 771 0 7xh 学習モジュール フォルダ 7711 ○ 略式透明 「略式透明」をクリック。 **K** Ø 771 ○ 略式 Ø ○ フォト透明 ファイル 学習モジュー フォルダ ) Er A 這 選択 「選択」をクリック。
- 3 どれでもいいですが「略式透明」を選んで「選 択」をクリックしてみましょう。

**ンツアイコンセットを選択**」をクリックして、

別のアイコンセットを選ぶことができます。

第8章 コースコンテンツの編集

| 🐼 デザイナツール                                                                                   | SCORM モジュール 当         | Web リンク ¥                     | アセスメント 当                    | グループ登録票                                           |
|---------------------------------------------------------------------------------------------|-----------------------|-------------------------------|-----------------------------|---------------------------------------------------|
| <ul> <li>◇ コース管理</li> <li>◇</li> <li>◇ ファイル管理</li> <li>◇ 採点フォーム</li> <li>◇ 減択的公開</li> </ul> | <u>پن</u> ین<br>کرونو | <u>€₹₹7%<br/>5₹7%<br/>A</u> ≦ | くしていた。<br>ディスカッションカテゴリ<br>挙 | <u>₹42,500,500,500,500,500,500,500,500,500,50</u> |
|                                                                                             | <u>274/4</u> ≚        | 27149                         |                             | <u>学習モジュール</u> 当                                  |
| 「適用」をクリ                                                                                     | y 7.                  |                               |                             |                                                   |
|                                                                                             | 週用                    |                               |                             |                                                   |

📄 ファイルを追加 ≚ 📝 フォルダを作成 浸 コンテンツリンクを追加 ≚

第1週資料 🎽

4 アイコンセットの内容を確認し、「**適用**」をク リックします。

5「**コースコンテンツ**」に戻ると、アイコンセットが変更されていることを確認できます。

ページオ:

構内の写真 🎽

課題その1。3月3日締切です。

アイコンが変わっている。

個々にアイコンを変更するには、以下のようにします。

現在の場所:ホームページ

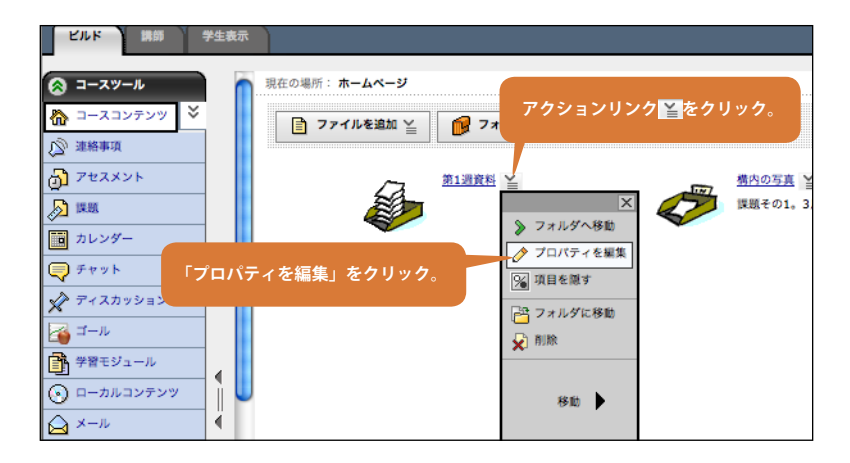

6 変更したいアイコンの「**アクションリンク** から「**プロパティを編集**」を選びます。

7「**アイコンを置換**」をクリックします。

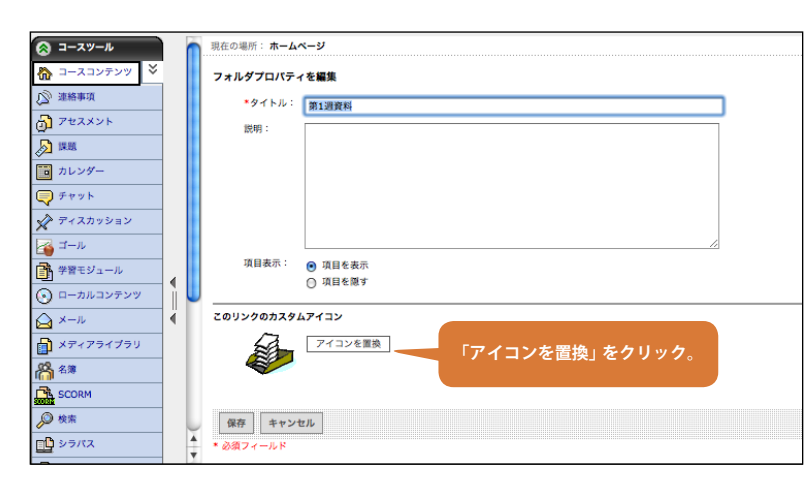

🔕 コースツール

☆ 連絡事項 ♪ アt<mark>i</mark>スメント

<u>></u> 💌

学習モジュール

🕤 ローカルコンテンツ

4

🏠 コースコンテンツ 🍣
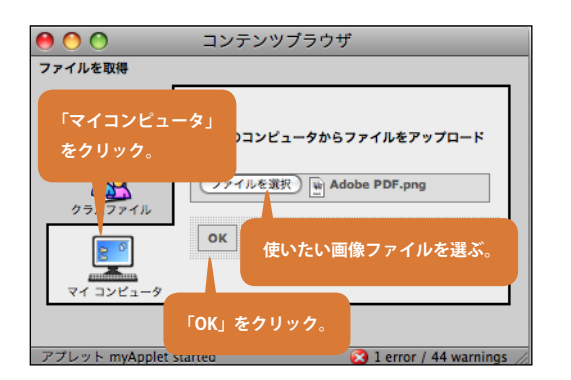

| コースツール                               | 1   | ń | 現在の場所: ホームページ         |  |
|--------------------------------------|-----|---|-----------------------|--|
| 🟠 אילעבג-ב 🏠                         |     |   | フォルダプロパティを編集          |  |
| ◎ 連絡事項                               |     |   | ★タイトル: 第1週資料          |  |
| アセスメント                               |     |   | 說明:                   |  |
| <u>&gt;</u>                          |     |   |                       |  |
| カレンダー                                |     |   |                       |  |
| ➡ チャット                               |     |   |                       |  |
| 🖍 ディスカッション                           |     |   |                       |  |
| 🍯 ゴール                                |     |   |                       |  |
| 学習モジュール                              |     |   | 項目表示: <b>()</b> 項目を表示 |  |
| ・・・・・・・・・・・・・・・・・・・・・・・・・・・・・・・・・・・・ | li. | U | 0.996.697             |  |
| A ×−n                                | ∛.  |   | このリンクのカスタムアイコン        |  |
| 🎦 メディアライブラリ                          |     |   | アイコンを置換               |  |
| 🖰 名簿                                 |     |   |                       |  |
| SCORM                                |     |   | 画像を確認し、「保存」をクリック。     |  |
| ◎ 検索                                 |     | U | 保存 キャンセン              |  |
| □□ シラバス                              |     |   | * A省フィールS             |  |

8「**マイコンピュータ**」で、アイコンとして使い たい画像ファイルを選び「**OK**」をクリックし ます。

9 この画像でよければ、「保存」をクリックします。 大きさの調整なしに使用されますので注意し てください。(アイコン画像は deleket@gmail. com さん作です) 第8章 コースコンテンツの編集

# 8.3 コースコンテンツの表示を改造する

WebCT の「コースコンテンツ」は、基本的にアイコンの並びで表現されます。アイコンの並び方は、「ページオプション」で変更で きますし、アイコンに使う画像も前節に示したように自由に変更できます。これに加えて、「コースコンテンツ」が表示される領域の上 と下に、任意の文字(HTML コード)を入れることができます。

> 、 現在の場所: ホームページ > 授業資料の掲載(1) WebCT CE4 から CE6 への移行 ヘッダ領域 ここには「ヘッダ」が入ります。HTMLを使う事により、いろいろな表現が可能です。 <u>新しくなったところ (PDF)</u> <u>コンテンツ移行 (PDF)</u> コンテンツ領域 <u>資料編 (PDF)</u> CE6講習会自己チェック ? (アイコン+タイトル Ò. +説明の表組) 以上はすべて PDF ファイルです。PDF ファイルは、どのパソコンでも同じように見え印刷にも便利です。しかし、環境 によってプラウザヴィンドクの中に表示されたり、別ウィンドクに表示されたり、ダウンロードされるのみだったりする ことがあります。 フッタ領域 PDFへの変換は無料ソフトの Primo PDF で行いました。もとになったPowerPointのファイルは <u>ppt.zip (2.6MB)</u> で A & C R & A & C R & ▲オンライン情報倫理講座 オンライン情報セキュリティ講座 W CONSTRUCT CERATION OF CONSTRUCTION OF CONSTRUCT RESERVATION OF CONSTRUCT RESERVATION OF CONSTR 940 200 🎭 🗰са. соблавите 🗊 🚟 автоат. V7 N0 170 28 14=JU740 **2** 1 5 広島大学情報メディア教育研究センター chalpdosk@h 6 4 7 8 e ヘッダやフッタに画像を配置し、アイコンも独自に置き換えた例

ここでは、「**コースホームページ**」の表示をカスタマイズしてみましょう。アイコンのレイアウトを変更し、ヘッダに文字列を入れてみ ます。デザイナの作業です。

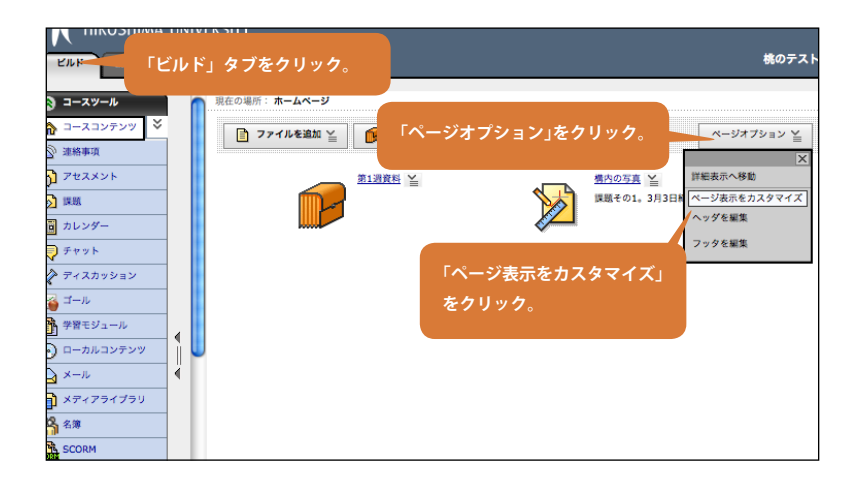

1「ビルド」タブをクリックします。画面右上の 「ページオプション」から「ページ表示をカス タマイズ」を選びます。

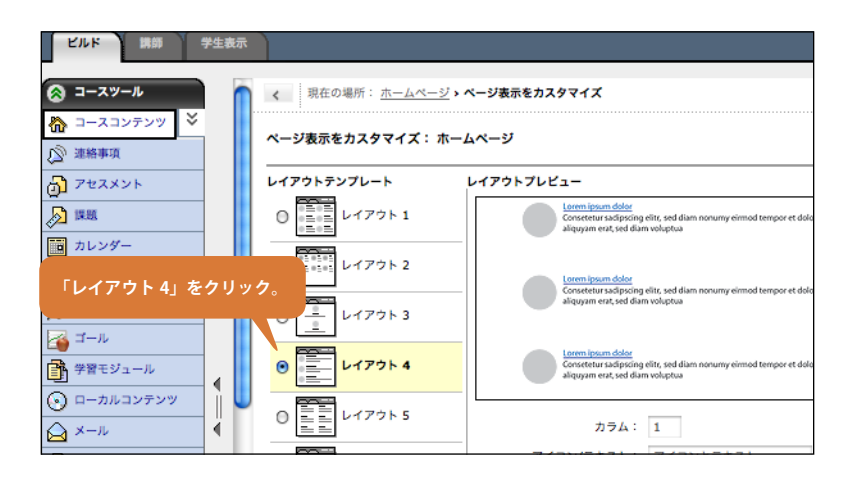

 コンテンツ領域のアイコンの並び方を、いくつ かのテンプレートから選択できます。アイコン が縦一列に表示される「レイアウト4」を選ん でみましょう。

第8章 コースコンテンツの編集

8.3 コースコンテンツの表示を改造する

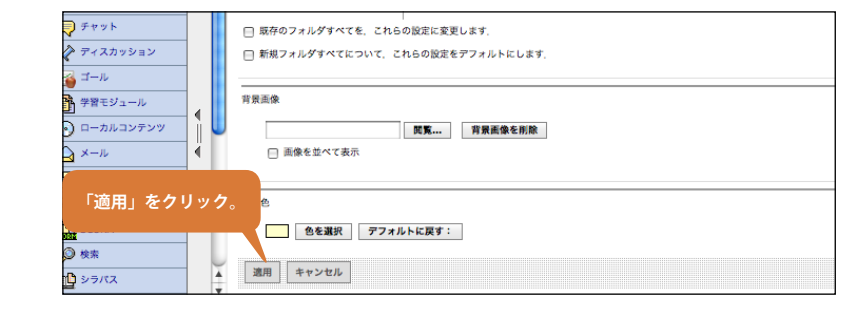

nyWebCT | <u>アクセシピリティ</u> | <u>ヘルプ</u> | <u>ログアウト</u> h HIROSHIMA UNIVERSITY ビルド 牌師 学生表示 兆のテスト 「ページオプション」をクリック。 🔕 コースツール まの場所:ホームページ 🏠 コースコンテンツ 🍣 📄 ファイルを追加 🎽 📝 フォルダを作成 🔒 コンテンツリンクを追加 🎽 ページオブション 🎽 🔊 連絡事項 プセスメント 第1週資料 🎽 詳細表示へ移動 ページ表示をカスタマイズ ۰ ヘッダを編集 ・ 面 カレンダー フッタを編集 🗬 チャット <u>構内の写真</u> 課題その1。3月3日締切です。 🖍 ディスカッション 「ヘッダを編集」をクリック。 ▲ ゴール
● 学習モジュール 〇 ローカルコンテンツ 🛆 x-11 📄 メディアライブラリ Lange A A SCORM の 検索 

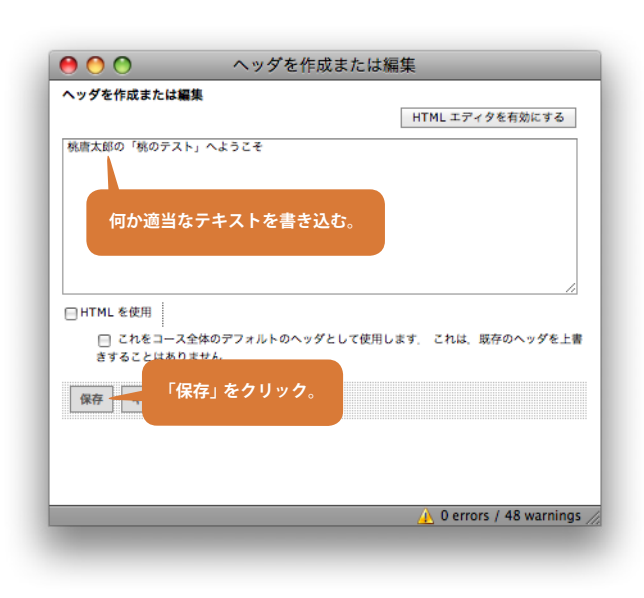

4 アイコンの並びが変更されました。次に、「ペー ジオプション」から「ヘッダを編集」を選びます。

3 その他、背景画像や背景色を変更することがで

をクリックしましょう。

きます。設定できる項目を確認したら、「適用」

5 何か適当なテキストを書き込んで「**保存**」をク リックします。

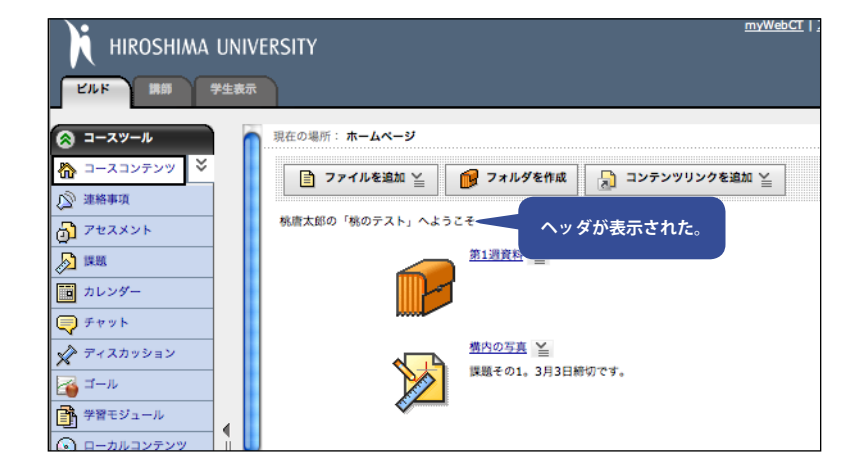

5 ヘッダが表示されました。「なんだか目立たな い表示だなぁ」と思われる方も多いかもしれま せんが、単純なテキストを入れただけだとア イコンのタイトルや説明で使われているのと 同じスタイル・大きさの文字が使用されます。 前のステップのパネルで、「**HTMLを使用**」に チェックをいれて文字修飾用の HTML コードを 追加すると、任意の書式の文字を表示させるこ とができます。コラム:メッセージ欄の書式と HTML(2) を参照してください。

### コラム:メッセージ欄の書式と HTML (2)

35ページのコラムでも触れたように、WebCTでメッセージ入力するところの多くでは「HTMLを使用」というオプションが 使えます。この章で扱っている「コースホームページ」の「ヘッダ」と「フッタ」でも、やはり HTMLを使用することができ、 ここで文字修飾などに活用するのは有効な使い方だと考えられます。やり過ぎは無論いけませんが。

ここでは、あまり HTML や CSS になじみのない方のためにいくつかのサンプルをお見せします。HTML の書き方に関しては 多くの書籍や入門 Web ページがありますので、興味を持たれた方はご参照ください。

#### 例1)テキストを「見出し」として指定する。あまり変化ない。

| <h1></h1> |              |  |
|-----------|--------------|--|
| 桃唐太郎の     | 「桃のテスト」へようこそ |  |
|           |              |  |

| ビルド 講師 学生                 | 表示 第607 へ                                        |
|---------------------------|--------------------------------------------------|
| ③ コースツール                  | - 現在の場所: ホームページ                                  |
| 🏠 コースコンテンツ 🎽              | 📔 ファイルを追加 🎽 👔 フォルダを作成 🔒 コンテンツリンクを追加 🎽 ページオブション 🎽 |
| ② 連絡事項                    |                                                  |
|                           | 物度入却の「他のテスト」へようこそ                                |
| <ul> <li>カレンダー</li> </ul> | <u>第1]]]資料</u> ≚                                 |
| テャット                      |                                                  |
| 🖓 ディスカッション                | 豊心の写真 兰                                          |

例 2) スタイルシートの指定を使って、フォントの大きさと太さと文字色を指定する。

| <span style="font-size: x-large; font-weight: bold; color: red;"></span> |
|--------------------------------------------------------------------------|
| 桃唐太郎の「桃のテスト」へようこそ                                                        |
|                                                                          |

| コースツール            | 現在の場所: ホームページ                           |                        |
|-------------------|-----------------------------------------|------------------------|
| コースコンテンツ 🎽        | 📄 ファイルを追加 🎽 🛛 👔 フォルダを作成 📄 コンテンツリンクを追加 🛓 | ページオプション 🎽             |
| 2211年9月<br>アセスメント | 桃唐太郎の「桃のテスト」へようこそ                       | 半細表示へ移動                |
| 課題                | 第1週資料 ¥                                 | ページ表示をカスタマイズ<br>ヘッダを編集 |
| カレンダー             |                                         | フッタを編集                 |

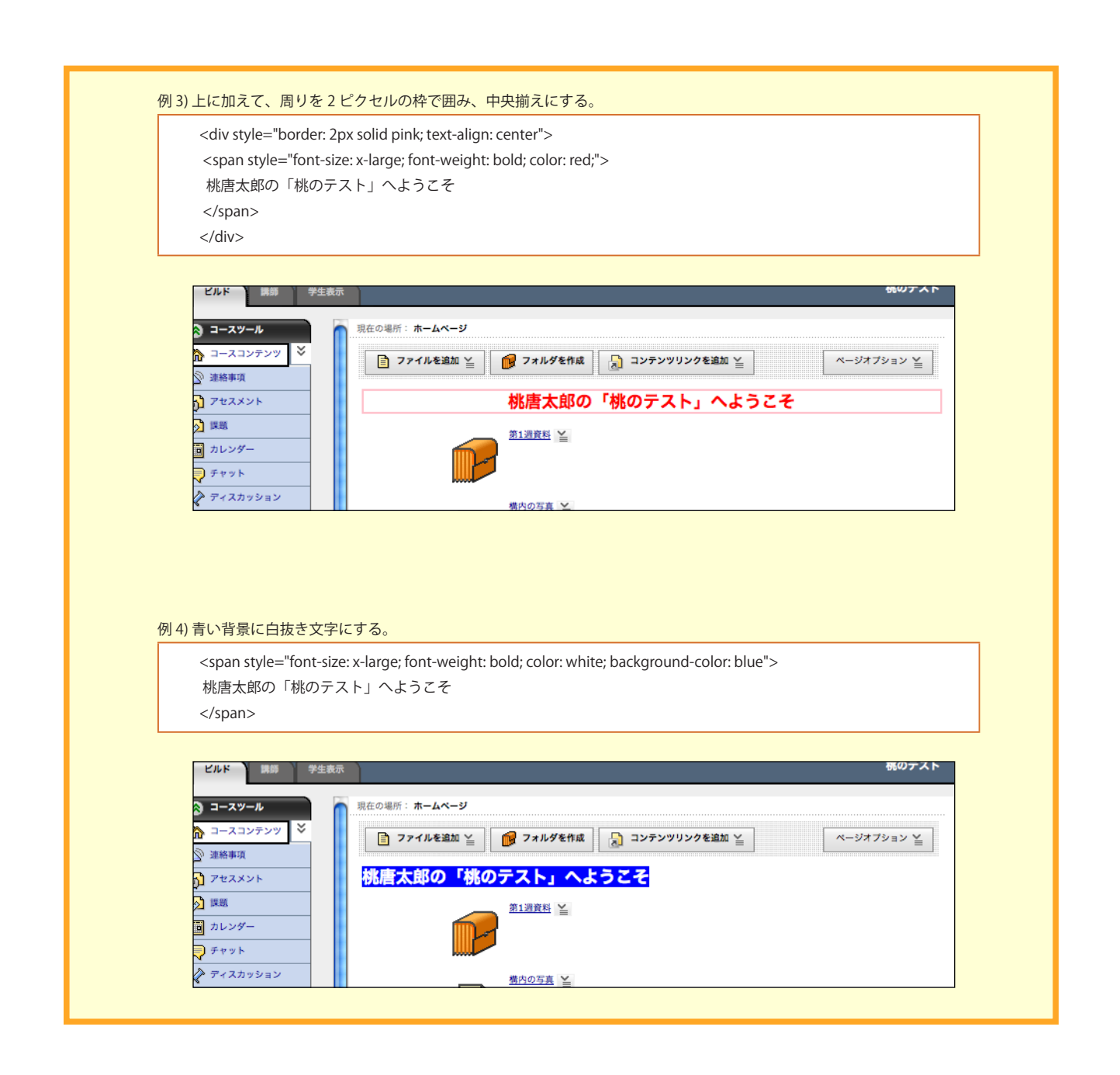

## 8.4 コースメニューを整理する

「コースホームページ」左側のメニュー領域にある「コースツー ル」には、コース作成時に選んだツールが並んでいます。このチュー トリアルに従ってコースを作成した場合は(11ページ)、すべての ツールがならんでいるはずです。

「**コースツール**」から使わないツールを外して見えなくしたり、 ツールの並び順を変更したりすることができます。ここでは、右 図のように「**コースツール**」から使わないものを削除、並び順を 変更して整理してみましょう。

なお、ここで説明するやり方で「**コースツール**」メニューから ツールを削除しても、メニューからのリンクがなくなるだけであ り、それまでそのツールを使って作成したデータが消えてしまう わけではありません。

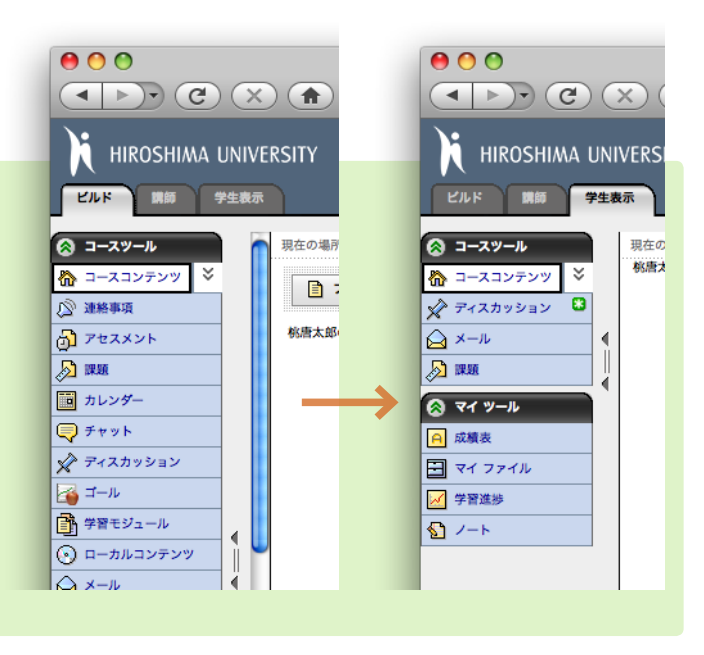

- HIROSHIMA UNIVERSITY 「ビルド」タブをクリック 講師 L'NK 現在の場所: コース管理 学習モジュール コース管理 ローカルコンテンツ 叡 <u>ツール</u> コースで使用するツールを指定します。 必要に応じて、ツールを追加、削除することが ע-א 🔁 📄 メディアライブラリ 6 の見た目を変更します。 🔏 🖄 <u>配色</u> コースの配色を選<u>い</u>します SCORM 🔎 検索 ユースコンテンツアイン コースコンテンツ用のシンコンセットを選択します。 🛄 シラバス 「コース管理」をクリック 🛖 Web リンク を編集します 回 ログイン中のユー <u>インポート</u> コースにコンテンツをインプ「ツール」をクリック。 **1** (H) = 非表示 🔗 デザイナツール <u>パックアップ</u> 保管とアーカイブの目的で、コースをパックアップします。 🍘 コース管理 Hie コース案内ページ設定 コースに対して、コース案内ページを設定します 🔁 ファイル管理
- 「ビルド」タグをクリックし、「デザイナツール」の「コース管理」をクリックします。コース管理画面が現れるので、一番上の「ツール」をクリックします。

- テスト、セルフテスト、アンケートを作成します。 □ ゴール このコースに期待される質的、量的な成果を一覧にしたゴ 「ディスカッション」「メール」「課 題」以外のチェックを外す。 ✓ 課題 学生がオンライン提出する課題を作成します。学生は個々 コンテンツツール SCORM
   ソースコンテンツとして使用する SCORM 準拠パッケージまたはモジュールをインボート、SCORMモジュール は、ホームページ、その他のフォルダ、学習モジュールに追加できます。 Web リンク
   インターネットリソースへのリンクを作成します。 メディアライブラリ
   用語集または画像コレクションを作成します。 ローカルコンテンツ
   学生が、学習システムからファイルをダウンロードする代わりに、CD-ROM などのボータブルメディアの容量の大きなファイルに簡単にアクセスできるようにします。 日 予育モジュール 学生に対し、コンテンツと活動を整理して提示します。 「学生ツール」のグループはその 学生ツール ✓ ノート
   ✓ 学生にノートを取ることを許可します。 まま残しておく。 ▼イファイル 学生に自分独自のファイルの保存を許可します。 ✓ 学習進捗 学生に自分自身の進捗状況のトラッキングを許可します。 「保存」をクリック。 保存 キャ
- 2 ツールを管理する画面に切り替わります。画面には、「組織ツール」「コミュニケーションツール」「学生学習活動」「コンテンツツール」「学生ツール」という四つのグループに分かれてツールが並んでいます。最後の「学生ツール」は、学生モードで入ったときの左下に表示される「マイツール」メニューになりますので、そのまま残しておきましょう。それ以外のグループから、「ディスカッション」「メール」「課題」を残しその他のもののチェックを外します。最後に忘れず「保存」をクリックしましょう。

78

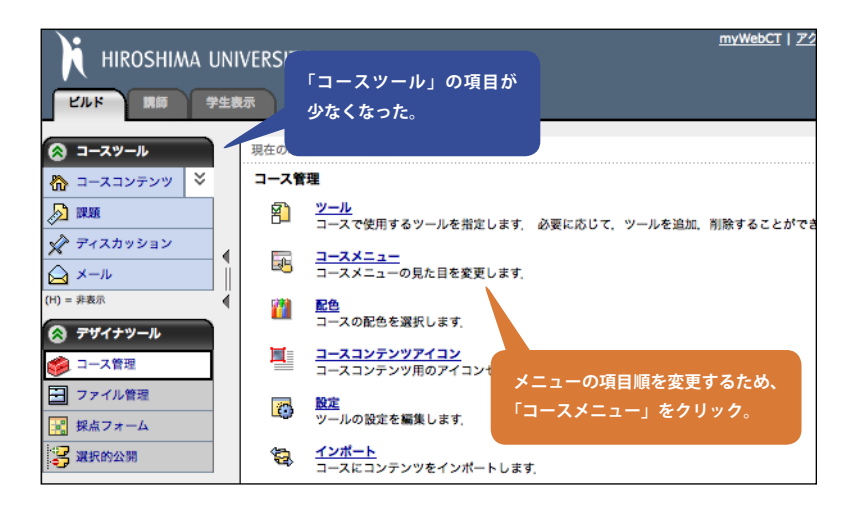

ビルド 講師 学生表示

×

4

順序と表示

移動

SE 🗆 🖂

4

🔕 コースツール

🔊 🛤

א-א 🗋

H) = 非表示

🏠 コースコンテンツ

🖉 ディスカッション

🔗 デザイナツール

🤌 コース管理

- ファイル管理

🛃 採点フォーム

🔀 選択的公開

3「**コースツール**」メニューが随分コンパクトに なりました。一番上の「コースコンテンツ」は 消すことはできません。次に順序を変更しま しょう。「コース管理」の「コースメニュー」 をクリックします。

8.4

コースメニューを整理する

- 4. 画面下の方の「順序と表示」で、「コースツール」 メニューの項目順を変更できます。「課題」を 一番下に持っていきましょう。「課題」にチェッ クをつけ、「**メール**」左の項目移動アイコンを クリック、「選択した項目を下に移動」をクリッ クします。 右の「**リンクを隠す**」をクリックすると、メニュー
  - 項目に (H) がつき、学生から見えなくなります。

5. この操作は即座に変更が反映され、「コースツー **ル**」メニューの順序が変わります。

まず、移動させたい項目をチェック。 学生の表示 コー 、ツール カスタムリンクを追加 🏠 コースコンテンツ リンクを擱す ुह् 🗹 🔊 आज リンクを開す ी 🖂 💉 नेरर्रेण रेडर リンクを開す 3<u>5 🖂 🏹 x</u>-r ムリンクを追加 □ 〒 選択した項目を上に移動 リンクを開す □ \_ 選択した項目を下に移動 リンクを溜す SE 🖂 🖃 

リンクを開す

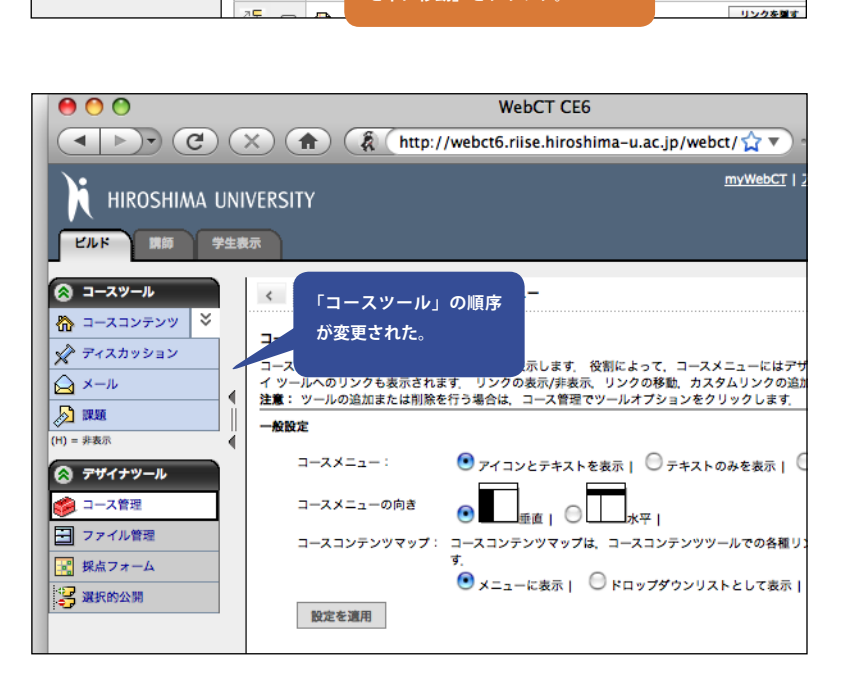

を下に移動」をクリック。

79

本書に現れるコンピュータ用語や WebCT 用語について 簡単に説明をします。

用語項目に がついているのは、WebCT 用語です。

#### BBS

コンピュータを利用したネットワーク上 の掲示板サービス。

### CGI

Web ブラウザからの要求に応じて Web サーバがプログラムを起動するための仕 組み。

#### CMS

Course Management System の略。コー ス管理システム。WebCT はこれの一種。

#### CSS

Cascading Style Sheets の略。HTML の表 示をデザインするための規格。

#### CSV ファイル

データファイルの一種で、カンマによっ てデータが区切られている。異なるシス テム間でデータを交換するのによく使わ れる。

#### Dr.C

WebCT のマスコットキャラクター。元は (公式には)5ページ図1のような姿だった が、広島大学では表紙のように変化を遂 げた。出前や庭掃除で、何かと忙しい。

#### eラーニング

コンピュータ・ネットワークを使用した 学習法のこと。本書、第1章を参照。

#### HTML

HyperText Markup Language の略。Web ページを作成するときの記述言語。

#### JavaScript

Web ブラウザ上で動作し、ページの動的 書き換えなど、使用感向上のために用い られたり、Web アプリケーションに用い られる。

#### myWebCT

WebCT ログイン後に表示される画面。利 用できるコースがリストアップされてい る。

#### PDF

様々なコンピュータ上で、元のレイアウ ト通りに表示、印刷できるファイル形式。 アドビ社が提供している Adobe Reader などで表示できる。

#### Shift JIS

日本語を表わすために使われている文字 コード。Windows で多く使用されている。

#### TA

ティーチングアシスタント。WebCT にお ける役割の1つで、「講師」の作業を補助 する立場にある。

通常授業のTAと異なり、WebCTでは 講師に準ずる権限を持つ。

#### UTF-8

日本語を含めた多言語を表わすために使 われている文字コード。最近では Shift-JIS よりも使用が増えている。

### WebCT Manager

授業用のコースを 開設したり、削除した りするための WebCT 管理ツール。広大 オリジナルで、もみじと連携している。

#### Web ブラウザ

Web ページを表示させるソフト。 Internet Explorer、Firefox、Safari など。

#### Web リンク

WebCT に用意されているツールの 1 つ。 WebCT のコースの外にある、Webペー ジのリンク集を作成できる。

#### アーカイブファイル

複数のファイルを一つにまとめ、その上 サイズが小さくなるように圧縮したファ イル。ZIP 形式がよく使われる。

#### アクションリンクアイコン

WebCT では、ファイル名やアイコンの右 側に表示されるアイコン
。クリックす ると展開し、ファイルやツールの編集に 使用する機能へのリンクを提供する。

#### アセスメント

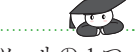

WebCT に用意されているツールの1つ。 「**テスト** (小テストともいう)」、「**セルフ** テスト」、「アンケート」という3種類の 教材を提供する。

本書、第6章で解説。

#### アップロード

手元のコンピュータから資料などを WebCT 上の資料格納場所であるマイファ イルやクラスファイルに転送すること。

#### インストラクション

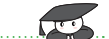

一般には「指示」のこと。

WebCT では「課題」ツールで課題を作成 したときに設定する項目の1つで、課題 の指示/問題文のこと。

#### インデント

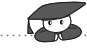

字下げ。転じて、WebCT では箇条書きの レベルを下げることにも使われる。

#### インポート

外部からシステム(この場合 WebCT)へ データを読み込ませること。

#### エクスポート

システム(この場合 WebCT)からデータ を書き出すこと。

#### エンコード

データを一定の規則に従って、目的に応 じた符号に変換すること。符号化。

#### 学習モジュール

WebCT に用意されているツールの1つ。 コンテンツやコースツールをまとめてモ ジュール化したもの。 本書、第7章で解説。

#### 学生

WebCT における役割の1つ。授業を受け る人。

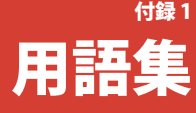

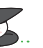

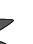

#### 学生表示タブ

WebCT に用意した資料や教材が、学生に どのように見えるかを確認するときに使 用する。このタブをクリックすることで、 「デモ学生」としてログインしたとみなさ れる。「講師」、「TA」、「デザイナ」権限で コースに登録された場合、このタブが表 示される。

#### カスタマイズ

自分の好みに合わせて変更すること。

#### カスタムタイトル

..... WebCT にアップロードしたファイルに対 して「コースホームページ」からリンク を設定したとき、そこに表示されたアイ コンの名前。

#### 課題送信先

WebCT の「課題」ツールで課題を作成し たときに設定する項目の1つ。課題を課 す対象のこと。

#### カテゴリ

一般的には「分類項目」のこと。WebCT ではコースに対応する講義の開設部局の ことをさす。コース作成後に変更するこ とができない。

#### カラム

表の縦の列。項目。

#### カラムヘッド

カラムの1番上。項目タイトルのこと。

#### クラスファイル

WebCT のコースごとに用意されている、 そのコースで使用するファイルなどを格 納する場所。

#### 教員ツール

「講師」と「TA」が利用するツールをまと めたもの。

「講師タブ」をクリックすると、画面左 側のフレームの、「**コースツール**」の下に 表示される。

学生の成績管理のための「グレードブッ **ク**」などを含む。

#### グレードブック

コースに登録されているメンバーや、成 績を管理するためのツール。「講師」、お よび「TA」が利用可能。

「学生」、「TA」、「セクションデザイナ」 を登録できる。

#### コース

WebCT 上に作成するもので、これが授業 に対応する。

#### コースコンテンツ

WebCT に用意されているツールの1つ。 WebCTに設置したファイル、フォルダ、 WebCT のツールを使って作成したテスト や課題などを整理する。

#### コースツール

WebCT のコースに登録されたすべての役 割で共通して使用するツールをまとめた もの。

ここに表示されるツールは、コース作成 ときに選択したものだが、コース作成後 に変更したい場合は「デザイナ」が、「デ **ザイナツール**」の「コース管理」で行う。

#### コースホームページ

各コースのトップページ。myWebCTの コース一覧からコース名をクリックした ときに表示されるページ。

#### ゴール

このコースに期待される質的・量的な成 果を一覧にしたもの。

#### 講師

WebCT における役割の1つ。

学生のレポートを採点し、掲示板での 質疑に応答するなど、学生と対話し、コー スを運営する人。

#### 講師タブ

学生のレポートを採点し、掲示板での質 疑に応答するなど、学生と対話し、コー スを進行させる「講師」や、講師の作業 を補助する「TA」の役割をするときに使 うタブ。

### コンテンツ

学生に提示したいもの。電子ファイル化 した資料や、WebCTの機能を使って作成 したもの。

#### コンテンツアイコン

コンテンツへたどり着くためのアイコン

#### コンテンツブラウザ

WebCT にファイルをアップロードしたい 場合や、すでにアップロードしたファイ ルにリンクを設定したいとき、「ファイル を参照する」を選択すると表示されるダ イアログ画面。

#### コンテンツリンク

「課題」や「アセスメント」、「Web リンク」 などのWebCTのツールを使って作成し た項目に対するリンク。

#### 質問データベース

WebCT の「アセスメント」ツールで提供 される機能の1つ。「テスト(小テストと もいう)」や「アンケート」などに使用す る問題を集めたデータベース。

#### 小テスト

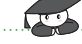

WebCT の「アセスメント」ツールで作成 できる教材の1つ。WebCTでは「テスト」 と表記されているが、このようにも呼ば れる。

この結果は「グレードブック」に残り、「講 師」は成績を確認することができる。

#### スレッド化トピック

WebCT の「ディスカッション」ツールが 提供する"お題"提示方法の1つ。 いわゆる掲示板やネットニュースのよう

な形能のもの。 講師(あるいは許可を与えられた学生)

がお題を出し、そのお題に対して講師や 他の学生が各自の意見を投稿できるもの。 投稿された意見に対してさらに意見を投 稿することができるため、ツリー型に議 論を発展させることができる。

#### セルフテスト

WebCT の「アセスメント」ツールで作成

できる教材の1つ。 「学生」に成績とフィードバックが与えら れるが、その結果を「講師」は確認でき ない。

#### ダウンロード

Webページに置かれた資料などを手元の コンピュータにコピーすること。

#### 抽出

WebCT にアップロードした zip ファイル からデータを取り出すこと。

#### 

100

WebCT における役割の1つ。

「学生」と同じく授業を受ける人。ただ し「学生」とは違い、「グレードブック」 に「**最終成績**」の欄がなく、最終的な成 績をつけられない。

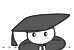

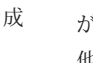

100

#### ディスカッション

WebCT に用意されているツールの1つ。 「トピック」と呼ばれる"お題"を設定し、 メンバーからの質問を受けつけたり、メ ンバーに議論させる目的で利用される。 お題提示方法には、「スレッド化トピッ ク」、「ブログトピック」、「日誌トピック」 という3種類がある。

本書、第5章で解説。

#### デコード

デザイナ

エンコードで変換されたデータを元に戻 すこと。復号。

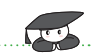

WebCT における役割の 1 つ。 WebCT のツールを使用して教材を作成し

たり、ファイルをアップロードしたりす るなど、コースを整備する人。 その他の WebCT の役割とは異なり、「講

師」や「TA」と兼任することができる。

### デザイナツール

「**デザイナ**」が利用するツールをまとめた もの。

「ビルドタブ」をクリックすると、画面 左側のフレームの、「コースツール」の下 に表示される。

#### デフォルト

初期値。あらかじめ設定された値。

#### デフォルトトピック

「ディスカッション」ツールにおいて、あ らかじめ用意されている「トピック」。 「スレッド化トピック」の形式をとる。

#### トピック

コース内で講師と学生間でインタラク ティブな議論を行うために、「ディスカッ ション」ツールで設定するもので、形態 によって、スレッド化トピック、ブログ トピック、日誌トピックの三種類がある。

#### トラッキング

WebCT に用意されているツールの1つ。 そのコースにおける学生の活動状況を調 べることができる。 「**講師**」と「**TA**」が利用できる。

### 日誌トピック

 WebCTの「ディスカッション」ツールが 提供する"お題"提示方法の1つ。
 「講師」と「学生」の間で交わす連絡帳の ような形態のもの。
 他の学生に公開することもできる。

#### ビルドタブ

コースコンテンツの作成、整備、ファイ ルのアップロード、WebCT の機能を設定 するなど、「**デザイナ**」の役割をするとき に使うタブ。

#### フッタ

画面の下部にコメントなどを表示させる 場所。

#### ブラウザウィンドウ

Web ページを表示している画面。

#### ブログトピック

WebCT の「ディスカッション」ツールが 提供する " お題 " 提示方法の 1 つ。

ある親記事に対して各々がコメントを 書き連ねるような形態のもの。コメント は親記事に時系列に沿って並ぶ。

#### プロパティ

詳細設定。

#### ページオプション

「**デザイナ**」として「**コースホームページ**」 を表示したときに現れるボタン。 「**コースホームページ**」のレイアウト(見

た目 ) を編集するときに使う。

#### ヘッダ

画面の上部にタイトルなどを表示させる 場所。学習モジュールでは、「**見出し**」の 意味で使われている。

#### ポップアップメニュー

クリックすると展開するメニュー欄。

#### マイコンピュータ

手元のコンピュータ。

#### マイツール

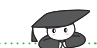

「**学生**」、「聴講生」が使用するツールをま とめたもの。

「講師」、「TA」、「デザイナ」は、「学生 表示タブ」をクリックして「デモ学生」 になると使用できる。

#### マイファイル

WebCT で利用できる個人的なファイル領域。

#### ローカルコンテンツ

WebCTに用意されているツールの1つ。 学生が、学習システムから容量の大きな ファイルをダウンロードする代わりに、 CD-ROM などからファイルに簡単にアク セスできるツール。

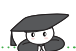

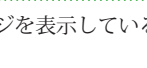

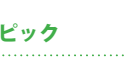

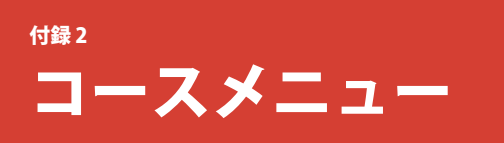

### コースツールメニュー

左側メニュー領域上段には、役割によ らずコース内で共通な「**コースツール**」 メニューが表示されます。ここから、 WebCTの機能単位でアクセスできます。

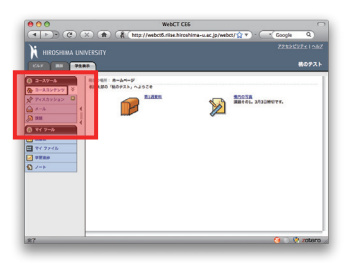

| コンテンツツール                                                                                                  |                                                                                                    | コミュニケーションツール                                                                                                    |
|----------------------------------------------------------------------------------------------------|----------------------------------------------------------------------------------------------------|----------------------------------------------------------------------------------------------------|
| <b>コースコンテンツ</b> :全てのコースで利用可能<br>になっており、「 <b>コースツール</b> 」メニューの<br>一番上に配置されています。これを使って                      |                                                                                                    | ● 連絡事項:コースに登録されているメンバー<br>に対して、文字による連絡事項を作成して<br>送付することができます。                                                                        |
| コンテンツを構成し、学生にとって意味の<br>ある形で提示することができます。使える<br>要素は「ファイル」「フォルダ」「コンテン<br>ッリンク」の三種類。                          |                                                                                                    | <ul> <li>チャット:コース内の他のメンバーとリアル<br/>タイムのコミュニケーションができます。</li> <li>「チャット」に組み込まれている「ホワイト<br/>ボード」を使うと、絵を描いたり、テキス</li> </ul>               |
| <b>学習モジュール</b> :コースコンテンツを整理し●<br>て提供します。「 <b>アセスメント</b> 」や「課題」<br>「ディスカッション」といった WebCTのツー                 |                                                                                                    | トを入力したり、画像を貼付けたり、スラ<br>イドショーを作ったりすることができます。                                                                                          |
| ルや、コンピュータ上で作ったファイルを<br>並べて学生に見せられます。                                                                      | <ul> <li>◎ コースツール</li> <li>● ホースコンテンツ ※</li> <li>◎ 油鉄東原</li> </ul>                                 | <ul> <li>ディスカッション:コース内の電子掲示板です。「スレッド化トピック」「ブログトピック」</li> <li>「日誌トピック」の三つのタイプのトピック</li> </ul>                                         |
| ローカルコンテンツ:サーバー上のものでは<br>なく、手元のコンピュータに保存したファ<br>イルへのリンクを作ります。                                              |                                                                                                    | を作れます。講師は、学生達が教室で議論<br>や質問しているときのように、ディスカッ<br>ションツール上での発言を採点することが<br>でたます                                                            |
| メディアライブラリ:コースに関連する文章、<br>画像、ビデオ、音声ファイルのライブラリ<br>を作れます。                                                    |                                                                                                    | <ul> <li>ござます。</li> <li>メール:コース内の他のメンバーとメッセージのやりとりができます。やりとりはデキ</li> </ul>                                                           |
| <b>SCORM</b> : SCORM (Sharable Content Object<br>Reference Model) 準拠のコンテンツパッ<br>ケージをコースにインポートして提示しま<br>す。 | <ul> <li>         ゴール         <ul> <li>                  ・ ・ ・ ・ ・ ・ ・ ・ ・ ・ ・</li></ul></li></ul> | スト形式、もしくは HTML 形式で行い、文<br>章や添付ファイルも使えます。インターネッ<br>トのメールアドレスへ転送することは可能<br>ですが、インターネットからメッセージを<br>ごけ取ることはできません                         |
| Web リンク:システム外の Web サイトのア (<br>ドレスのリストを作ることができます。                                                          | <ul> <li>● メディアライブラリ</li> <li>● 希 名簿</li> <li>● 意 SCORM</li> <li>● ② 検索</li> <li>● ○ 検索</li> </ul> | <ul> <li>■ ログイン中のユーザ: コースに登録していて、<br/>かつ同時に WebCT にログインしている他<br/>のメンバーを一覧表示します。リストの中<br/>の誰かを選び、チャットへの招待状を送る<br/>ことができます。</li> </ul> |
| 組織ツール                                                                                                    | ● Web リンク<br>■ ログイン中のユーザ ●                                                                         | $C \subset D' C \subset \mathcal{F} $                                                                                                |
| で共有できます。                                                                                                  |                                                                                                    |                                                                                                    |
| <b>名簿</b> :そのコースに登録されている他のメン                                                                              |                                                                                                    | 学生学習活動                                                                                                    |
| ができます。                                                                                                    |                                                                                                    | フテスト」を作成します。                                                                                                    |
| 検索:コース内のデータを探すことができます。                                                                                    |                                                                                                    | <ul> <li>課題:学生に課題を出せます。テキスト形式</li> <li>と Web サイト形式の二つのタイプの課題があります。</li> </ul>                                                        |
| きます。シラバスを作成するためには二通                                                                                       |                                                                                                    | ● <b>ゴール</b> :デザイナは、コースのゴールを作り、                                                                                                    |
| ッの方法かめります。「 <b>ビルトインジラハス</b> 」<br>を利用する方法と、WebCTの外で作成した<br>ファイルを提示する方法です                                  |                                                                                                    | それらを、アセスメントや課題といったコー     スコンテンツに関連づけておくことができ     サオ                                                                                  |

### 役割別メニュー

左側メニュー領域下段には、役割によ り異なるメニューが表示されます。

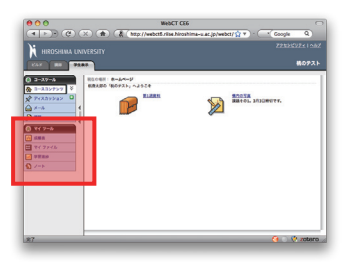

| ⊗ デザイナツール                                                  | デザイナツール                                                                                                    |
|------------------------------------------------------------|----------------------------------------------------------------------------------------------------|
| <ul> <li>ジョース管理</li> <li>ファイル管理</li> <li>採点フォーム</li> </ul> | <ul> <li>コース管理:ここから、コースをカスタマイズするためのさまざまな機能へアクセスできます。</li> <li>各ツールの動作設定や、コースメニューの外観の設定、アイコンセットや配色の変更等の機能があります。</li> </ul> |
| 送 選択的公開                                                    | <ul> <li>ファイル管理:コースデザインで利用するファイルを作成したり保存したりすることができます。「ファイル管理」で管理する領域(ファイル置き場)はコースごとに別々に用意されています。</li> </ul>               |
|                                                            | <ul> <li>採点フォーム:採点表による効果的な評価を行うため、「採点フォーム」を作成できます。一つのコースに複数の「採点フォーム」を用意し、課題やディスカッションの評価に使用できます。</li> </ul>                |
|                                                            | <ul> <li>選択的公開:このツールを使って、アイテムやフォルダなど「コースホームページ」に配置したものすべてに公開制限をかけることができます。公開条件は、日時/利用者名/グループ名/成績などを使って作ります。</li> </ul>    |

| ◎ 教員ツール                                                             |                                            | 教員ツール                                                                                                    |
|---------------------------------------------------------------------|--------------------------------------------|----------------------------------------------------------------------------------------------------|
| ジョース管理     ・・・・・・・・・・・・・・・・・・・・・・・・・・・・・・・・・                        |                                            | <b>) コース管理</b> :「デザイナツール」と同じ。                                                                                  |
| <ul> <li>○〕 アセスメント管理</li> <li>◎ 課題提出箱</li> <li>◎ グレードブック</li> </ul> |                                            | <ul> <li>アセスメント管理:学生が「アセスメント」ツールで提出した答案を閲覧し、採点することができます。レポート機能を使うと、学生の出来具合を比較したり、アセスメント自体の評価ができます。</li> </ul>  |
|                                                                     |                                            | ) 課題提出箱:学生が提出した課題を閲覧/管理/採点することができます。                                                                           |
| <ul> <li>シルーノ管理</li> <li>▶ラッキング</li> </ul>                          |                                            | <ul><li>グレードブック:講師は、このツールを使ってコースのメンバー管理ができます。学生の成績</li><li>管理だけでなく、デザイナなど他の役割のメンバーのアクセス権の管理もここで行います。</li></ul> |
|                                                                     |                                            | ▶ <mark>採点フォーム</mark> :「 <b>デザイナツール</b> 」と同じ。                                                                  |
|                                                                     | $\langle \backslash \backslash \downarrow$ | グループ管理:コースメンバーをグループ分けすることができます。                                                                                |
| $\backslash$                                                        | $\backslash \backslash$                    | トラッキング:特定の期間における学生のさまざまな学習活動レポートを見ることができます。<br>特定の学生がどんなツールをいつ使ったか、どのファイルが多く参照されているか、など。                       |
|                                                                     |                                            | <ul> <li>ノート:メモとして使えます。ここで作成するメモは、個人的なもので、他のメンバーが見る<br/>ことはできません。</li> </ul>                                   |
|                                                                     |                                            | <b>選択的公開</b> :「 <b>デザイナツール</b> 」と同じ。                                                                           |

| ⊗ マイ ツール                                       | マイツール(学生ツール)                                    |
|------------------------------------------------|-------------------------------------------------|
| <ul> <li>A 成績表</li> <li>A 可 マイ ファイル</li> </ul> | ■ 成績表:「アセスメント」「課題」などで自分につけられた点数と講師のコメントを確認できます。 |
| ✓ 学習進捗                                         | <b>マイファイル</b> :個人的なファイル置き場です。コースをまたがってアクセスできます。 |
| <u>-</u><br><u> い</u> ノート (                    | ▶ <b>学習進捗</b> :自分が過去コースへ、どの程度アクセスしたかを表示します。     |
|                                                | ノート:「教員ツール」と同じ。                                 |

WebCT Manager は、WebCT のコース管理機能を補完する目的で開発されたツー ルです。教職員は、WebCT Manager を使って、コースを開設したり、コースへ 付録3 学生を一括登録したり、新しい WebCT ID を作成することができます。 WebCT Manager ● ○ ○ WebCT Manager6:□グイン ▲ ▶ ▲ ▲ ▲ ④ ◎ Ⅲ □ ▲ + <u>6</u> https://webct.rlise.hiros na-u.ac.jp/ C Qr o ager (for CE6) 2009-v2/広島大学情報メディア教育研究センタ WebCT Manager 🥗 ○ ○ 広島大学 授業支援システム ▲ ▲ ▲ ① ② 酉 ① 森 1 ★ ▲ http://webct.rise. WebCT を教員として利用する方は、WebCT Ma することができます。以下の機能があります。 CT CE6 広島大学 授業支援システム WebCT CE6 ヘログイン WebCT CE6 WebCT CE6 へ
 教職員内け情報 nager 簡易マニュアルをご覧下さい。 その他 -ムページをご覧下さい。 広大ID ・ <u>コース</u> ・ 学生向け情報 ・ <u>OBA5</u> コース作成のための情報 学生向け情報 <u>Q&Aなどの情報</u> パスワード リンク 🕷 WebCT CE💪 <u>もみじ</u>
 <u>いろは</u>
 債権メディア教育 (ログイン) 「広大 ID」と「パスワード」を記入し 問合せ 「**ログイン**」をクリックします。 WebCT Manager 入口 授業支援システム トップ WebCT Manager6 🔺 🕨 🗛 🗛 🚳 🗊 🖾 🖞 🤽 🕂 🖕 https://webct.riise.hiroshima-u.ac.jp/ 🖒 🔍 Google 新しいコースを開設するには WebCT Manager (for C WebCT ID (73860318) | WebCT => 「新規コース」をクリックします。 WebCT Manager WebCT ID: 73860318 (隅谷孝洋) 新規コース 新規コース作成 新規アカウント作成 学期 カテゴリ 役割 作成日 学生数 コース名 操作 0000学期なし 00 教養教育 I+D 2009/06/25 129 テストコース2 ×02# 表示するWebCT ID 2008年度前期 55 総合科学研究科 I+D 2009/06/23 計算統計情報環境論 (2009) XØ2# 6 73860318 ×02# 2008年度前期 36,教育学研究科 I+D 2009/06/23 1 ¥情報内容学特講III (2009) 全て 表示オプション 作成したコースが一覧表示されます。 作成済みのコースに対する操作は 新たな WebCT ID を作るには、 このアイコンで行います。 「新規アカウント作成」をクリックします。 学生数 覚察子生の 129 テストコ 💦:学生の登録 6 ▶計算統計情 コース内での役割 1 ▶ 情報内容学 I: 教師 Is: 教師(副担当) D: デザイナ TA: TA S: 学生 A: 聴講生 「もみじ」とリンクしたコースには 「もみじ」とのリンク オレンジのもみじマークがつきます。 ⊭:もみじとリンクしたコース 🕗 0 errors / 0 warnings 🅢 WebCT Manager メイン画面 ● ● ● ● WebCT M ■ ▶ ▲ ▲ ④ ◎ 및 禁 + ⊆ https 
 WebCT Manager6

 Image: Comparison of the state of the state of th 広大 ID 以外の WebCT ID で利用を WebCT Manager (for CE6) 2009-v2/広島大学簡幅メディア教育研究センター WebCT ID (78999999) | WebCTエントリーページへ | メイン医療| 練了(ログインしたます) したい場合には、新しい ID を作る WebCT Manager 🥯 WebCT Manager 🥗 ことができます。新しい ID は 10 個 アカウント作成 新規コース作成 新規アカウント作成 まで作れます。 表示するWebCT bCT ID sumb ・ 78999999 ・ sumiya ・ 全て 1009年度前期 55 総合科学研究科 1+D 2009/06/23 6 \*計算能計構構業第 (2009) × 必 営業 2008年度前期 55 総合科学研究科 1+D 2009/06/23 6 \*計算能計構構業第 (2009) × 必 営業 作成したいIDを記入します。 利用できるのは英数字ですが、学生番 姓國公 表示オプション 
 学期
 カテゴリ
 役割
 作成日
 学生数
 ユース名

 2009年度後期
 00 表換表育
 I+D
 2009/07/16
 1
 #総合科学演習2009
 孝洋 ₩# ×⊘≘₽ コース操作アイコン ★: コースの削除 ☆: コース名等の変更 雪: 登録学生の一覧 素: 学生の登録 コース内での役割 電子メール sumiya@hiroshima-u.ac.j パスワード パスワード (確認のためもう一度) I: 数師 Is: 数師(副担当) D: デザイナ TA: TA S: 学生 A: 聪講生 (新規7: 戻る 「もみじ」とのリンク 新規アカウント作成 WebCT ID が二つある場合のメイン画面

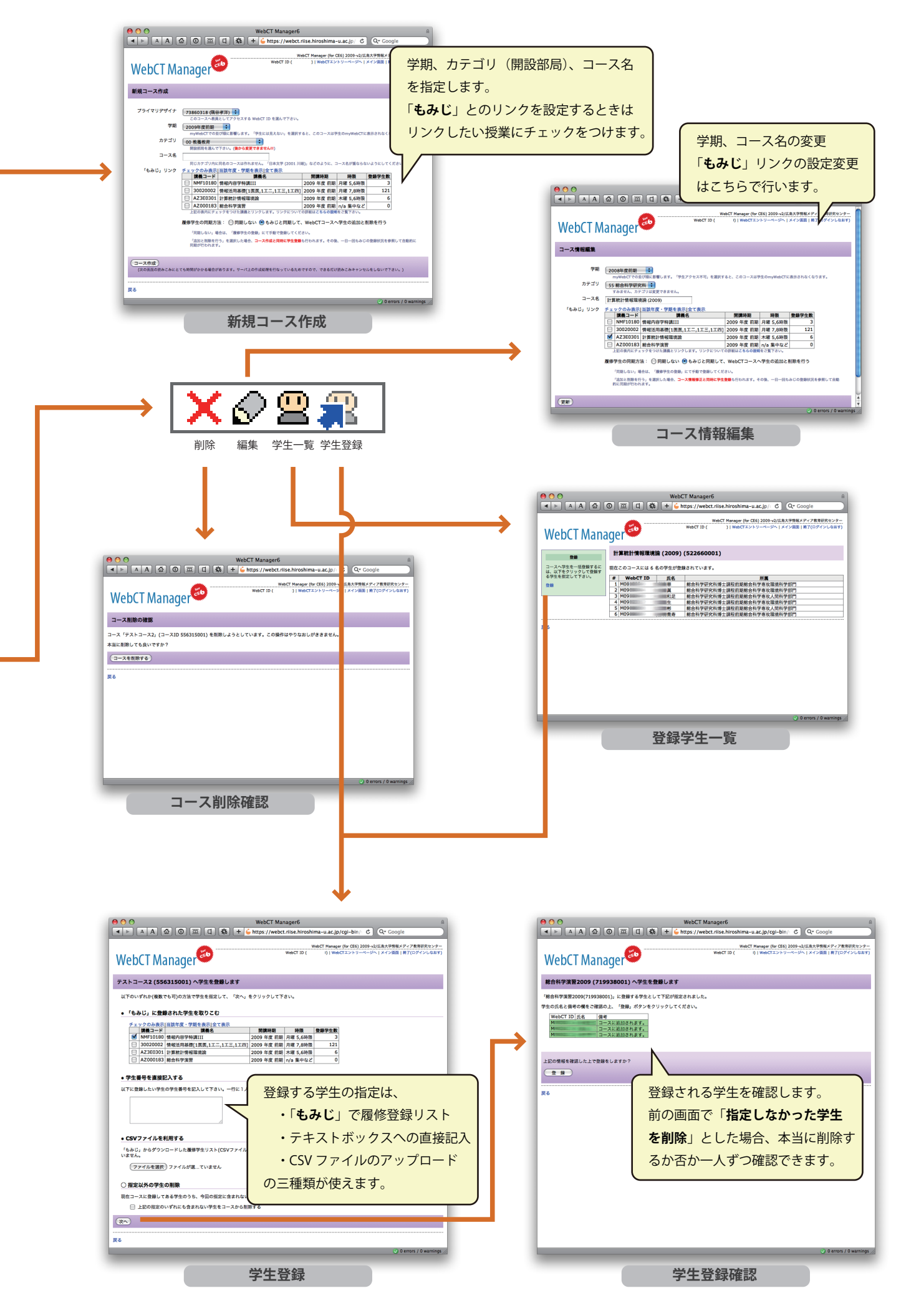

# 索引

### 欧字

В BBS 7 с CMS 5 Е e ラーニング 5 н

HTMLファイルの追加 62

### М

myWebCT 9

### т

TA 13

### W

WebCT Manager 84, 86 WebCT の画面構成 14

### かな

### あ

アイコンの名称 18 アイコンの名称変更 18 アセスメントツール 41 アップロード 15,16,54 アンケート 41

### か

学習モジュール 53 学生 13 学生(プレビュー)モード 14 学生の登録 12 課題 31

### Ζ

講師ツール 14 講師 13 講師モードに切り替える 14 コースコンテンツ 13,67 コースホームページ 20 コースメニュー 82 コースの作成 WebCT Manager で 11 「もみじ」から 12

### さ

採点 31,40,31,51

### L

質問データベース 41 授業資料 17,24

### す

スレッド化トピック 33

#### せ

セルフテスト 41

### た

タイムアウト 11

### ち

聴講生 13

#### τ

ディスカッションツール 33 デザイナ 13 デザイナモードに切り替える 14 デモ学生 17,49,57

### ٤

匿名投稿 39 トピック 37 に

### 日誌トピック 33

υ

### 広大 ID 9

ふ

## ファイルの更新 22

ファイル名を変更 56 ブログトピック 33  $\mathbf{h}$ 

ヘッダ(見出し) 59

# ま

マイツール 14

### み

未完成のコースと学生への公開 13

### ŧ

目次の整理 58 文字化け 21 「もみじ」12 3

ログアウト 11 ログイン 9

はじめての WebCT CE6

2009年9月1日第1版発行

著者:隅谷孝洋,秋元志美,原田久美,林雅子,長登康 表紙イラスト・装幀:林雅子 発行:広島大学教育室コンテンツ作成支援室 http://www.els.hiroshima-u.ac.jp/

(cc) 2009 Hiroshima University

本文書中に記載されている会社名、システム名などは各会社の商標もし くは登録商標です。

この文書は「**Creative Commons 表示 - 非営利 - 継承 2.1 日本ライセンス**」 の条件で配布しています。 (ライセンスの内容は http://creativecommons.org/licenses/by-nc-sa/2.1/ jp/ で閲覧できます)

すなわち、以下の条件に従う場合に限りあなたは本文書の一部または全 部を自由に複製、改変、配布することができます。

- (i) 原著作者のクレジットを表示しなければなりません。
- (家) この文書を営利目的で利用してはなりません。
- もしあなたがこの文書を改変、変形または加工した場合、あなたはその結果生じた文書をこの文書と同一の許諾条件の下でのみ頒布することができます。

(これ以降の条件は、Creative Commons ライセンスに含まれるものでは ありません)

ただし、文書中に用いている BbLS システムの画面図は、すべて Mac OS X + Safari/Firefox 上で BbLS システムを表示しているところを複写したものです。この文書中では説明のために引用していますが、これらの画面デザインの著作権は Blackboard Inc. またはそれぞれのソフトウェアの開発元が保持しています。したがって、改変した文書中でのこれらの画像の利用は、正当な引用の範囲内(この場合、文書の主たる内容の操作説明を補強するための材料)となるようにしなければ、再配布ができない事に留意してください。

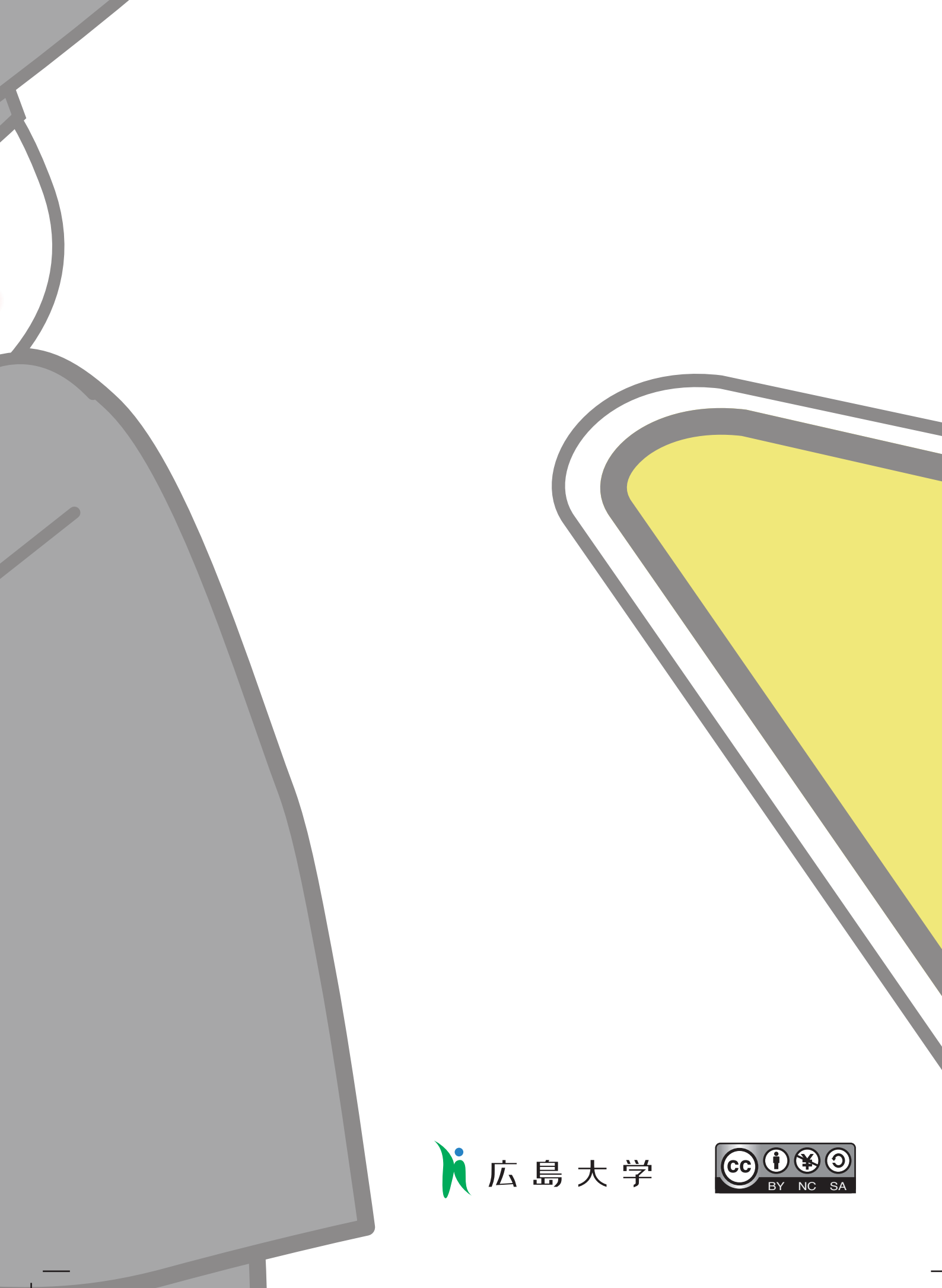